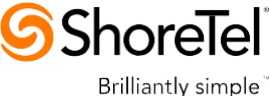

**APPLICATION NOTE: TC-16030** 

## Integrating ShoreTel with Microsoft Skype for Business via AudioCodes E-SBC (SIP)

Microsoft Skype for Business and AudioCodes Mediant E-SBC Family

## **Contents**

| 1 | Over                         | rview                                                                                                    | . 3                  |
|---|------------------------------|----------------------------------------------------------------------------------------------------|----------------------|
|   | 1.1                          | Required Components                                                                                                    | 3                    |
|   | 1.2                          | Supported and Tested Versions                                                                                                    | 4                    |
|   | 1.3                          | Important Disclaimer                                                                                                    | 4                    |
|   | 1.4                          | Intended Audience                                                                                                    | 4                    |
|   | 1.5                          | AudioCodes Mediant Products                                                                                                    | 5                    |
|   | 1.6                          | Initial Configuration                                                                                                    | 5                    |
| 2 | Sho                          | reTel Configuration                                                                                                    | . 6                  |
|   | 2.1                          | ShoreTel System Settings – General                                                                                                    | 6                    |
|   | 2.2                          | Call Control Settings                                                                                                    | 6                    |
|   | 2.3                          | Sites Settings                                                                                                    | 8                    |
|   | 2.4                          | Switch Settings - Allocating Ports for SIP Trunks                                                                                                    | 9                    |
|   | 2.5                          | ShoreTel System Settings – Trunk Groups                                                                                                    | 10                   |
|   | 2.6                          | ShoreTel System Settings – SIP Trunks Configuration                                                                                                    | 11                   |
|   | 2.7                          | SIP Skype for Business Trunk Group                                                                                                    | 14                   |
|   | 2.8                          | ShoreTel System Settings – Individual Trunks                                                                                                    | 17                   |
|   | 2.9                          | ShoreTel Technical Support                                                                                                    | 19                   |
| 3 | Con                          | figuring AudioCodes E-SBC                                                                                                    | 20                   |
|   | 3.1                          | Step 1: IP Network Interfaces Configuration                                                                                                    | 21                   |
|   | 3.2                          | Step 2: Enable the SBC Application                                                                                                    | 24                   |
|   | 3.3                          | Step 3: Configure Media Realms                                                                                                    | 25                   |
|   | 3.4                          | Step 4: Configure SIP Signaling Interfaces                                                                                                    | 27                   |
|   | 3.5                          | Step 5: Configure Proxy Sets                                                                                                    | 29                   |
|   | 3.6                          | Step 6: Configure IP Profiles                                                                                                    | 33                   |
|   | 3.7                          | Step 7: Configure IP Groups                                                                                                    | 39                   |
|   | 3.8                          | Step 8: Configure Coders                                                                                                    | 41                   |
|   | 3.9                          | Step 9: SIP TLS Connection Configuration                                                                                                    | 44                   |
|   | 2 10                         |                                                                                                    |                      |
|   | 3.10                         | Step 10: Configure SRTP                                                                                                    | 51                   |
|   | 3.10<br>3.11                 | Step 10: Configure SRTP<br>Step 11: Configure Maximum IP Media Channels                                                                                                    | 51<br>52             |
|   | 3.10<br>3.11<br>3.12         | Step 10: Configure SRTP<br>Step 11: Configure Maximum IP Media Channels<br>Step 12: Configure IP-to-IP Call Routing Rules                                                                  | 51<br>52<br>53       |
|   | 3.10<br>3.11<br>3.12<br>3.13 | Step 10: Configure SRTP         Step 11: Configure Maximum IP Media Channels         Step 12: Configure IP-to-IP Call Routing Rules         Step 13: Configure IP-to-IP Manipulation Rules | 51<br>52<br>53<br>60 |

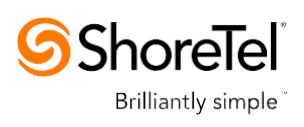

|   | 3.15 | Step 15: Miscellaneous Configuration                      |    |
|---|------|-----------------------------------------------------------|----|
|   | 3.16 | Step 16: Reset the E-SBC                                  | 77 |
| 4 | Cor  | figuring Microsoft Skype for Business Server 2015         |    |
|   | 4.1  | Configuring the E-SBC as an IP / PSTN Gateway             |    |
|   | 4.2  | Configuring the "Route" on Skype for Business Server 2015 | 86 |

| ST Doc Number | TC - 15010    |
|---------------|---------------|
| Version       | 2.0           |
| Date          | October, 2015 |

960 Stewart Drive, Sunnyvale, CA 94085, USA +1 (800) 425-9385 Toll Free +1 (408) 331-3300 Tel. ShoreTel.com

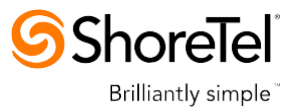

## **1** Overview

The purpose of this application note is to illustrate integrating the ShoreTel UC system with Microsoft (MS) Skype for Business for delivering voice calls between the two systems. This integration allows Skype for Business audio conferencing calls to and from external callers via trunks on the ShoreTel system. The same steps are required to enable users on either system to place voice calls to one another (extension to extension dialing).

This application note **does not** provide details on the following integration features:

- MS Outlook Voicemail integration for client-side unified messaging
- MS Outlook Calendar integration for automated call handling mode changes
- MS Outlook Calendar integration for automated conference bridge details within appointments
- MS Outlook Contact importing for easy dial-by-name and dial-by-company
- TAPI integration for dialing directly from within Outlook contacts
- MS Exchange integration for server-side unified messaging
- MS Skype for Business integration for IM, presence, or remote call control

This document focuses exclusively on the integration of MS Skype for Business "Enterprise Voice" capabilities with the ShoreTel UC system via the AudioCodes Mediant E-SBC products. Refer to other application notes and product documentation for details on all of the other integration methods. Please see the 'References and Resources' section at the end of this document for a complete listing of related documentation and other configuration resources.

MS Skype for Business enterprise voice access to the public switched telephony network (PSTN) can be delivered via ShoreTel voice switches and the AudioCodes Mediant family of session border controllers. Microsoft Skype for Business audio conferencing users and ShoreTel IP phone users can place, transfer, and conference calls between the two systems.

### **1.1 Required Components**

- 1. Any of the following AudioCodes Mediant E-SBC products
  - Mediant 500 E-SBC
  - Mediant 800 Gateway & E-SBC
  - Mediant 1000B Gateway & E-SBC
  - Mediant 2600 E-SBC
  - Mediant 3000 Gateway & E-SBC
  - Mediant 4000 SBC
  - Mediant 9000 SBC
  - Mediant Software SBC (Server Edition and Virtual Edition)
- 2. Microsoft Skype for Business Server 2015 with Mediation Server configured
- 3. One or more ShoreTel Voice physical or Virtual Switches with available SIP trunk capacity

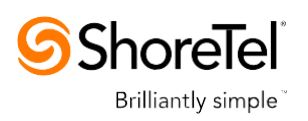

Test were performed to ensure direct call, transfer, forward, hold/resume, Music on Hold, long call, long hold, pre-answer abandon, pre-transfer abandon, and other similar features and functionality were integrated properly and fully functional between the Microsoft Skype for Business environment and the ShoreTel environment.

**Observed limitations:** No limitations were observed when using ShoreTel Virtual or hardware switch and the default SIP Trunk Profile 'Default ITSP' was used for SIP Trunks between the AudioCodes device and the ShoreTel switch

### **1.2 Supported and Tested Versions**

This document is written based on testing with the following versions of software:

- ShoreTel 14.2\_Build\_19.45.8701.0
- Microsoft Skype for Business Server Release 2015 6.0.9319.0
- AudioCodes Mediant 800 version 7.00A.035.012

Functionality differences based on future software updates from ShoreTel, AudioCodes, and Microsoft will be reflected as needed via updates to this document and other supporting resources. See the 'References and Resources' section at the end of this document.

### **1.3 Important Disclaimer**

This document is for informational purposes only and is provided "AS IS". Microsoft and its partners cannot verify the accuracy of this information and take no responsibility for the content of this document. To the extent permitted by law, Microsoft makes no warranties of any kind, disclaims all express, implied and statutory warranties, and assumes no liability to you for any damages of any type in connection with the content of this document.

### 1.4 Intended Audience

The information provided in this document has been provided by Microsoft Partners or equipment manufactures and is provided "AS IS". This document contains information about how to modify the configuration of your PBX or VoIP gateway. Improper configuration may result in the loss of service of the PBX or gateway. Microsoft is unable to provide support or assistance with the configuration or troubleshooting of components described within. Microsoft recommends readers to engage the service of a Microsoft Skype for Business specialist or the manufacturers of the equipment described within to assist with the planning and deployment of Skype for Business 2015.

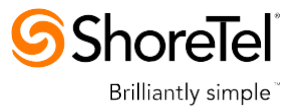

## 1.5 AudioCodes Mediant Products

AudioCodes' family of E-SBC devices enables reliable connectivity and security between the Enterprise's and the service provider's VoIP networks.

The E-SBC provides perimeter defense as a way of protecting Enterprises from malicious VoIP attacks; mediation for allowing the connection of any PBX and/or IP-PBX to any service provider; and Service Assurance for service quality and manageability.

Designed as a cost-effective appliance, the E-SBC is based on field-proven VoIP and network services with a native host processor, allowing the creation of purpose-built multiservice appliances, providing smooth connectivity to cloud services, with integrated quality of service, SLA monitoring, security and manageability. The native implementation of SBC provides a host of additional capabilities that are not possible with standalone SBC appliances such as VoIP mediation, PSTN access survivability, and third-party value-added services applications. This enables Enterprises to utilize the advantages of converged networks and eliminate the need for standalone appliances.

AudioCodes E-SBC is available as an integrated solution running on top of its field-proven Mediant Media Gateway and Multi-Service Business Router platforms, or as a software-only solution for deployment with third-party hardware.

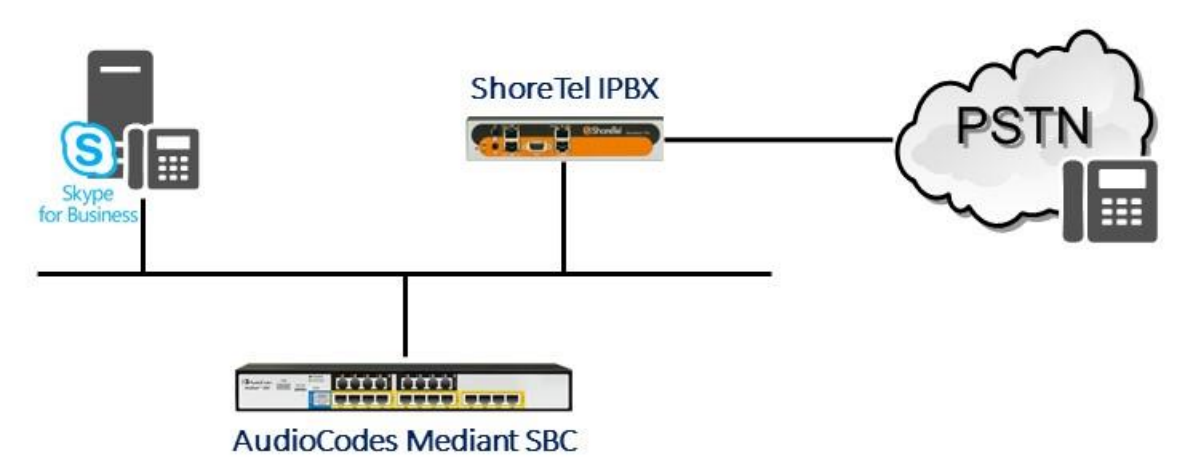

Figure 1 – Microsoft Skype for Busines and ShoreTel Interconnected via AudioCodes

### **1.6** Initial Configuration

The configuration information described in this document shows examples for configuring ShoreTel and the AudioCodes E-SBC. Even though configuration requirements can vary from setup to setup, the information provided in these steps, along with that found in the *ShoreTel Planning and Installation Guide* and the documentation provided by AudioCodes and Microsoft, should prove to be sufficient. However every design can vary and some may require more planning than others.

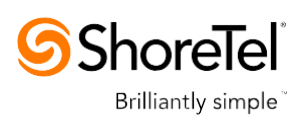

## 2 ShoreTel Configuration

This section describes the ShoreTel system configuration to support SIP Trunking. The section is divided into general system settings and trunk configurations (both group and individual) needed to support SIP Trunking.

### 2.1 ShoreTel System Settings – General

The first settings to address within the ShoreTel system are the general system settings. These configurations include the Call Control, the Site and the Switch settings. If these items have already been configured on your system, skip this section and go on to the "ShoreTel System Settings – Trunk Groups" section below.

### 2.2 Call Control Settings

The first settings to configure within ShoreTel Director are the Call Control Options. To configure these settings for the ShoreTel system, log into ShoreTel Director and select "Administration" then "Call Control" followed by "Options" – the "Call Control Options" screen will then appear (**Figure 2**).

| (=) (S) http://172.26.249.3/shor                    | ewaredirector/mainframe.asp                    |                                        | ♀ ♂ × ⑤ ShoreTel Director |
|-----------------------------------------------------|------------------------------------------------|----------------------------------------|---------------------------|
| 3 ShoreTel                                          | Call Control Options                           | Save Reset                             | Help                      |
| Director                                            |                                                |                                        |                           |
|                                                     | Edit this record                               | Refresh this page                      |                           |
| and 19.43.1700.0                                    | General:                                       |                                        |                           |
| · · · · · · · · · · · · · · · · · · ·               | Use Distributed Routing Service for cell       | routing                                |                           |
| ministration                                        | Ose bismodied Robing Service for call          | iounig.                                |                           |
| Trunke                                              | Enable Monitor / Record Warning Tone           | <u>.</u>                               |                           |
| IP Phones                                           |                                                |                                        |                           |
| Platform Hardware                                   | Enable Slient Coach Warning Tone.              |                                        |                           |
| Call Control                                        | Generate an event when a trunk is in-us        | e for 240 minutes.                     |                           |
| <ul> <li>Account Codes</li> </ul>                   |                                                |                                        |                           |
| <ul> <li>Bridged Call Appearances</li> </ul>        | Park Timeout (1-100000) after 60               | seconds.                               |                           |
| Hunt Groups     Music On Hold                       | V Hann un Make Ma Conference after 20          | minutes of silence                     |                           |
| Paging Groups                                       | Hang up Make Me Conference after 20            | minutes of silence.                    |                           |
| <ul> <li>Pickup Groups</li> </ul>                   | Delay before sending DTMF to Fax Server:       | 2000 msec                              |                           |
| Route Points                                        | DTMF Payload Type (96 - 127):                  | 102                                    |                           |
| <ul> <li>Supported Codecs</li> </ul>                |                                                |                                        |                           |
| <ul> <li>Codec Lists</li> </ul>                     | SIP:                                           |                                        |                           |
| • Options                                           | Realm:                                         | ShoreTel                               |                           |
| Voice Mail                                          | [72]                                           |                                        |                           |
| Workgroups                                          | Enable SIP Session Timer.                      |                                        |                           |
| Schedules                                           | Session Interval (90 - 3600):                  | 1800 sec                               |                           |
| Communicator                                        | Refresher:                                     | Caller                                 |                           |
| <ul> <li>System Directory</li> </ul>                |                                                | ounce .                                |                           |
| Application Servers                                 | Voice Encoding and Quality of Service:         |                                        |                           |
| Silp Servers                                        | Maximum Inter-Site Jitter Buffer (20 - 400):   | 300 msec                               |                           |
| System Parameters                                   | - DiffServ / ToS Byte (0-255):                 | 194 (DSCB = 0×2e)                      |                           |
| <ul> <li>Preferences</li> </ul>                     |                                                |                                        |                           |
|                                                     | Media Encryption:                              | None 👻                                 |                           |
| intenance                                           | Admission control algorithm assumes P          | TP header compression is being used    |                           |
| Diagnostics & Monitoring                            |                                                | The nearest compression is being used. |                           |
| Quick Look                                          | Call Control Quality of Service:               |                                        |                           |
| Voice Mail Servers                                  |                                                |                                        |                           |
| Make Me Conferencing                                | DiffServ / 10S Byte (0-255):                   | 104 (DSCP = 0x1a)                      |                           |
| Audio / Web Conferencing                            |                                                |                                        |                           |
| • IM                                                | Video Quality of Service:                      |                                        |                           |
| Event Filters                                       | DiffServ / ToS Byte (0-255):                   | 136 (DSCP = 0x22)                      |                           |
| HQ Event Log                                        | Trunk-to-Trunk Transfer and Tandem Trunks      |                                        |                           |
| <ul> <li>ng bervices</li> </ul>                     |                                                |                                        |                           |
| porting                                             | Hang up after 60 minutes of si                 | lence.                                 |                           |
| Reports                                             |                                                |                                        |                           |
| • Options                                           | minutes.                                       |                                        |                           |
|                                                     |                                                |                                        |                           |
| ocumentation                                        | © 1995-2013 Shore Tel Inc. All cloths reserved |                                        |                           |
| Administration Guide                                |                                                |                                        |                           |
| <ul> <li>Planning and Installation Guide</li> </ul> |                                                |                                        |                           |

Figure 2 – Call Control Options Screen

Within the "Call Control Options" SIP parameters; confirm that the appropriate settings are made for the "Realm" and "Enable SIP Session Timer".

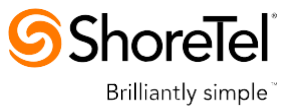

The "Realm" parameter is used in authenticating all SIP devices. It is typically a description of the computer or system being accessed. Changing this value will require a reboot of all ShoreTel switches serving SIP extensions. It is not necessary to modify this parameter to get the ShoreTel IP PBX system functional with AudioCodes gateway.

**Step 1** Verify that the "Enable SIP Session Timer" box is checked (enabled).

**Step 2** Set the Session Interval Time to the recommended setting of 3600 seconds.

**Step 3** Select the appropriate refresher (from the pull down menu) for the SIP Session Timer. The "Refresher" field will be set either to "Caller (UAC)" [User Agent Client] or to "Callee (UAS)" [User Agent Server]. If the "Refresher" field is set to "Caller (UAC)", the Caller's device will be in control of the session timer refresh. If "Refresher" is set to "Callee (UAS)", the device of the person called will control the session timer refresh.

**Step 4** Verify the "Voice Encoding and Quality of Service", specifically the "Media Encryption" parameter. Make sure this parameter is set to "None"; otherwise you may experience one-way audio issues. Please refer to *ShoreTel Administration Guide* for additional details on media encryption and the other parameters in the "Voice Encoding and Quality of Service" area.

**Step 5** Disable (uncheck) the "Always Use Port 5004 for RTP" parameter if checked; it is required for implementing SIP trunks between ShoreTel systems only. For SIP configurations, Dynamic User Datagram Protocol (UDP) must be used for RTP Traffic. If the parameter is disabled, Media Gateway Control Protocol (MGCP) will no longer use UDP port 5004; MGCP and SIP traffic will use dynamic UDP ports (Figure 3).

| Call Control Options                            | Save                  | Reset                                |
|-------------------------------------------------|-----------------------|--------------------------------------|
| Edit this record                                | Refresh this page     | 10-                                  |
| General:                                        | Concont this pag      |                                      |
| Use Distributed Routing Service for call rou    | uting.                |                                      |
| Enable Monitor / Record Warning Tone.           | -                     |                                      |
| Enable Silent Coach Warning Tone.               |                       |                                      |
| Generate an event when a trunk is in-use for    | or 240 minut          | es.                                  |
| Park Timeout (1-100000) after 60                | seconds.              |                                      |
| Hang up Make Me Conference after 20             | minutes of sile       | nce.                                 |
| Delay before sending DTMF to Fax Server:        | 2000                  | msec                                 |
| DTMF Payload Type (96 - 127):                   | 102                   |                                      |
| SIP:                                            |                       |                                      |
| Realm:                                          | ShoreTel              |                                      |
| Enable SIP Session Timer.                       |                       |                                      |
| Session Interval (90 - 3600):                   | 3600                  | sec                                  |
| Refresher:                                      | Caller (UAC) -        |                                      |
| Voice Encoding and Quality of Service:          |                       |                                      |
| Maximum Inter-Site Jitter Buffer (20 - 400):    | 300                   | msec                                 |
| DiffServ / ToS Byte (0-255):                    | 184                   | (DSCP = 0x2e)                        |
| Media Encryption:                               | None                  | •                                    |
| Admission control algorithm assumes RTP         | header compression    | is being used                        |
| Always Lise Port 5004 for RTP. (This option     | n is unavailable beca | use your system utilizes SIP Servers |
| SIP Trunks or SIP Extensions. This feature is i | incompatible with SIF | P devices.)                          |
| Call Control Quality of Service:                |                       |                                      |
| DiffServ / ToS Byte (0-255):                    | 104                   | (DSCP = 0x1a)                        |
|                                                 |                       |                                      |
| Video Quality of Service:                       |                       |                                      |
| DiffServ / ToS Byte (0-255):                    | 136                   | (DSCP = 0x22)                        |
| Trunk-to-Trunk Transfer and Tandem Trunk        | ks:                   |                                      |
| Hang up after 60 minutes of silen               | ce.                   |                                      |
| Hang up after 480 minutes.                      |                       |                                      |

Figure 3 – Call Control Options Settings

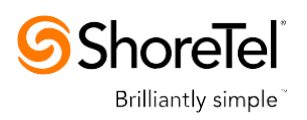

Once this parameter is unchecked, make sure that "everything" (IP Phones, ShoreTel Voice Switches, ShoreTel Server, Distributed Voice Mail Servers / Remote Servers, Conference Bridges and Contact Centers) is "fully" rebooted – this is a "one time only" item. By not performing a full system reboot after changing this setting, one-way audio may occur during initial testing.

**Step 6** Be sure to save your changes before leaving this screen by clicking Save at the top of the page.

### 2.3 Sites Settings

The next settings to address are the administration of sites. These settings are modified under the ShoreTel Director by selecting "Administration" then "Sites".

This selection brings up the "Sites" screen.

**Step 1** Within the "Sites" screen select the name of the site to configure. The "Edit Site" screen will then appear.

The only changes required to the "Edit Site" screen are to the "Admission Control Bandwidth" and "Intra-Site / Inter-Site Calls" parameters (**Figure 4**).

| ShoreTel <sup>®</sup>                                                                                                    | Sites                                                                                                    | New Copy Save Delete Reset                                                                |
|----------------------------------------------------------------------------------------------------|----------------------------------------------------------------------------------------------------|-------------------------------------------------------------------------------------------|
| Director                                                                                                    | Edit Site                                                                                                    |                                                                                           |
| Build 19.43.1700.0                                                                                                    | Edit this record                                                                                                    | Refresh this page                                                                         |
| Logoff Eugene Boring                                                                                                    | Name:                                                                                                    | Headquarters                                                                              |
| Administration<br>Users<br>Irunks<br>Platform Hardware<br>Call Control<br>Voice Mail<br>Auto-Attendant Menus<br>Workgroups<br>Schedules<br>Communicator | Service Appliance Conference Badup Site:<br>Country:<br>Language:<br>Parent:<br>Use Parent As Proxy<br>Local Area Code:<br>Additional Local Area Codes: | Chone  United States of  English  Top of Tree                                             |
| System Directory     Application Servers     SIP Servers     Sites     System Parameters     Preferences                                                | Caller's Emergency Service Identification (CESID):<br>Time Zone:<br>Night Bell Extension:                                                               | (e.g. +1 (408) 331-3300)<br>(UTC-05:00] Eastern Time (US & Canada), Eastern Standard Time |
| Prerefences                                                                                                    | Night Bell Switch:                                                                                                    | None   Keit Night Bell Call Handling                                                      |
| Maintenance Diagnostics & Monitoring Ouick Look                                                                                                    | Paging Extension:<br>Paging Switch:                                                                                                    | None                                                                                      |
| Connectivity     Voice Mail Servers                                                                                                    | Operator Extension:                                                                                                    | Search                                                                                    |
| Make Me Conferencing     Audio / Web Conferencing                                                                                                    | FAX Redirect Extension:                                                                                                    | Search                                                                                    |
| • IM                                                                                                    | SMTP Relay:                                                                                                    | Fing                                                                                      |
| Event Fliters     HQ Event Log     HQ Services                                                                                                    | Bandwidth:                                                                                                    | 172.26249.3                                                                               |
|                                                                                                    | Admission Control Bandwidth:                                                                                                    | 2046 kbps                                                                                 |
| Reports     Options                                                                                                    | Intra-Site Calls:                                                                                                    | Very High Bandwidth Codecs                                                                |
|                                                                                                    | Inter-Site Calls:                                                                                                    | Very Low Bandwidth Codecs                                                                 |
| Documentation <ul> <li>Administration Guide</li> </ul>                                                                                                  | FAX and Modern Calls:                                                                                                    | Fax Codecs - High Bandwidth                                                               |
| <ul> <li>Planning and Installation Guide</li> <li>Planning and Installation Guide</li> </ul>                                                            | Virtual IP Address:                                                                                                    |                                                                                           |
| for IP 930D                                                                                                    | Proxy Switch 1:                                                                                                    | pbxlab4 🔻                                                                                 |
| Telephone User Interface     Telephone Quick Install Guides                                                                                             | Proxy Switch 2:                                                                                                    | None                                                                                      |
| <ul><li>Server</li><li>Client</li><li>Quick Reference</li></ul>                                                                                         | Trunk Access Code Required                                                                                                    | Add More                                                                                  |
|                                                                                                    | Care - Hole Address may                                                                                                    |                                                                                           |

Figure 4 – Site Bandwidth settings

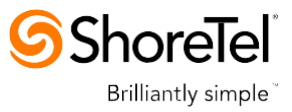

**Step 2** Set the appropriate Admission Control Bandwidth for your network. Please refer to the *ShoreTel Planning and Installation Guide* for additional information on setting Admission Control Bandwidth for your network. Admission Control Bandwidth defines the bandwidth available to and from the site. This is important as SIP trunk calls will be counted against the site bandwidth.

Note: Bandwidth of 2046 kbps is just an example.

**Step 3** Configure the "Inter-Site Calls" option for "Very Low Bandwidth Codecs." By default, "Very Low Bandwidth Codecs" contains four codecs, with G.729 being the primary codec of choice. The "Inter-Site Calls" parameter defines which codecs will be used when establishing a call with AudioCodes – the preferred codec choice is G.729.

**Step 4** Save changes before leaving this screen by clicking **Save** at the top of the page.

### 2.4 Switch Settings - Allocating Ports for SIP Trunks

The final general settings to configure are the ShoreTel switch settings. These changes are modified by selecting "Administration" then "Switches" followed by "Primary" in ShoreTel Director (**Figure 5**).

| <b>ShoreTe</b> l                                                       | Primary Voice       | Primary Voice Switches / Service Appliances                                        |                 |              |                 |                    |           |                |                   |                  |                     |                       |                      |                        |                         |
|------------------------------------------------------------------------|---------------------|------------------------------------------------------------------------------------|-----------------|--------------|-----------------|--------------------|-----------|----------------|-------------------|------------------|---------------------|-----------------------|----------------------|------------------------|-------------------------|
| Director                                                               | Add new swite       | dd new switch/appliance at site: Headquart 🔻 of type: ShoreGear vTrunk Switch 🔻 Go |                 |              |                 |                    |           |                |                   |                  |                     |                       |                      |                        |                         |
| Build 19.43.1700.0<br>Logoff Eugene Boring                             | Name                | Quick<br>Launch                                                                    | Description     | Site         | Server          | Database<br>Server | Туре      | IPAddress      | MAC Address       | Serial<br>Number | IP Phones<br>In Use | IP Phones<br>Capacity | SIP Trunks<br>In Use | SIP Trunks<br>Capacity | SIP Proxy C<br>Capacity |
| Administration                                                         | pb:dab408           |                                                                                    | pbxlab40/8      | Headquarters | Headquarters    |                    | 408       | 172.28.249.4   | 00-10-49-0B-0D-F7 | 08JC08070B0DF7   | 6                   | 15                    | 1                    | 10                     | • 100                   |
| Users                                                                  | shoreteloc1         |                                                                                    | shoretelcc1     | Headquarters | shoreteloc1     | Headquarters       | SW        | 172.28.249.6   |                   |                  | 0                   | 0                     | 0                    | 0                      | 0                       |
| Trunks                                                                 | shoretelremote1     |                                                                                    | shoretelremote1 | Headquarters | shoretelremote1 | Headquarters       | SW        | 172.28.249.7   |                   |                  | 0                   | 0                     | 0                    | 0                      | 0                       |
| IP Phones                                                              | shoretelremote2     |                                                                                    | shoreteiremote2 | Headquarters | shoreteirentte2 | Headquarters       | SW        | 172.25.249.8   |                   |                  | 0                   | 0                     | 0                    | 0                      | 0                       |
| <ul> <li>Platform Hardware</li> </ul>                                  | SoftSwitch          |                                                                                    | SoftSwitch      | Headquarters | Headquarters    | Headquarters       | SW        | 172.28.249.3   |                   |                  | 0                   | 0                     | 0                    | 0                      | 0                       |
| <ul> <li>Voice Switches / Service</li> </ul>                           | <u>Vtrunk Sw</u>    |                                                                                    |                 | Headquarters | shoretelremote2 |                    | SG-vTrunk | 172.28.249.129 | 00-0C-29-8E-80-BF | VTP000c295e80bf  | 0                   | 0                     | 9                    | 50                     | 0                       |
| Appliances                                                             |                     |                                                                                    |                 |              |                 |                    |           |                |                   | Total            | 6                   | 15                    | 10                   | 60                     | 100                     |
| <ul> <li>Primary</li> <li>Spare</li> <li>Conference Bridges</li> </ul> | © 1998-2013 ShoreTr | el, inc. All righ                                                                  | ts reserved.    |              |                 |                    |           |                |                   |                  |                     |                       |                      |                        |                         |
| Call Control                                                           |                     |                                                                                    |                 |              |                 |                    |           |                |                   |                  |                     |                       |                      |                        |                         |

#### Figure 5 – Administration Switches

This action brings up the "Switches" screen. From the "Switches" screen, choose the name of the switch to configure for SIP trunks. The "Edit ShoreTel Switch" screen will appear.

**Step 1** Within the "Edit ShoreTel Switch" screen, select the desired number of SIP Trunks from the ports available (**Figure 6**).

| <b>ShoreTel</b>                                                         | Voice Switches<br>Edit ShoreGear vTrunk Switc   | h Lew Copy Save Dekte Beset    |
|-------------------------------------------------------------------------|-------------------------------------------------|--------------------------------|
| Director                                                                | Edit this record                                | Refresh this page              |
| Build 19.43.1700.0<br>Logoff Eugene Boring                              | Name:                                           | Vrunk Sw Download switch image |
| Administration                                                          | Description:                                    |                                |
| <ul> <li>Users</li> <li>Trunks</li> </ul>                               | Site:                                           | Headquarters                   |
| • IP Phones                                                             | IP Address:                                     | 172.26.243.129 Find Svitches   |
| <ul> <li>Platform Hardware</li> <li>voice Switches / Service</li> </ul> | Ethernet Address:                               | 00-0C-29-6E-30-BF              |
| Appliances                                                              | Server to Manage Switch:                        | Headquarter 🔻                  |
| Primary     Spare                                                       | Built-in SIP Trunk Capacity:                    | 50                             |
| <ul> <li>Conference Bridges</li> </ul>                                  |                                                 |                                |
| Call Control                                                            |                                                 |                                |
| Voice Mail                                                              | © 1998-2013 ShoreTel, Inc. All rights reserved. |                                |
| Auto-Attendant Menus                                                    |                                                 |                                |
| Workgroups                                                              |                                                 |                                |
| Schedules                                                               |                                                 |                                |
| Communicator                                                            |                                                 |                                |
| Schedules     Communicator     System Directory                         |                                                 |                                |

Figure 6 – ShoreTel Switch Settings

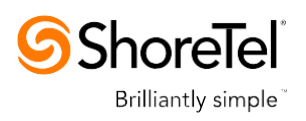

Each port designated as a Port Type of "SIP Trunk with Media Proxy" enables the support for five individual SIP trunks. The AudioCodes Mediant 1000 can be configured for up to 120 SIP trunks. Each trunk can support one concurrent call between the ShoreTel system and the Microsoft Skype for Business 2015 system. Determine the desired capacity of the interconnection between the two systems and configure the necessary resources as required, then proceed to the next section.

**Step 2** Be sure to save your changes before leaving this screen by clicking Save at the top of the page.

### 2.5 ShoreTel System Settings – Trunk Groups

ShoreTel Trunk Groups only support Static IP Addresses for Individual Trunks.

In trunk planning, the following needs to be considered. AudioCodes gateway interfaces should always be configured to use a "static" IP Address.

The settings for Trunk Groups are changed by selecting "Administration", then "Trunks" followed by "Trunk Groups" within ShoreTel Director (**Figure 7**).

| <b>ShoreTel</b>                                                                                                    | Trunk Groups                                                       |                    |              |        |     |             |             |  |  |  |
|----------------------------------------------------------------------------------------------------|--------------------------------------------------------------------|--------------------|--------------|--------|-----|-------------|-------------|--|--|--|
| Director                                                                                                    | Add new trunk group at site: Headquarte 👻 of type: SIP 👻 <u>Go</u> |                    |              |        |     |             |             |  |  |  |
| Build 19.43.1700.0                                                                                                    | Name                                                               | Туре               | Site         | Trunks | DID | Destination | Access Code |  |  |  |
| Logon Lugene boring                                                                                                    | Analog Loop Start                                                  | Analog Loop Start  | Headquarters | 2      | No  | 700         | 9           |  |  |  |
| Administration                                                                                                    | Digital Loop Start                                                 | Digital Loop Start | Headquarters | 0      | No  | 700         | 9           |  |  |  |
| • lisers                                                                                                    | Digital Wink Start                                                 | Digital Wink Start | Headquarters | 0      | No  | 700         | 9           |  |  |  |
| • Trunks                                                                                                    | SIP Lync                                                           | SIP                | Headquarters | 5      | Yes | 700         | 80          |  |  |  |
| <ul> <li>Individual Trunks</li> </ul>                                                                                    | SIP PSTN                                                           | SIP                | Headquarters | 5      | Yes | 700         | 81          |  |  |  |
| <ul> <li>Trunk Groups</li> <li>SIP Profiles</li> <li>ISDN Profiles</li> <li>Local Prefixes</li> <li>IP Phones</li> </ul> | © 1998-2013 Shore Tel, Inc. All rights reser                       | ved.               |              |        |     |             |             |  |  |  |

Figure 7 – Administration Trunk Groups

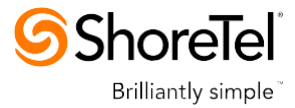

### 2.6 ShoreTel System Settings – SIP Trunks Configuration

For our test configuration, two trunk groups will be created:

First trunk group called "SIP PSTN" is to connect ShoreTel PBX to a simulated SIP Trunk Provider.

Second trunk group called "SIP Lync" is to connect ShoreTel PBX to the Skype for Business. The configuration steps identical for both trunk groups.

**Step 1** From the pull down menus on the "Trunk Groups" screen, select the site desired and select the "SIP" trunk type to configure.

**Step 2** Click on the "Go" link from "Add new trunk group at site". The "Edit SIP Trunk Group" screen will appear.

**Step 3** Enter your preferred name for the new trunk group. In the example in Figure 8, the name "SIP PSTN" has been created.

**Step 4** The "Enable SIP Info for G.711 DTMF Signaling" parameter should not be enabled (checked). Enabling SIP info is currently only used with SIP tie trunks between ShoreTel systems.

**Step 5** The "Profile:" parameter is should be left at a default setting of "Default ITSP"; It is not necessary to modify this parameter when connecting to the AudioCodes gateway.

**Step 6** The "Enable Digest Authentication" parameter defaults to "<None>" and modification is not required when connecting to the AudioCodes gateway

**Step 7** Within the "Inbound:" settings, ensure the "Number of Digits from CO" is set to match what the ShoreTel SIP trunk switch will be receiving from AudioCodes gateway and ensure the "DNIS" or "DID" box is enabled (checked), along with the Extension parameter.

**Step 8** We recommend that the Tandem Trunking parameter be enabled (checked) otherwise transfers to external telephone numbers will fail via SIP trunks. For additional information on this parameter, please refer to the *ShoreTel Planning and Installation Guide*.

The next item to change in the "Edit SIP Trunks Group" screen is to make the appropriate settings for the "Outbound:" parameters

**Step 9** Enable (check) the "Outbound" parameter and define a Trunk "Access Code" and "Local Area Code" as appropriate.

In the "Trunk Services:" area, make sure the appropriate services are enabled or disabled based on your needs. In general, we are only using this trunk group to dial the off system extensions to reach the Skype for Business audio conferencing bridge or softphone users.

The last parameter determines if the call is sent out as <unknown> or with caller information (Caller ID). User DID will impact how information is passed out to the SIP Trunk group.

The final parameters for configuration in the Trunk Group are "Trunk Digit Manipulation"

ShoreTel<sup>®</sup> Brilliantly simple<sup>®</sup>

| <b>ShoreTe</b> l                                                                     | Trunk Groups<br>Edit SIP Trunk Group                    | Liew         Copy         Save         Delete         Reset                   |
|--------------------------------------------------------------------------------------|---------------------------------------------------------|-------------------------------------------------------------------------------|
| Director                                                                             | Edit this record                                        | Befreeh this page                                                             |
| Build 19.43.1700.0                                                                   | Name                                                    |                                                                               |
| Logoff Eugene Boring                                                                 | Site                                                    | Headquarters                                                                  |
| Platform Hardware     Call Control                                                   | Language:                                               | Findish V                                                                     |
| Voice Mail                                                                           |                                                         |                                                                               |
| Auto-Attendant Menus     Workgroups                                                  | Enable SIP Info for G.711 DTMF Signaling                |                                                                               |
| Schedules                                                                            | Profile:                                                | Default IT SP 🔹                                                               |
| Communicator     System Directory                                                    | Digest Authentication:                                  | <none></none>                                                                 |
| Application Servers                                                                  | Username:                                               |                                                                               |
| SIP Servers     Sites                                                                | Password:                                               |                                                                               |
| System Parameters                                                                    | Inbound:                                                |                                                                               |
| Preferences                                                                          | Number of Digits from CO:                               | 3                                                                             |
| Maintenance                                                                          | DNIS                                                    | E dit DNIS Map                                                                |
| Diagnostics & Monitoring                                                             | DID                                                     | E dit DID Range                                                               |
| <ul> <li>Quick Look</li> <li>Connectivity</li> </ul>                                 | Z Extension                                             |                                                                               |
| Voice Mail Servers                                                                   | None T                                                  |                                                                               |
| Make Me Conferencing     Audio / Web Conferencing                                    | <ul> <li>Translation Table:</li> </ul>                  |                                                                               |
| • IM                                                                                 | Prepend Dial In Prefix:                                 |                                                                               |
| Event Filters     HO Event Log                                                       | Use Site Extension Prefix                               |                                                                               |
| HQ Services                                                                          | E Zandem Trunking                                       |                                                                               |
|                                                                                      | Liser Group:                                            | Evenution                                                                     |
| Reporting<br>• Reports                                                               | Prepared Dial In Prefix:                                | Executives •                                                                  |
| Options                                                                              | Preperio Diar III Preix.                                | 80                                                                            |
| Decumentation                                                                        | Destination:                                            | 700 : Default Search                                                          |
| Administration Guide                                                                 | ☑ Outbound:                                             |                                                                               |
| Planning and Installation Guide                                                      | Network Call Routing:                                   |                                                                               |
| for IP 930D                                                                          | Access Code:                                            | 81                                                                            |
| Conferencing and IM Guide     Telephone User Interface                               | Local Area Code:                                        | 732                                                                           |
| Telephone Quick Install Guides                                                       | Additional Local Area Codes:                            | Edit                                                                          |
| Server                                                                               | Nearby Area Codes:                                      | Edit                                                                          |
| Client     Quick Reference                                                           | Billing Telephone Number:                               | (e.g. +1 (408) 331-3300)                                                      |
| - Nako Ma Cantaranging                                                               | Trunk Services                                          |                                                                               |
| Make me conferencing     Audio / Web Conferencing                                    | In11 (e.g. 411, 611, except 911 which is specified      | below)                                                                        |
| IM     Event Eliters                                                                 | Emergency (e.g. 911)                                    |                                                                               |
| HQ Event Log                                                                         |                                                         |                                                                               |
| HQ Services                                                                          | E Easily Recognizable Codes (ERC) (e.g. 800, 888,       | 900)                                                                          |
| Reporting                                                                            | Explicit Carrier Selection (e.g. 1010xxx)               |                                                                               |
| Reports                                                                              | Operator Assisted (e.g. 0+)                             |                                                                               |
| Options                                                                              | Caller ID not blocked by default                        |                                                                               |
| Documentation                                                                        |                                                         |                                                                               |
| <ul> <li>Administration Guide</li> <li>Planning and Installation Guide</li> </ul>    | Enable Caller ID ( Please confirm with the Carrier(     | s) or the Service Provider(s) on how the end-to-end caller name is delivered) |
| <ul> <li>Planning and Installation Guide</li> </ul>                                  | when Site Name is used for the Caller ID, overwrite     | it with:                                                                      |
| for IP 930D Conferencing and IM Guide                                                | Trunk Digit Manipulation:                               |                                                                               |
| Telephone User Interface                                                             | Remove leading 1 from 1+10D                             |                                                                               |
| Telephone Quick Install Guides     Server                                            | Hint: Required for some long distance service provider  | 75.                                                                           |
| Client                                                                               | Remove leading 1 for Local Area Codes (for all pre      | fixes unless a specific local prefix list is provided below)                  |
| Quick Reference                                                                      | Hint: Required for some local service providers with ov | rerlay area codes.                                                            |
| Planning and Installation Guide                                                      | Dial in E. 164 Format                                   |                                                                               |
| <ul> <li>Planning and Installation Guide<br/>for IP 930D</li> </ul>                  | Local Prefixes:                                         | Non 🔹 Go to Local Prefixes List                                               |
| Conferencing and IM Guide                                                            | Prepend Dial Out Prefix:                                |                                                                               |
| <ul> <li>Telephone User Interface</li> <li>Telephone Quick Install Guides</li> </ul> | Off System Extensions:                                  | Edit                                                                          |
| • Server                                                                             | Translation Table:                                      | <li>None •</li>                                                               |
| Client     Ouick Reference                                                           |                                                         |                                                                               |
|                                                                                      | © 1998-2013 Share Tel, Inc. All rights reserved,        |                                                                               |

Figure 8 – SIP PSTN Trunk Group

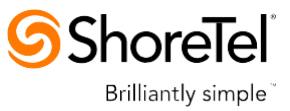

Next you must create the Off System Extension (OSE) range that will be used to represent Skype for Business softphone users or simulated SIP PSTN phone numbers. An OSE is required for every Skype for Business enterprise voice endpoint that will be using the ShoreTel system.

**Step 10** Click the Edit button next to Off System Extensions:. The Off Systems Extension Range dialog is displayed (Figure 8a)

| Enable Caller ID ( Please confirm with the Carrier(s) or the     | Service Provider(s) on how the end-to-end caller name is delive |    |              |                           |
|------------------------------------------------------------------|-----------------------------------------------------------------|----|--------------|---------------------------|
| When Site Name is used for the Caller ID, overwrite it with:     |                                                                 | 8  | Off System I | Extension Ranges Webp 🛛 🔀 |
| Trunk Digit Manipulation:                                        |                                                                 | Ra | ange:        |                           |
| Remove leading 1 from 1+10D                                      |                                                                 |    | 300 to 399   | New                       |
| Hint: Required for some long distance service providers.         |                                                                 |    |              | Edit                      |
| Remove leading 1 for Local Area Codes (for all prefixes un       | nless a specific local prefix list is provided below)           |    |              | Remove                    |
| Hint: Required for some local service providers with overlay a   | rea codes.                                                      |    |              |                           |
| Dial 7 digits for Local Area Code (for all prefixes unless a s   | specific local prefix list is provided below)                   |    |              |                           |
| Hint: Local prefixes required for some local service providers w | with mixed 7D and 1+10D in the same home area.                  |    |              | ]                         |
| Dial in E.184 Format                                             |                                                                 |    |              | OK Cancel                 |
| Local Prefixes:                                                  | None  Go to Local Prefixes List                                 |    |              |                           |
| Prepend Dial Out Prefix:                                         |                                                                 |    |              |                           |
| Off System Extensions:                                           | Edit                                                            |    |              |                           |
| Translation Table:                                               | <none> 💌</none>                                                 |    |              |                           |

Figure 8a – SIP PSTN Trunk Group with off system extensions

**Step 11** Click "New" and define the first range for the extensions that will represent the Skype for Business enterprise voice endpoints on ShoreTel system or simulated SIP PSTN phone numbers.

**Step 12** Click "OK" to save the first range and repeat if necessary.

**Step 13** After all your setting changes are made to the "Edit SIP Trunk Group" screen, click the "Save" button at the top of the page.

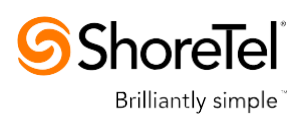

### 2.7 SIP Skype for Business Trunk Group

Second trunk group called "SIP Lync" is to connect ShoreTel PBX to Skype for Business. The configuration steps identical for both trunk groups

**Step 1** From the pull down menus on the "Trunk Groups" screen, select the site desired and select the "SIP" trunk type to configure.

**Step 2** Click on the "Go" link from "Add new trunk group at site". The "Edit SIP Trunk Group" screen will appear.

**Step 3** Enter your preferred name for the new trunk group. In the example in Figure 9, the name "SIP Lync" has been created.

**Step 4** The "Enable SIP Info for G.711 DTMF Signaling" parameter should not be enabled (checked). Enabling SIP info is currently only used with SIP tie trunks between ShoreTel systems.

**Step 5** The "Profile:" parameter is should be left at a default setting of "Default ITSP"; It is not necessary to modify this parameter when connecting to the AudioCodes gateway.

**Step 6** The "Enable Digest Authentication" parameter defaults to "<None>" and modification is not required when connecting to the AudioCodes gateway

**Step 7** Within the "Inbound:" settings, ensure the "Number of Digits from CO" is set to match what the ShoreTel SIP trunk switch will be receiving from AudioCodes gateway and ensure the "DNIS" or "DID" box is enabled (checked), along with the Extension parameter.

**Step 8** We recommend that the Tandem Trunking parameter be enabled (checked) otherwise transfers to external telephone numbers will fail via SIP trunks. For additional information on this parameter, please refer to the *ShoreTel Planning and Installation Guide*.

The next item to change in the "Edit SIP Trunks Group" screen is to make the appropriate settings for the "Outbound:" parameters.

**Step 9** Enable (check) the "Outbound" parameter and define a Trunk "Access Code" and "Local Area Code" as appropriate.

In the "Trunk Services:" area, make sure the appropriate services are enabled or disabled based on your needs. In general, we are only using this trunk group to dial the off system extensions to reach the Skype for Business audio conferencing bridge or softphone users.

The last parameter determines if the call is sent out as <unknown> or with caller information

(Caller ID). User DID will impact how information is passed out to the SIP Trunk group.

The final parameters for configuration in the Trunk Group are "Trunk Digit Manipulation"

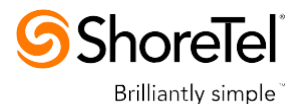

Trunk Groups Edit SIP Trunk Group Help New Copy Save Reset **ShoreTel** Director Edit this re Refresh this page Administration • Users... • Individual Trunks • Trunks... • Individual Trunks • Trunk Groups • SIP Profiles • IsON Profiles • Local Prefixes • IP Phones... • Call Control... • Voice Mail... • Auto-Attendant Menus • Workgroups • Schedules • Communicator... System P Build 19.43.1700.0 Logoff Eugene Boring SIP Lync Name Site: Headquarters Language: English 🔻 Enable SIP Info for G.711 DTMF Signaling Profile: Default ITSP -<None> • Digest Authentication: Usemame: Password Inbound: Number of Digits from CO: 3 Edit DNIS Map DNIS Edit DID Range System Directory
Application Servers...
SIP Servers... Extension Translation Table:
 None • Sites System Parameters...Preferences Prepend Dial In Prefix: Maintenance Diagnostics & Monitoring Quick Look Connectivity Voice Mail Servers Make Mc Conferencing Audio / Web Conferencing Multic / Web Conferencing Sub Conferencing Multic / Web Conferencing Multic / Web Conferencing Multic / Web Conferencing Multic / Web Conferencing Multic / Web Conferencing Multic / Web Conferencing Use Site Extension Prefix Z Tandem Trunking User Group: Executives -Prepend Dial In Prefix: 04 Destination: 700 : Default Search Outbound: HQ Event Log...HQ Services Network Call Routing: Access Code: 80 Reporting • Reports... • Options Local Area Code: 732 Additional Local Area Codes: Edit Nearby Area Codes: Edit Documentation • Administration Guide Billing Telephone Number (e.g. +1 (408) 331-3300) Planning and Installation Guide
 Sites Trunk Services System Parameters...
Preferences n11 (e.g. 411, 611, except 911 which is specified below) Emergency (e.g. 911) Maintenance Easily Recognizable Codes (ERC) (e.g. 800, 888, 900) Diagnostics & Monitoring
 Quick Look
 Connectivity
 Voice Mail Servers Explicit Carrier Selection (e.g. 1010xxx) Operator Assisted (e.g. 0+) Voice Main Servers
 Make Me Conferencing
 Audio / Web Conferencing
 IM
 Event Filters Caller ID not blocked by default Enable Caller ID ( Please confirm with the Carrier(s) or the Service Provider(s) on how the end-to-end caller name is delivered) HQ Event Log..
HQ Services When Site Name is used for the Caller ID, overwrite it with: Trunk Digit Manipulation: Reporting • Reports... • Options Remove leading 1 from 1+10D Hint: Required for some long distance service providers. Documentation • Administration Guide • Planning and Installation Guide • HQ Services Remove leading 1 for Local Area Codes (for all prefixes unless a specific local prefix list is provided be Hint: Required for some local service providers with overlay area codes Dial in E. 164 Format Local Prefixes: Non • Go to Local Prefixes List Reporting • Reports... • Options Prepend Dial Out Prefix: Off System Extensions: Edit Translation Table: <None 🔻 Documentation • Administration Guide • Planning and Installation Guide

Figure 9 – SIP Lync Trunk Group

**Step 10** Click the "Edit" button next to "Off System Extensions:". The Off Systems Extension Range dialog is displayed (Figure 9a)

Caller ID not blocked by default Enable Caller ID ( Please confirm with the Carrier(s) or the Service Provider(s) on how the end-to-end caller name Ø Off System Extension Ranges -- Webp... When Site Name is used for the Caller ID, overwrite it with: Range Trunk Digit Manipulation: 500 to 599 New.. Remove leading 1 from 1+10D Edit. Hint: Required for some long distance service providers. Remove leading 1 for Local Area Codes (for all prefixes unless a specific local prefix list is provided below) Remove Hint: Required for some local service providers with overlay area codes. Dial 7 digits for Local Area Code (for all prefixes unless a specific local prefix list is provided below) Hint: Local prefixes required for some local service providers with mixed 7D and 1+10D in the same home area OK Cancel Dial in E.164 Format Local Prefixes: None 🔻 Go to Local Prefixes List Prepend Dial Out Prefix: Off System Extensions: Edit Translation Table: <None> 🔻

#### Figure 9a – SIP PSTN Trunk Group with off system extensions

**Step 11** Click "New" and define the first range for the extensions that will represent the Skype for Business enterprise voice endpoints on ShoreTel system or simulated SIP PSTN phone numbers

**Step 12** Click "OK" to save the first range and repeat if necessary.

ShoreTe

Brilliantly simple

**Step 13** After all your setting changes are made to the "Edit SIP Trunk Group" screen, click the "Save" button at the top of the page.

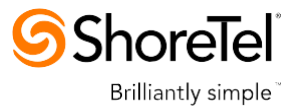

### 2.8 ShoreTel System Settings – Individual Trunks

Before starting individual trunks configuration, verify that ShoreTel switch for new trunks is available.

Select "Administration", then "Platform Hardware", then "Voice Switches", then "Primary". In our configuration switch, "SG30" is present.

| <b>Shore</b> Tel <sup>®</sup>              | Primary Voice Switches / Service Appliances |                                                                                        |                   |              |                 |              |           |                |                   |                 |           |           |          |
|--------------------------------------------|---------------------------------------------|----------------------------------------------------------------------------------------|-------------------|--------------|-----------------|--------------|-----------|----------------|-------------------|-----------------|-----------|-----------|----------|
| Director                                   | Add new switch                              | Add new switch/appliance at site: Headquarters 🔻 of type: ShoreGear vTrunk Switch 💌 Go |                   |              |                 |              |           |                |                   |                 |           |           |          |
| Build 19.43.1700.0<br>Logoff Eugene Boring |                                             |                                                                                        |                   |              |                 |              |           |                |                   |                 |           |           |          |
|                                            |                                             | Quick                                                                                  |                   |              |                 | Database     |           |                |                   |                 | IP Phones | IP Phones | SIP Trui |
| Administration                             | Name                                        | Launch                                                                                 | Description       | Site         | Server          | Server       | Туре      | IPAddress      | MAC Address       | Serial Number   | In Use    | Capacity  | In U     |
| Users                                      | pbxlab40/8                                  |                                                                                        | pbxlab40/8        | Headquarters | Headquarters    |              | 40/8      | 172.28.249.4   | 00-10-49-0B-0D-F7 | 08JC08070B0DF7  | 6         | 15        |          |
| <ul> <li>Trunks</li> </ul>                 | <u>SG30</u>                                 |                                                                                        |                   | Headquarters | Headquarters    |              | SG-30     | 172.28.249.141 | 00-10-49-32-18-A6 | S30F14193218A6  | 1         | 5         |          |
| IP Phones                                  | shoreteloc1                                 |                                                                                        | shoretel.co1      | Headquarters | shoretel.co1    | Headquarters | SW        | 172.26.249.6   |                   |                 | 0         | 0         |          |
| Platform Hardware                          | shoretelremote1                             |                                                                                        | shoretelremote1   | Headquarters | shoretelremote1 | Headquarters | SW        | 172.26.249.7   |                   |                 | 0         | 0         |          |
| Voice Switches / Service                   | shoretelremote2                             |                                                                                        | shoretelremote2   | Headquarters | shoretelremote2 | Headquarters | SW        | 172.26.249.8   |                   |                 | 0         | 0         |          |
| Appliances                                 | SoftSwitch                                  |                                                                                        | SoftSwitch        | Headquarters | Headquarters    | Headquarters | SW        | 172.26.249.3   |                   |                 | 0         | 0         |          |
| <ul> <li>Primary</li> </ul>                | Vtrunk Sw                                   |                                                                                        |                   | Headquarters | Headquarters    |              | SG-vTrunk | 172.26.249.129 | 00-0C-29-8E-80-BF | VTP000c296e80bf | 0         | 0         |          |
| <ul> <li>Spare</li> </ul>                  |                                             |                                                                                        |                   |              |                 |              |           |                |                   | Total           | 7         | 20        |          |
| <ul> <li>Conference Bridges</li> </ul>     |                                             |                                                                                        |                   |              |                 |              |           |                |                   |                 |           |           |          |
| Call Control                               | @ 1998-2013 Shore                           | Tel Inc Al                                                                             | I rights reserved |              |                 |              |           |                |                   |                 |           |           |          |
| Voice Mail                                 |                                             | © 1338-2013 Shorei ei, inc. Ali nghtsreærveg                                           |                   |              |                 |              |           |                |                   |                 |           |           |          |
| Auto-Attendant Menus                       |                                             |                                                                                        |                   |              |                 |              |           |                |                   |                 |           |           |          |
| Workgroups                                 |                                             |                                                                                        |                   |              |                 |              |           |                |                   |                 |           |           |          |
| Schedules                                  |                                             |                                                                                        |                   |              |                 |              |           |                |                   |                 |           |           |          |

Figure 10 – Administration Switches (SG30)

This section covers the configuration of the individual trunks. Select "Administration", then "Trunks" followed by "Individual Trunks" to configure the individual trunks.

**Step 1** Select the site for the new individual trunk(s) to be added and select the appropriate trunk group from the pull down menu in the "Add new trunk at site" area as shown in **Figure 11**. In this example, the site is "Headquarters" and the trunk group is "SIP PSTN", as created above.

| ShoreTel                                       | Trunk          | s by Group                       |                               |                   |                   |            |              | Help           |
|------------------------------------------------|----------------|----------------------------------|-------------------------------|-------------------|-------------------|------------|--------------|----------------|
| Director                                       | Add ne         | ew trunk at site: Headqua        | rters 🔻 in trunk group: SIP P | STN - Go          |                   |            |              |                |
| Build 19 43 1700 0                             | Show           | page: 1 : Analog 1 - SIP P       | STN (4)                       |                   | 12 Records 25 • p | er page    |              |                |
| Logoff Eugene Boring                           | Delete         | 1                                |                               |                   |                   |            |              |                |
| Administration                                 |                | Name                             | Group                         | Type              | Site              | Switch     | Port/Channel | SID ID Address |
| Users                                          |                | Analog 1                         | Analog Loop Start             | Analog Loop Start | Headquaders       | obxlab40/8 | 1            |                |
| Trunks                                         |                | Analog 2                         | Analan Lana Cinet             | Analas Lana Chad  | line de centere   |            |              |                |
| Individual Trunks     Trunk Groups             |                | Analog 2                         | Analog Loop Start             | Analog Loop Start | Headquarters      | poxiabeore | -            |                |
| SIP Profiles                                   |                | SIP Lyno                         | SIP Lync                      | SIP               | Headquarters      | SG30       | 0            | 172.26.249.30  |
| <ul> <li>ISDN Profiles</li> </ul>              |                | SIP Lyne (1)                     | SIP Lyno                      | SIP               | Headquarters      | SG30       | 0            | 172.26.249.30  |
| <ul> <li>Local Prefixes</li> </ul>             |                | SIP Lync (2)                     | SIP Lyne                      | SIP               | Headquarters      | SG30       | 0            | 172.26.249.30  |
| IP Phones                                      |                | SIP Lyne (3)                     | SIP Lyno                      | SIP               | Headquarters      | SG30       | 0            | 172.28.249.30  |
| Platform Hardware     Voice Switcher / Service | m              | SIP Lync (4)                     | SIP Lync                      | SIP               | Headquarters      | SG30       | 0            | 172.20.249.30  |
| Appliances                                     |                | EID DETN                         | CID DOTN                      | eip               | Mandauratan       | 6030       |              | 170 08 040 01  |
| <ul> <li>Primary</li> </ul>                    |                | SIP PSIN                         | SIPPSIN                       | SIP               | Headquarters      | 5630       | U            | 172.20.248.31  |
| Spare                                          |                | SIP PSTN (1)                     | SIP PSTN                      | SIP               | Headquarters      | SG30       | 0            | 172.28.249.31  |
| Conference Bridges                             |                | SIP PSTN (2)                     | SIP PSTN                      | SIP               | Headquarters      | SG30       | 0            | 172.26.249.31  |
| Call Control                                   |                | SIP PSTN (3)                     | SIP PSTN                      | SIP               | Headquarters      | SG30       | 0            | 172.26.249.31  |
| Voice Mail     Auto-Attendant Menus            | . m            | SIP PSTN (4)                     | SIP PSTN                      | SIP               | Headquarters      | SG30       | 0            | 172 26 249 31  |
| Workgroups                                     |                |                                  |                               |                   | 4                 |            |              |                |
| Schedules                                      |                |                                  |                               |                   |                   |            |              |                |
| Communicator                                   | <u>w 1998-</u> | (U13 Shore) ei, Inc. All rightsr | eserved.                      |                   |                   |            |              |                |
| System Directory                               |                |                                  |                               |                   |                   |            |              |                |

Figure 11 – Trunks by Group (trunks are using SG30 switch)

**Step 2** Click on the "Go" button to bring up the "Edit Trunk" screen.

**Step 3** From the individual trunks "Edit Trunk" screen, input a name for the individual trunks. When selecting a name, the recommendation is to name the individual trunks the same as the name of the trunk group so that the trunk type can easily be tracked.

**Step 4** For the "Switch:" select the switch upon which the individual trunk will be created. For the "IP Address", enter the IP address of the AudioCodes gateway or simulated SIP trunk provider.

**Step 5** Select the number of individual trunks desired (each one supports "one" audio path – for example if 10 is configured, then 10 audio paths can be active at one time).

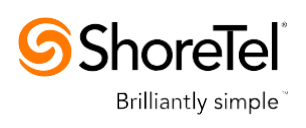

Step 6Click SaveStep 7Repeat steps 1-6 for creating SIP PSTN Trunks as shown in Figure 14.

| <b>Shore</b> Tel <sup>®</sup>                                                                                                    | <b>Trunks</b><br>Edit Trunk                           | New         Copy         Save         Delete |
|----------------------------------------------------------------------------------------------------|-------------------------------------------------------|----------------------------------------------|
| Director                                                                                                    | Edit this record                                      | Refresh this page                            |
| Build 19.43.1700.0<br>Logoff Eugene Boring                                                                                                    | Site:<br>Trunk Group:                                 | Headquarters<br>SIP Lync                     |
| Administration  Users  Trunks  Individual Trunks  Trunk Groups SIP Profiles                                                                                               | Name:<br>Switch:<br>IP Address:                       | SIP Lync<br>SG30 ▼<br>172.26.249.30          |
| <ul> <li>ISDN Profiles</li> <li>Local Prefixes</li> <li>IP Phones</li> <li>Platform Hardware</li> <li>Voice Switches / Service<br/>Appliances</li> <li>Primary</li> </ul> | <u>© 1998-2013 Shore⊤el, Ino. All rights reserved</u> | L                                            |

Figure 12 – Individual trunk setting (SG30 switch) for Skype for Business Trunk group

| <b>Shore</b> Tel <sup>®</sup>                                                                           | <b>Trunks</b><br>Edit Trunk                    | Lew         Lopy         Save         Delete         Reset |
|----------------------------------------------------------------------------------------------------|------------------------------------------------|------------------------------------------------------------|
| Director                                                                                                | Edit this record                               | Refresh this page                                          |
| Build 19.43.1700.0<br>Logoff Eugene Boring                                                              | Site:<br>Trunk Group:                          | Headquarters<br>SIP Lvnc                                   |
| Administration   Users  Trunks  Individual Trunks  Trunk Groups  SIP Profiles                           | Name:<br>Switch:<br>IP Address:                | SIP Lync Vtrunk                                            |
| <ul> <li>ISDN Profiles</li> <li>Local Prefixes</li> <li>IP Phones</li> <li>Platform Hardware</li> </ul> | 1998-2013 Shore Tel, Inc. All rights reserved. |                                                            |

Figure 13 – Individual trunk setting (virtual switch) for Skype for Business trunk group

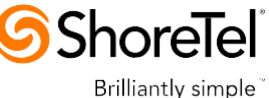

| <b>ShoreTel</b>                                                                                                    | <b>Trunks</b><br>Edit Trunk                                                                                 | <u>N</u> ew <u>Copy</u> <u>Save</u> <u>Delete</u> |
|----------------------------------------------------------------------------------------------------|----------------------------------------------------------------------------------------------------|---------------------------------------------------|
| Director                                                                                                    | Edit this record                                                                                            | Refresh this page                                 |
| Build 19.43.1700.0<br>Logoff Eugene Boring<br>Administration   Users Trunks Trunks Trunk Groups SIP Profiles ISDN Profiles Local Prefixes IDP Phones Platform Hardware Voice Switches / Service Appliances Primary Spare Conference Bridges | Site:<br>Trunk Group:<br>Name:<br>Switch:<br>IP Address:<br>@ 1998-2013 ShoreTel, Inc. All rights reserved. | Headquarters<br>SIP PSTN<br>SG30<br>172.26.249.31 |
| -                                                                                                    |                                                                                                    |                                                   |

Figure 14 – Individual trunk setting (SG30 switch) for PSTN trunk group

After setting up the trunk groups and individual trunks, refer to the ShoreTel Planning and Installation Guide to make the appropriate changes for the User Group settings. This completes the settings for the ShoreTel system side.

#### 2.9 **ShoreTel Technical Support**

In the event that you have problems with the ShoreTel system, you may contact ShoreTel Technical Assistance Center at +1 (800) 742-2348 (Toll Free) or +1 (408) 331-3313 (International). A support contract must be in place before any assistance will be provided.

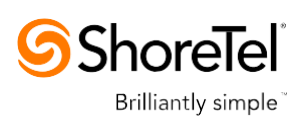

3

# Configuring AudioCodes E-SBC

This chapter provides step-by-step procedures on how to configure AudioCodes E-SBC for interworking between Microsoft Skype for Business Server 2015 and the ShoreTel UC system. These configuration procedures are based on the interoperability test topology and includes the following main areas:

- E-SBC WAN interface ShoreTel UC system environment
- E-SBC LAN interface Skype for Business Server 2015 environment

This configuration is done using the E-SBC's embedded Web server (hereafter, referred to as *Web interface*).

#### Notes:

- For implementing Microsoft Skype for Business and ShoreTel UC system based on the configuration described in this section, AudioCodes E-SBC must be installed with a Software License Key that includes the following software features:
  - Microsoft
  - √ SBC
  - ✓ Security
  - √ DSP
  - √ RTP
  - √ SIP

For more information about the Software License Key, contact your AudioCodes sales representative.

- The scope of this interoperability test and document does **not** cover all security aspects for connecting the UC system to the Microsoft Skype for Business environment. Comprehensive security measures should be implemented per your organization's security policies. For security recommendations on AudioCodes' products, refer to the *Recommended Security Guidelines* document.
- Before you begin configuring the E-SBC, ensure that the E-SBC's Web interface Navigation tree is in Advanced-menu display mode. To do this, select the **Advanced** option, as shown below:

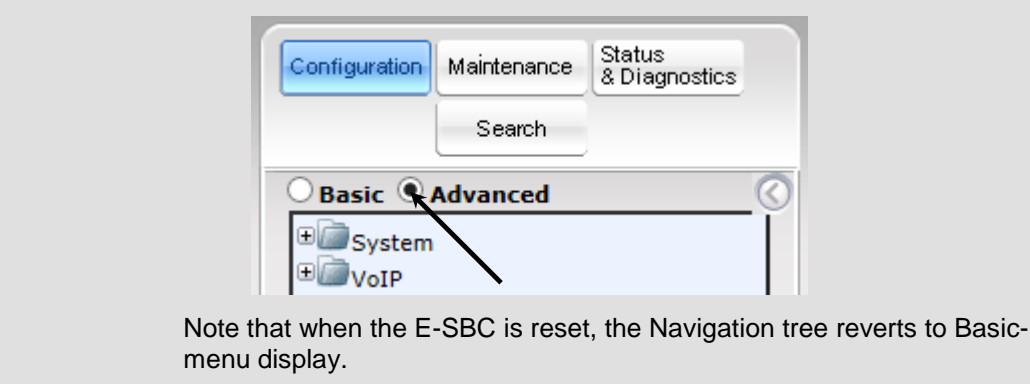

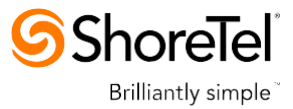

### 3.1 Step 1: IP Network Interfaces Configuration

This step describes how to configure the E-SBC's IP network interfaces. There are several ways to deploy the E-SBC; however, this interoperability test topology employs the following deployment method:

- E-SBC interfaces with the following IP entities:
  - Skype for Business servers, located on the LAN
  - ShoreTel UC system, located on the 'WAN'
- ShoreTel UC system connects to the WAN through a DMZ network
- Physical connection: The type of physical connection to the LAN depends on the method used to connect to the Enterprise's network. In the interoperability test topology, E-SBC connects to the LAN and WAN using dedicated LAN ports (i.e., two ports and two network cables are used).
- E-SBC also uses two logical network interfaces:
  - LAN (VLAN ID 1)
  - WAN (VLAN ID 2)

#### Figure 3-1: Network Interfaces in Interoperability Test Topology

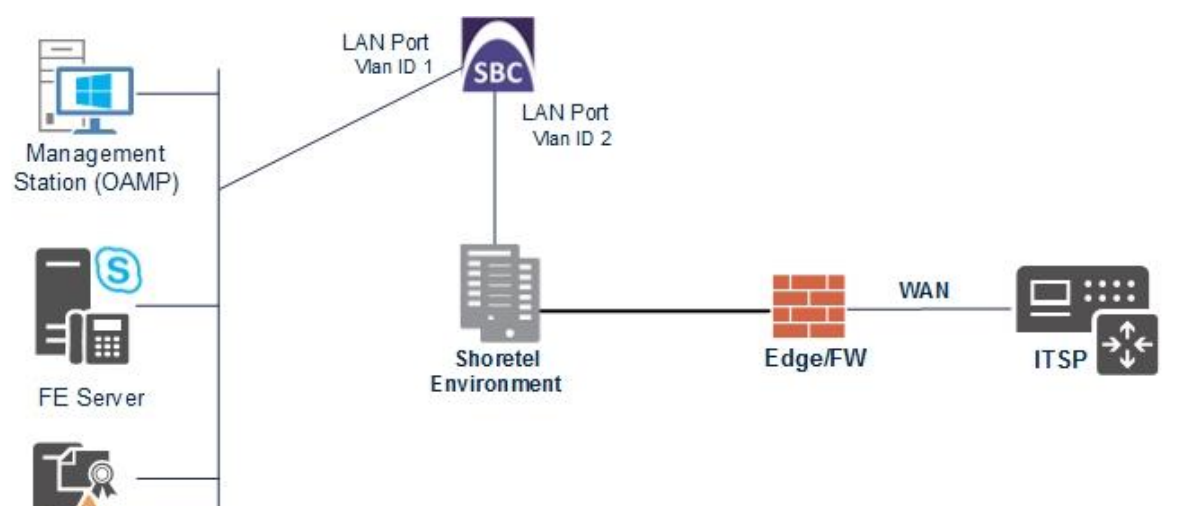

DC+DNS+Cert Server

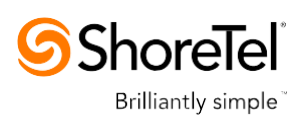

3.1.1 Step 1a: Configure VLANs

This step describes how to define VLANs for each of the following interfaces:

- LAN VoIP (assigned the name "Voice")
- WAN VoIP (assigned the name "WANSP")

#### **To configure the VLANs:**

- 1. Open the Ethernet Device Table page (Configuration tab > VoIP menu > Network > Ethernet Device Table).
- 2. There will be one existing row for VLAN ID 1 and underlying interface GROUP\_1.
- **3.** Add another VLAN ID 2 for the WAN side as follows:

| Parameter            | Value                         |
|----------------------|-------------------------------|
| Index                | 1                             |
| VLAN ID              | 2                             |
| Underlying Interface | GROUP_2 (Ethernet port group) |
| Name                 | vlan 2                        |
| Tagging              | Untagged                      |

#### Figure 3-2: Configured VLAN IDs in Ethernet Device Table

| Index 🔶 VLAN ID Underlying Interface | Name  | Tagging  |
|--------------------------------------|-------|----------|
| 1 GROUP_1 vlar                       | lan 1 | Untagged |
| 2 GROUP_2 vlar                       | lan 2 | Untagged |

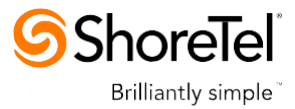

### 3.1.2 Step 1b: Configure Network Interfaces

This step describes how to configure the IP network interfaces for each of the following interfaces:

- LAN VoIP (assigned the name "Voice")
- WAN VoIP (assigned the name "WANSP")
- > To configure the IP network interfaces:
- 1. Open the IP Interfaces Table page (Configuration tab > VoIP menu > Network > IP Interfaces Table).
- 2. Modify the existing LAN network interface:
  - a. Select the 'Index' radio button of the OAMP + Media + Control table row, and then click Edit.
  - **b.** Configure the interface as follows:

| Parameter                     | Value                                           |
|-------------------------------|-------------------------------------------------|
| IP Address                    | 172.21.128.28 (IP address of E-SBC)             |
| Prefix Length                 | <b>16</b> (subnet mask in bits for 255.255.0.0) |
| Default Gateway               | 172.21.1.1                                      |
| VLAN ID                       | 1                                               |
| Interface Name                | Voice (arbitrary descriptive name)              |
| Primary DNS Server IP Address | 172.21.0.20                                     |
| Underlying Device             | vlan 1                                          |

- 3. Add a network interface for the WAN side:
  - a. Enter 1, and then click Add Index.
  - **b.** Configure the interface as follows:

| Parameter                     | Value                                     |
|-------------------------------|-------------------------------------------|
| Application Type              | Media + Control                           |
| IP Address                    | 172.26.249.30 (WAN IP address)            |
| Prefix Length                 | <b>24</b> (for 255.255.255.0)             |
| Default Gateway               | 172.26.249.1 (router's IP address)        |
| VLAN ID                       | 2                                         |
| Interface Name                | WANSP                                     |
| Primary DNS Server IP Address | According to customer network requirement |
| Underlying Device             | vlan 2                                    |

4. Click Apply, and then Done.

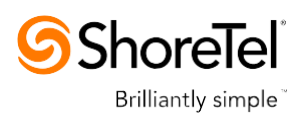

The configured IP network interfaces are shown below:

Figure 3-3: Configured Network Interfaces in IP Interfaces Table

| • | Interface Table | e                 |                     |                   |               |                  |                    |               |                  |                      |
|---|-----------------|-------------------|---------------------|-------------------|---------------|------------------|--------------------|---------------|------------------|----------------------|
|   | Add + E         | dit 🧨 Dele        | ete 🝵 Show          | / Hide 🗈          |               |                  | ▼ All Se           | arch in table |                  | Search ,p            |
|   |                 |                   |                     |                   |               |                  |                    |               |                  |                      |
|   | Index 🚖         | Interface<br>Name | Application<br>Type | Interface<br>Mode | IP Address    | Prefix<br>Length | Default<br>Gateway | Primary DNS   | Secondary<br>DNS | Underlying<br>Device |
|   | 0               | Voice             | OAMP + Media        | IPv4 Manual       | 172.21.128.28 | 16               | 172.21.1.1         | 172.21.0.20   | 0.0.0.0          | vlan 1               |
|   | 1               | WANSP             | Media + Contr       | IPv4 Manual       | 172.26.249.30 | 24               | 172.26.249.1       | 0.0.0.0       | 0.0.0.0          | vlan 2               |
|   |                 |                   |                     |                   |               |                  |                    |               |                  |                      |
|   |                 |                   |                     |                   |               |                  |                    |               |                  |                      |
|   |                 |                   |                     |                   |               |                  |                    |               |                  |                      |
|   |                 |                   |                     |                   |               |                  |                    |               |                  |                      |
|   |                 |                   |                     | 14                | 😽 Page 👔 d    | of 1             | 10 🔻               |               |                  | View 1 - 2 of 2      |

## 3.2 Step 2: Enable the SBC Application

This step describes how to enable the SBC application.

- > To enable the SBC application:
- Open the Applications Enabling page (Configuration tab > VolP menu > Applications Enabling > Applications Enabling).

#### Figure 3-4: Enabling SBC Application

| 🔶 SBC | Appl     | ication                                                    | Enable                         | • |  |
|-------|----------|------------------------------------------------------------|--------------------------------|---|--|
|       | 2.<br>3. | From the 'SBC Application' drop-down Click <b>Submit</b> . | n list, select <b>Enable</b> . |   |  |

 Reset the E-SBC with a burn to flash for this setting to take effect (see Section 3.16 on page 77).

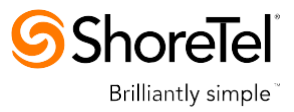

### 3.3 Step 3: Configure Media Realms

This step describes how to configure Media Realms. The simplest configuration is to create two Media Realms - one for internal (LAN) traffic and one for external (WAN) traffic.

- **To configure Media Realms:**
- Open the Media Realm Table page (Configuration tab > VolP menu > VolP Network > Media Realm Table).
- 2. Add a Media Realm for the LAN interface. You can use the default Media Realm (Index 0), but modify it as shown below:

| Parameter                    | Value                                                                 |
|------------------------------|-----------------------------------------------------------------------|
| Index                        | 0                                                                     |
| Media Realm Name             | MRLan (descriptive name)                                              |
| IPv4 Interface Name          | Voice                                                                 |
| Port Range Start             | <b>6000</b> (represents lowest UDP port number used for media on LAN) |
| Number of Media Session Legs | 100 (media sessions assigned with port range)                         |

#### Figure 3-5: Configuring Media Realm for LAN

| Edit Row                     | ×           |
|------------------------------|-------------|
| Index                        | 0           |
| Name                         | MRLan       |
| IPv4 Interface Name          | Voice •     |
| Port Range Start             | 6000        |
| Number Of Media Session Legs | 100         |
| Port Range End               | 6990        |
| Default Media Realm          | No          |
| QoE Profile                  | None        |
| BW Profile                   | None        |
|                              |             |
|                              |             |
|                              | Save Cancel |

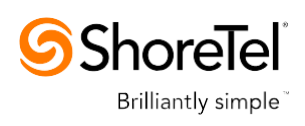

#### 3. Configure a Media Realm for WAN traffic:

| Parameter                    | Value                                                                 |
|------------------------------|-----------------------------------------------------------------------|
| Index                        | 1                                                                     |
| Media Realm Name             | MRWan (arbitrary name)                                                |
| IPv4 Interface Name          | WANSP                                                                 |
| Port Range Start             | <b>7000</b> (represents lowest UDP port number used for media on WAN) |
| Number of Media Session Legs | 100 (media sessions assigned with port range)                         |

#### Figure 3-6: Configuring Media Realm for WAN

| Add Row                      | ×          |
|------------------------------|------------|
| Index                        | 1          |
| Name                         | MRWan      |
| IPv4 Interface Name          | WANSP V    |
| Port Range Start             | 7000       |
| Number Of Media Session Legs | 100        |
| Port Range End               | -1         |
| Default Media Realm          | No         |
| QoE Profile                  | None 🔻     |
| BW Profile                   | None       |
|                              |            |
|                              |            |
|                              | Add Cancel |

The configured Media Realms are shown in the figure below:

#### Figure 3-7: Configured Media Realms in Media Realm Table

| Media Realm Table |               |                        |                  |                                 |                |                        |
|-------------------|---------------|------------------------|------------------|---------------------------------|----------------|------------------------|
| Add + Edit 🖍      | Delete 💼 Show | / Hide 🗅               |                  | ✓ All S                         | earch in table | Search 🔎               |
| Index 🔶           | Name          | IPv4 Interface<br>Name | Port Range Start | Number Of Media<br>Session Legs | Port Range End | Default Media<br>Realm |
| 0                 | MRLan         | Voice                  | 6000             | 100                             | 6990           | No                     |
| 1                 | MRWan         | WANSP                  | 7000             | 100                             | 7990           | No                     |
|                   |               |                        |                  |                                 |                |                        |
|                   |               | 14 <4                  | Page 1 of 1      | 10 🔻                            |                | View 1 - 2 of 2        |

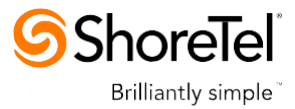

## 3.4 Step 4: Configure SIP Signaling Interfaces

This step describes how to configure SIP Interfaces. For the interoperability test topology, an internal and external SIP Interface must be configured for the E-SBC.

- **To configure SIP Interfaces:**
- 1. Open the SIP Interface Table page (Configuration tab > VoIP menu > VoIP Network > SIP Interface Table).
- 2. Add a SIP Interface for the LAN interface. You can use the default SIP Interface (Index 0), but modify it as shown below:

| Parameter         | Value |
|-------------------|-------|
| Index             | 0     |
| Interface Name    | S4B   |
| Network Interface | Voice |
| Application Type  | SBC   |
| TLS Port          | 5067  |
| TCP and UDP       | 0     |
| Media Realm       | MRLan |

**3.** Configure a SIP Interface for the WAN:

| Parameter         | Value    |
|-------------------|----------|
| Index             | 1        |
| Interface Name    | ShoreTel |
| Network Interface | WANSP    |
| Application Type  | SBC      |
| UDP Port          | 5060     |
| TCP and TLS       | 0        |
| Media Realm       | MRWan    |

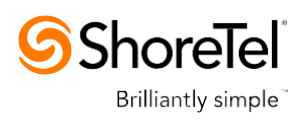

The configured SIP Interfaces are shown in the figure below:

| ▼ S | r SIP Interface Table                    |          |            |                      |                     |          |          |                        |                          |                |
|-----|------------------------------------------|----------|------------|----------------------|---------------------|----------|----------|------------------------|--------------------------|----------------|
|     | Add + Edit 💉 Delete 🝵 Show / Hide 🗅      |          |            |                      |                     |          | ▼ AII    | Search in table Search |                          | Search 🔎       |
|     |                                          |          |            |                      |                     |          |          |                        |                          |                |
|     | Index 🗢                                  | Name     | SRD        | Network<br>Interface | Application<br>Type | UDP Port | TCP Port | TLS Port               | Encapsulatin<br>Protocol | Media<br>Realm |
|     | D                                        | S4B      | DefaultSRD | Voice                | SBC                 | 0        | 0        | 5067                   | No encapsulat            | MRLan          |
|     | 1                                        | ShoreTel | DefaultSRD | WANSP                | SBC                 | 5060     | 0        | 0                      | No encapsulat            | MRWan          |
|     |                                          |          |            |                      |                     |          |          |                        |                          |                |
|     |                                          |          |            |                      |                     |          |          |                        |                          |                |
|     |                                          |          |            |                      |                     |          |          |                        |                          |                |
|     | H ≪ Page 1 of 1 → H 10 → View 1 - 2 of 2 |          |            |                      |                     |          |          |                        |                          |                |

### Figure 3-8: Configured SIP Interfaces in SIP Interface Table

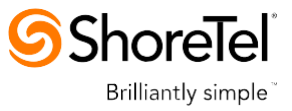

### 3.5 Step 5: Configure Proxy Sets

This step describes how to configure Proxy Sets. The Proxy Set defines the destination address (IP address or FQDN) of the IP entity server. Proxy Sets can also be used to configure load balancing between multiple servers.

For the interoperability test topology, two Proxy Sets need to be configured for the following IP entities:

- Microsoft Skype for Business Server 2015
- ShoreTel UC system

The Proxy Sets will be later applying to the VoIP network by assigning them to IP Groups.

#### **To configure Proxy Sets:**

- Open the Proxy Sets Table page (Configuration tab > VolP menu > VolP Network > Proxy Sets Table).
- 2. Add a Proxy Set for the Skype for Business Server 2015. You can use the default Proxy Set (Index 0), but modify it as shown below:

| Parameter              | Value         |
|------------------------|---------------|
| Proxy Set ID           | 0             |
| Proxy Name             | S4B           |
| SBC IPv4 SIP Interface | S4B           |
| Proxy Keep Alive       | Using Options |
| Redundancy Mode        | Homing        |
| Load Balancing Method  | Round Robin   |
| Proxy Hot Swap         | Enable        |
| TLS Context Name       | default       |

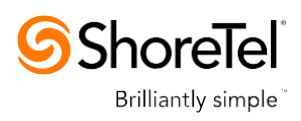

| Index                        | 6                  |
|------------------------------|--------------------|
| Index                        |                    |
| SRD                          | DefaultSRD         |
| Name                         | S4B                |
| Gateway IPv4 SIP Interface   | None               |
| SBC IPv4 SIP Interface       | (S4B 🔹             |
| Proxy Keep-Alive             | Using OPTIONS      |
| Proxy Keep-Alive Time [sec]  | 60                 |
| Redundancy Mode              | (Homing 🔻          |
| Proxy Load Balancing Method  | Round Robin        |
| DNS Resolve Method           | <b>T</b>           |
| Proxy Hot Swap               | Enable 🔹           |
| Keep-Alive Failure Responses |                    |
| Classification Input         | (IP Address only ▼ |
| TLC Contaut Name             | default 🔻          |

Figure 3-9: Configuring Proxy Set for Microsoft Skype for Business Server 2015

- 3. Configure a Proxy Address Table for Proxy Set for Skype for Business Server 2015:
  - a. Go to Configuration tab > VoIP menu > VoIP Network > Proxy Sets Table > Proxy Address Table.

| Parameter      | Value                                                                                             |
|----------------|---------------------------------------------------------------------------------------------------|
| Index          | 0                                                                                                 |
| Proxy Address  | FE.S4B.interop:5067<br>(Skype for Business Server 2015 IP<br>address / FQDN and destination port) |
| Transport Type | TLS                                                                                               |

Figure 3-10: Configuring Proxy Address for Microsoft Skype for Business Server 2015

| Edit Row                                 | ×                               |
|------------------------------------------|---------------------------------|
| Index<br>Proxy Address<br>Transport Type | 0<br>FE.S4B.interop:5067<br>TLS |
|                                          | Save Cancel                     |

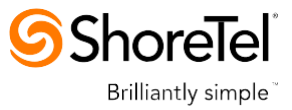

4. Configure a Proxy Set for the ShoreTel UC system:

| Parameter              | Value         |
|------------------------|---------------|
| Proxy Set ID           | 1             |
| Proxy Name             | ShoreTel      |
| SBC IPv4 SIP Interface | ShoreTel      |
| Proxy Keep Alive       | Using Options |

#### Figure 3-11: Configuring Proxy Set for ShoreTel UC system

| Edit Row                     | ×               |
|------------------------------|-----------------|
| Index                        | 1               |
| SRD                          | DefaultSRD 💌    |
| Name                         | ShoreTel        |
| Gateway IPv4 SIP Interface   | None            |
| SBC IPv4 SIP Interface       | ShoreTel 💌      |
| Proxy Keep-Alive             | Using OPTIONS 💌 |
| Proxy Keep-Alive Time [sec]  | 60              |
| Redundancy Mode              |                 |
| Proxy Load Balancing Method  | Disable 💌       |
| DNS Resolve Method           |                 |
| Proxy Hot Swap               | Disable 💌       |
| Keep-Alive Failure Responses |                 |
| Classification Input         | IP Address only |
| TLS Context Name             | None            |
|                              |                 |
|                              |                 |
|                              | Save Cancel     |

- a. Configure a Proxy Address Table for Proxy Set 1:
- **b.** Go to Configuration tab > VoIP menu > VoIP Network > Proxy Sets Table > Proxy Address Table.

| Parameter      | Value                                                                   |
|----------------|-------------------------------------------------------------------------|
| Index          | 0                                                                       |
| Proxy Address  | <b>172.26.249.129:5060</b><br>( IP address / FQDN and destination port) |
| Transport Type | UDP                                                                     |

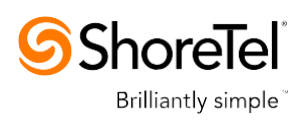

| 2                   |
|---------------------|
| 0                   |
| 172.26.249.129:5060 |
| UDP V               |
|                     |
|                     |
| Save Cancel         |
|                     |

#### Figure 3-12: Configuring Proxy Address for ShoreTel UC system

The configured Proxy Sets are shown in the figure below:

Figure 3-13: Configured Proxy Sets in Proxy Sets Table

| Proxy Sets Table |                |                 |                               |                           |                    |                          |                    |                 |
|------------------|----------------|-----------------|-------------------------------|---------------------------|--------------------|--------------------------|--------------------|-----------------|
| Add + Edi        | t 🎤 🛛 Delete 🝵 | Show / Hide     | 3                             |                           | ▼ All              | Sear                     | ch in table        | Search $p$      |
|                  |                |                 |                               |                           |                    |                          |                    |                 |
| Index 🗢          | Name           | SRD             | Gateway IPv4<br>SIP Interface | SBC IPv4 SIP<br>Interface | Pr<br>Keep-A<br>[s | oxy<br>live Time<br>sec] | Redundancy<br>Mode | Proxy Hot Swap  |
| 0                | S4B            | DefaultSRD (#0) | None                          | S4B                       | 60                 |                          | Homing             | Enable          |
| 1                | ShoreTel       | DefaultSRD (#0) | None                          | ShoreTel                  | 60                 |                          |                    | Disable         |
|                  |                |                 |                               |                           |                    |                          |                    |                 |
|                  |                |                 |                               |                           |                    |                          |                    |                 |
|                  |                |                 | 🛯 🛹 Page 1                    | of 1 🕞 🕞 10               | •                  |                          |                    | View 1 - 2 of 2 |

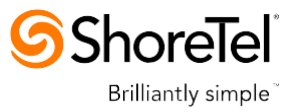

### 3.6 Step 6: Configure IP Profiles

This step describes how to configure IP Profiles. The IP Profile defines a set of call capabilities relating to signaling (e.g., SIP message terminations such as REFER) and media (e.g., coder and transcoding method).

In this interoperability test topology, IP Profiles need to be configured for the following IP entities:

- Microsoft Skype for Business Server 2015 to operate in secure mode using SRTP and TLS
- ShoreTel UC system to operate in non-secure mode using RTP and UDP
- **To configure IP Profile for the Skype for Business Server 2015:**
- Open the IP Profile Settings page (Configuration tab > VoIP > Coders and Profiles > IP Profile Settings).
- 2. Click Add.
- 3. Click the **Common** tab, and then configure the parameters as follows:

| Parameter                    | Value  |
|------------------------------|--------|
| Index                        | 1      |
| Name                         | S4B    |
| Symmetric MKI                | Enable |
| MKI Size                     | 1      |
| Reset SRTP State Upon Re-key | Enable |
| Generate SRTP keys mode:     | Always |

#### Figure 3-14: Configuring IP Profile for Skype for Business Server 2015 – Common Tab

| Index 1                                       |                        |
|-----------------------------------------------|------------------------|
| Common GW SI                                  | BC Signaling SBC Media |
| Name                                          | \$4B                   |
| Dynamic Jitter Buffer<br>Minimum Delay [msec] | 10                     |
| Dynamic Jitter Buffer<br>Optimization Factor  | 10                     |
| Jitter Buffer Max Delay<br>[msec]             | 300                    |
| RTP IP DiffServ                               | 46                     |
| Signaling DiffServ                            | 40                     |
| Silence Suppression                           | Disable 🔹              |
| RTP Redundancy Depth                          | 0                      |
| Echo Canceler                                 | Line                   |
| Broken Connection<br>Mode                     | Disconnect <b>v</b>    |
| Input Gain (-32 to 31<br>dB)                  | 0                      |
| Voice Volume (-32 to<br>31 dB)                | 0                      |
| Media IP Version                              | Only IPv4              |

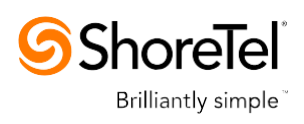

4. Click the **SBC Signaling** tab, and then configure the parameters as follows:

| Parameter                                    | Value                                                                                                    |
|----------------------------------------------|----------------------------------------------------------------------------------------------------|
| Remote Update Support                        | Supported Only After Connect                                                                                                    |
| Remote re-INVITE Support                     | Supported Only With SDP                                                                                                    |
| Remote Delayed Offer Support                 | Not Supported                                                                                                    |
| Remote REFER Mode                            | Handle Locally (required, as Skype for<br>Business Server 2015 does not support receipt<br>of SIP REFER)                                             |
| Remote 3xx Mode                              | Handle Locally (required, as Skype for<br>Business Server 2015 does not support receipt<br>of SIP 3xx responses)                                     |
| Remote Early Media RTP Detection<br>Behavior | <b>By Media</b> (required, as Skype for Business<br>Server 2015 does not send RTP immediately<br>to remote side when it sends a SIP 18x<br>response) |

#### Figure 3-15: Configuring IP Profile for Skype for Business Server 2015 – SBC Signaling Tab

| Add Row                            | ×                     |
|------------------------------------|-----------------------|
| Index 1                            | C Signaling SBC Media |
| Common Ow Su                       | Signaling Sic Media   |
| PRACK Mode                         | Transparent 🔻         |
| P-Asserted-Identity<br>Header Mode | (As Is                |
| Diversion Header Mode              | As Is                 |
| History-Info Header<br>Mode        | As Is                 |
| Session Expires Mode               | Transparent 🔹         |
| Remote Update<br>Support           | Supported Only Aft    |
| Remote re-INVITE                   | Supported only with 🔻 |
| Remote Delayed Offer<br>Support    | Not Supported         |
| User Registration Time             | 0                     |
| NAT UDP Registration<br>Time       | -1                    |
| NAT TCP Registration<br>Time       | -1                    |
| Remote REFER Mode                  | (Handle Locally 🔹     |
| Remote Replaces Mode               | Standard 🔻            |
|                                    | Add Cancel            |

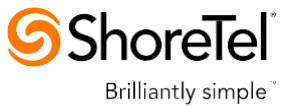

5. Click the **SBC Media** tab, and then configure the parameters as follows:

| Parameter               | Value   |
|-------------------------|---------|
| SBC Media Security Mode | SRTP    |
| Enforce MKI Size        | Enforce |

#### Figure 3-16: Configuring IP Profile for Skype for Business Server 2015 – SBC Media Tab

| Edit Row                      | ×                     |
|-------------------------------|-----------------------|
| Index 1                       |                       |
| Common GW SBC                 | C Signaling SBC Media |
| Transcoding Mode              | Only If Required      |
| Extension Coders              | None                  |
| Allowed Audio Coders          | None T                |
| Allowed Coders Mode           | Restriction           |
| Allowed Video Coders          | None                  |
| Allowed Media Types           |                       |
| SBC Media Security<br>Mode    | (SRTP V)              |
| Media Security Method         | SDES V                |
| Enforce MKI Size              | Enforce               |
| SDP Remove Crypto<br>Lifetime | No                    |
| RFC 2833 Mode                 | As Is 🔹               |
| Alternative DTMF<br>Method    | As Is                 |
| RFC 2833 DTMF<br>Payload Type | 0                     |
| Fax Coders                    | None v                |
|                               | Save Cancel           |

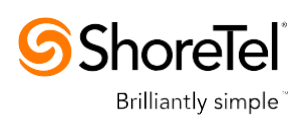

#### > To configure an IP Profile for the ShoreTel UC system:

- 1. Click Add.
- 2. Click the **Common** tab, and then configure the parameters as follows:

| Parameter    | Value    |
|--------------|----------|
| Index        | 2        |
| Profile Name | ShoreTel |

#### Figure 3-17: Configuring IP Profile for ShoreTel UC system – Common Tab

| Edit Row                                      | ×                      |
|-----------------------------------------------|------------------------|
| Index 2                                       | ^                      |
| Common GW SE                                  | SC Signaling SBC Media |
| Name                                          | ShoreTel               |
| Dynamic Jitter Buffer<br>Minimum Delay [msec] | 10                     |
| Dynamic Jitter Buffer<br>Optimization Factor  | 10                     |
| Jitter Buffer Max Delay<br>[msec]             | 300                    |
| RTP IP DiffServ                               | 46                     |
| Signaling DiffServ                            | 40                     |
| Silence Suppression                           | Disable 🔹              |
| RTP Redundancy Depth                          | 0                      |
| Echo Canceler                                 | Line 🔻                 |
| Broken Connection<br>Mode                     | Disconnect V           |
| Input Gain (-32 to 31<br>dB)                  | 0                      |
| Voice Volume (-32 to<br>31 dB)                | 0                      |
| Media IP Version                              | Only IPv4              |
|                                               | Save Cancel            |
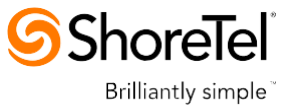

3. Click the **SBC Signaling** tab, and then configure the parameters as follows:

| Parameter                       | Value                                                                                                    |
|---------------------------------|----------------------------------------------------------------------------------------------------|
| P-Asserted-Identity Header Mode | Add (required for anonymous calls)                                                                          |
| Remote REFER Behavior           | Handle Locally (E-SBC handles / terminates incoming REFER requests instead of forwarding them to UC system) |
| Play RBT To Transferee          | <b>Yes</b> (required for playing ring back tone for transferred calls)                                      |

## Figure 3-18: Configuring IP Profile for ShoreTel UC system – SBC Signaling Tab

| Add Row                            | ×                     |
|------------------------------------|-----------------------|
| Index 2                            | ^                     |
| Common GW SB                       | C Signaling SBC Media |
| PRACK Mode                         | Transparent <b>v</b>  |
| P-Asserted-Identity<br>Header Mode | (Add 🔻                |
| Diversion Header Mode              | (As Is                |
| History-Info Header<br>Mode        | (As Is                |
| Session Expires Mode               | Transparent 🔹         |
| Remote Update<br>Support           | Supported T           |
| Remote re-INVITE                   | Supported 🔻           |
| Remote Delayed Offer<br>Support    | Supported T           |
| User Registration Time             | 0                     |
| NAT UDP Registration<br>Time       | -1                    |
| NAT TCP Registration<br>Time       | -1                    |
| Remote REFER Mode                  | Handle Locally        |
| Remote Replaces Mode               | (Standard 🔹           |
|                                    | Add Cancel            |

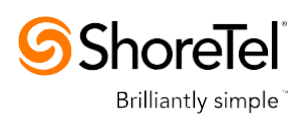

4. Click the **SBC Media** tab, and then configure the parameters as follows:

| Parameter                 | Value          |
|---------------------------|----------------|
| Extension Coders Group ID | Coders Group 2 |
| Allowed Coders Group ID   | Coders Group 2 |
| Media Security Behavior   | RTP            |

### Figure 3-19: Configuring IP Profile for ShoreTel UC system – SBC Media Tab

| Edit Row                      | ×                     |
|-------------------------------|-----------------------|
| Index 2                       | ^                     |
| Common GW SBG                 | C Signaling SBC Media |
| Transcoding Mode              | Only If Required      |
| Extension Coders              | Coders Group 2 🔻      |
| Allowed Audio Coders          | Coders Group 2 🔻      |
| Allowed Coders Mode           | Restriction V         |
| Allowed Video Coders          | None                  |
| Allowed Media Types           |                       |
| SBC Media Security<br>Mode    | (RTP V                |
| Media Security Method         | SDES V                |
| Enforce MKI Size              | Don't enforce         |
| SDP Remove Crypto<br>Lifetime | No T                  |
| RFC 2833 Mode                 | As Is 🔹               |
| Alternative DTMF<br>Method    | As Is                 |
| RFC 2833 DTMF<br>Payload Type | 0                     |
| Fax Coders                    | None 🔻 🗸              |
|                               | Save Cancel           |

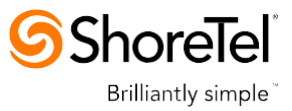

# 3.7 Step 7: Configure IP Groups

This step describes how to configure IP Groups. The IP Group represents an IP entity on the network with which the E-SBC communicates. This can be a server (e.g., IP PBX or ITSP) or it can be a group of users (e.g., LAN IP phones). For servers, the IP Group is typically used to define the server's IP address by associating it with a Proxy Set. Once IP Groups are configured, they are used to configure IP-to-IP routing rules for denoting source and destination of the call.

In this interoperability test topology, IP Groups must be configured for the following IP entities:

- Skype for Business Server 2015 (Mediation Server) located on LAN side of E-SBC
- ShoreTel UC system located on WAN side of E-SBC

#### **To configure IP Groups:**

- Open the IP Group Table page (Configuration tab > VoIP menu > VoIP Network > IP Group Table).
- 2. Add an IP Group for the Skype for Business Server 2015. You can use the default IP Group (Index 0), but modify it as shown below:

| Parameter      | Value                                          |
|----------------|------------------------------------------------|
| Index          | 0                                              |
| Name           | S4B                                            |
| Туре           | Server                                         |
| Proxy Set      | S4B                                            |
| IP Profile     | S4B                                            |
| Media Realm    | MRLan                                          |
| SIP Group Name | 172.26.249.129 (according to ITSP requirement) |

3. Configure an IP Group for the ShoreTel UC system:

| Parameter      | Value                                          |
|----------------|------------------------------------------------|
| Index          | 1                                              |
| Name           | ShoreTel                                       |
| Туре           | Server                                         |
| Proxy Set      | ShoreTel                                       |
| IP Profile     | ShoreTel                                       |
| Media Realm    | MRWan                                          |
| SIP Group Name | 172.26.249.129 (according to ITSP requirement) |

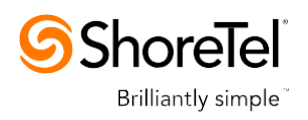

The configured IP Groups are shown in the figure below:

## Figure 3-20: Configured IP Groups in IP Group Table

| P Group Tab                                                        | le       |           |        |                          |           |            |                |                   |                             |                                          |                                         |
|--------------------------------------------------------------------|----------|-----------|--------|--------------------------|-----------|------------|----------------|-------------------|-----------------------------|------------------------------------------|-----------------------------------------|
| Add + Edit / Delete 🗑 Show / Hide 🗈 🔹 All Search in table Search / |          |           |        |                          |           |            |                |                   |                             |                                          |                                         |
| Index 🗢                                                            | Name     | SRD       | Туре   | SBC<br>Operation<br>Mode | Proxy Set | IP Profile | Media<br>Realm | SIP Group<br>Name | Classify<br>By Proxy<br>Set | Inbound<br>Message<br>Manipulatic<br>Set | Outbound<br>Message<br>Manipulat<br>Set |
| 0                                                                  | S4B      | DefaultSF | Server | Not Configu              | S4B       | S4B        | MRLan          |                   | Enable                      | -1                                       | -1                                      |
| 1                                                                  | ShoreTel | DefaultSF | Server | Not Configu              | ShoreTel  | ShoreTel   | MRWan          |                   | Enable                      | -1                                       | 4                                       |
|                                                                    |          |           |        |                          |           |            |                |                   |                             |                                          |                                         |
| I ≤ < < Page 1 of 1 >> > 10 → View 1 - 2 of 2                      |          |           |        |                          |           |            |                |                   |                             |                                          |                                         |

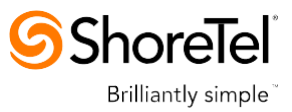

## 3.8 Step 8: Configure Coders

This step describes how to configure coders (termed *Coder Group*). As Skype for Business Server 2015 supports the G.711 coder while the network connection to ShoreTel UC system may restrict operation with a lower bandwidth coder such as G.729, you need to add a Coder Group with the G.729 coder for the ShoreTel UC system.

Note that the Coder Group ID for this entity was assigned to its corresponding IP Profile in the previous step (see Section 3.6 on page 33).

#### > To configure coders:

- 1. Open the Coder Group Settings (Configuration tab > VoIP menu > Coders and Profiles > Coders Group Settings).
- 2. Configure a Coder Group for Skype for Business Server 2015:

| Parameter           | Value                                             |
|---------------------|---------------------------------------------------|
| Coder Group ID      | 1                                                 |
| Coder Name          | <ul><li>G.711 U-law</li><li>G.711 A-law</li></ul> |
| Silence Suppression | Enable (for both coders)                          |

#### Figure 3-21: Configuring Coder Group for Skype for Business Server 2015

|               |                                       | 1 🔻                                                                                        |                                                                                                    |                                                                                                    |
|---------------|---------------------------------------|--------------------------------------------------------------------------------------------|----------------------------------------------------------------------------------------------------|----------------------------------------------------------------------------------------------------|
|               |                                       |                                                                                            |                                                                                                    |                                                                                                    |
|               |                                       |                                                                                            |                                                                                                    |                                                                                                    |
| Dacketization |                                       | Davlaad                                                                                    | Cilonea                                                                                                    |                                                                                                    |
| Time          | Rate                                  | Туре                                                                                       | Suppression                                                                                                | Coder Specific                                                                                                    |
| 20 🔻          | 64 🔻                                  | 0                                                                                          | Enable <b>v</b>                                                                                            |                                                                                                    |
| 20            | 64 🔻                                  | 8                                                                                          | Enable V                                                                                                   |                                                                                                    |
|               | 04 *                                  | 0                                                                                          |                                                                                                    |                                                                                                    |
|               | Packetization<br>Time<br>20 ¥<br>20 ¥ | Packetization<br>Time     Rate       20     ▼       64     ▼       20     ▼       64     ▼ | Packetization<br>Time     Rate     Payload<br>Type       20     ▼     64     ▼       20     ▼     64     ▼ | Packetization<br>Time     Rate     Payload<br>Type     Silence<br>Suppression       20     €64     0     Enable     ▼       20     €64     8     Enable     ▼ |

#### 3. Configure a Coder Group for ShoreTel UC system:

| Parameter      | Value |
|----------------|-------|
| Coder Group ID | 2     |
| Coder Name     | G.729 |

#### Figure 3-22: Configuring Coder Group for ShoreTel UC system

| -              |               |      |         |                   |                |
|----------------|---------------|------|---------|-------------------|----------------|
| Coder Group ID |               |      | 2 🔻     |                   |                |
|                |               |      |         |                   |                |
|                |               |      |         |                   |                |
|                | Packetization |      | Payload | Silanca           |                |
| Coder Name     | Time          | Rate | Туре    | Suppression       | Coder Specific |
| G.729 <b>*</b> | 20 🔻          | 8 🔻  | 18      | Disabled <b>v</b> |                |
|                |               |      |         |                   |                |

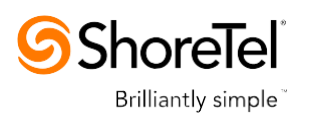

The procedure below describes how to configure an Allowed Coders Group to ensure that voice sent to the ShoreTel UC system uses the G.729 coder whenever possible. Note that this Allowed Coders Group ID was assigned to the IP Profile belonging to the ShoreTel UC system (see Section 3.6 on page 33).

- > To set a preferred coder for the ShoreTel UC system:
- 1. Open the Allowed Coders Group page (Configuration tab > VoIP menu > SBC > Allowed Audio Coders Group).
- 2. Configure an Allowed Coder as follows:

| Parameter                     | Value                                                               |
|-------------------------------|---------------------------------------------------------------------|
| Allowed Audio Coders Group ID | 2                                                                   |
| Coder Name                    | <ul> <li>G.729</li> <li>G.711 U-law</li> <li>G.711 A-law</li> </ul> |

Figure 3-23: Configuring Allowed Coders Group for ShoreTel UC system

| -                             |                |   |
|-------------------------------|----------------|---|
| Allowed Audio Coders Group ID | 2 🔻            |   |
|                               |                |   |
|                               |                |   |
|                               | Coder Name     | 1 |
|                               | G.729 <b>*</b> |   |
|                               | G.711U-law V   |   |
|                               | G.711A-law V   |   |
|                               | <b>T</b>       |   |

3. Open the General Settings page (Configuration tab > VoIP menu > SBC > General Settings).

Figure 3-24: SBC Preferences Mode

| ▼                                         |                    |   |
|-------------------------------------------|--------------------|---|
| Transcoding Mode                          | Only If Required   | • |
| No Answer Timeout [sec]                   | 600                |   |
| GRUU Mode                                 | As Proxy           | • |
| Minimum Session-Expires [sec]             | 90                 |   |
| BroadWorks Survivability Feature          | Disable            | • |
| BYE Authentication                        | Disable            | • |
| SBC User Registration Time [sec]          | 0                  |   |
| SBC Proxy Registration Time [sec]         | 0                  |   |
| SBC Survivability Registration Time [sec] | 0                  |   |
| Forking Handling Mode                     | Sequential         | • |
| Unclassified Calls                        | Reject             | • |
| Session-Expires [sec]                     | 180                |   |
| Direct Media                              | Disable            | • |
| Preferences Mode                          | Include Extensions | • |
| User Registration Grace Time [sec]        | 0                  |   |
| Fax Detection Timeout [sec]               | 10                 |   |
| Max Forwards Limit                        | 10                 |   |
| SBC Enable Subscribe Trying               | Disable            | • |
| SBC DB Routing Search Mode                | All permutations   | ۲ |
| RTCP Mode                                 | Transparent        | ۲ |

- 4. From the 'Preferences Mode' drop-down list, select Include Extensions.
- 5. Click Submit.

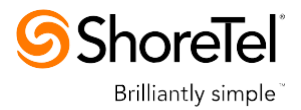

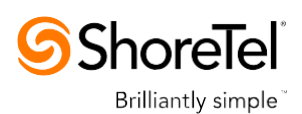

## 3.9 Step 9: SIP TLS Connection Configuration

This section describes how to configure the E-SBC for using a TLS connection with the Skype for Business Server 2015 Mediation Server. This is essential for a secure SIP TLS connection.

## 3.9.1 Step 9a: Configure the NTP Server Address

This step describes how to configure the NTP server's IP address. It is recommended to implement an NTP server (Microsoft NTP server or a third-party server) to ensure that the E-SBC receives the accurate and current date and time. This is necessary for validating certificates of remote parties.

- > To configure the NTP server address:
- 1. Open the Application Settings page (**Configuration** tab > **System** > **Time And Day**).
- 2. In the 'NTP Server Address' field, enter the IP address of the NTP server (e.g., **10.15.27.1**).

#### Figure 3-25: Configuring NTP Server Address

| ▼ NTP Server                              |                      |
|-------------------------------------------|----------------------|
| Primary NTP Server Address (IP or FQDN)   | 10.15.27.1           |
| Secondary NTP Server Address (IP or FQDN) |                      |
| NTP Update Interval                       | Hours: 24 Minutes: 0 |

3. Click Submit.

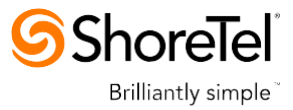

## 3.9.2 Step 9b: Configure the TLS version 1.0

This step describes how to configure the E-SBC to use TLS version 1.0 only. Audiocodes recommends implementing only TLS to avoid flaws in SSL.

- To configure the TLS version 1.0:
- 1. Open the TLS Contexts page (Configuration tab > System menu > TLS Contexts).
- 2. In the TLS Contexts table, select the required TLS Context index row (usually default index 0 will be used), and then click 'Edit'.
- **3.** In the 'TLS Version' field, enter **1**.

| Edit Record #0        | ×               |
|-----------------------|-----------------|
| Index                 | 0               |
| Name                  | default         |
| TLS Version           | 1               |
| Cipher Server         | RC4:EXP         |
| Cipher Client         | ALL: ADH        |
| OCSP Server           | Disable 🔻       |
| Primary OCSP Server   | 0.0.0.0         |
| Secondary OCSP Server | 0.0.0.0         |
| OCSP Port             | 2560            |
| OCSP Default Response | Reject 🔻        |
|                       | Submit × Cancel |

#### Figure 3-26: Configuring TLS version 1.0

4. Click Submit.

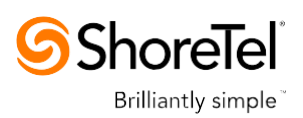

## 3.9.3 Step 9c: Configure a Certificate

This step describes how to exchange a certificate with Microsoft Certificate Authority (CA). The certificate is used by the E-SBC to authenticate the connection with Skype for Business Server 2015.

The procedure involves the following main steps:

- a. Generating a Certificate Signing Request (CSR).
- b. Requesting Device Certificate from CA.
- c. Obtaining Trusted Root Certificate from CA.
- d. Deploying Device and Trusted Root Certificates on E-SBC.
- > To configure a certificate:
- 1. Open the TLS Contexts page (Configuration tab > System menu > TLS Contexts).
- 2. In the TLS Contexts table, select the required TLS Context index row (usually default index 0 will be used), and then click the TLS Context Certificates button, located at the bottom of the TLS Contexts page; the Context Certificates page appears.
- 3. Under the Certificate Signing Request group, do the following:
  - a. In the 'Subject Name [CN]' field, enter the E-SBC FQDN name (e.g., **ITSP.S4B.interop**).
  - **b.** Fill in the rest of the request fields according to your security provider's instructions.
- 4. Click the **Create CSR** button; a textual certificate signing request is displayed in the area below the button:

#### Figure 3-27: Certificate Signing Request – Creating CSR

| ✓ Certificate Signing Request                                                                                                    |                  |  |  |
|----------------------------------------------------------------------------------------------------|------------------|--|--|
| Subject Name [CN]                                                                                                    | ITSP.S4B.interop |  |  |
| Organizational Unit [OU] (optional)                                                                                                    |                  |  |  |
| Company name [O] (optional)                                                                                                    |                  |  |  |
| Locality or city name [L] (optional)                                                                                                    |                  |  |  |
| State [ST] (optional)                                                                                                    |                  |  |  |
| Country code [C] (optional)                                                                                                    |                  |  |  |
| After creating the CSR, copy the text below (including the BEGIN/END lines) and send it to your Certification<br>Authority for signing.                                                                                                    |                  |  |  |
| Authonty for signing.<br>BEGIN CERTIFICATE REQUEST<br>MIIBWjCBxAIBADAbMRkwFwYDVQQDDBBJVFNQL1M0Qi5pbnRlcm9wMIGfMA0GCSqG<br>SIb3DQEBAQUAA4GNADCBiQKBgQCzEs8XTnY8be/t77eEDG7rTg747GQ30Df0C4Rs<br>x+e9KfbErZgxMYqGT8u04AU0wU9LUPkkq+8gIGw2bg3boW0kg/9hrnNL2rfltGcn<br>300ShP0SPiKmRNZnCCO90b03tbr9kuHmlwPRQ7yT6k7xS3XBbSigqT4LQbjBTltt<br>hDH3bQIDAQAB0AAwDQYJKoZIhvcNAQEFBQADgYEAim/GA2EIZQbZaR6CZyIawilT<br>u65w450NFHmaCluHSyZ8keM8d1Ux14hkW7t5ygAD8KbxVkHRVaCgcQrAK2v8u1Pf<br>TVN+bwJ+kQ0d59CiXa82e001WB3buPq5+qWDGTF+MyJWGVf8SIc1c6+zFoc+BEZY<br>7tQ8y038od0aDhStDfQ= |                  |  |  |

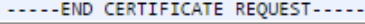

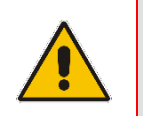

**Note:** The value entered in this field must be identical to the gateway name configured in the Topology Builder for Skype for Business Server 2015 (see Section 4.1 on page 78).

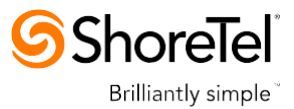

- Copy the CSR from the line "----BEGIN CERTIFICATE" to "END CERTIFICATE REQUEST----" to a text file (such as Notepad), and then save it to a folder on your computer with the file name, *certreq.txt*.
- 6. Open a Web browser and navigate to the Microsoft Certificates Services Web site at http://<certificate server>/CertSrv.

Figure 3-28: Microsoft Certificate Services Web Page

| Microsoft Certificate Services Demolab Home                                                                                                    |
|----------------------------------------------------------------------------------------------------|
| Welcome                                                                                                    |
| Use this Web site to request a certificate for your Web browser, e-mail client, or other program. By using a certificate, you can verify your<br>identity to people you communicate with over the Web, sign and encrypt messages, and, depending upon the type of certificate you request,<br>perform other security tasks. |
| You can also use this Web site to download a certificate authority (CA) certificate, certificate chain, or certificate revocation list (CRL), or to view the status of a pending request.                                                                                                    |
| For more information about Certificate Services, see Certificate Services Documentation.                                                                                                    |
| Select a task:<br>Request a certificate<br>View the status of a pending certificate request<br>Download a CA certificate, certificate chain, or CRL                                                                                                    |
|                                                                                                    |
|                                                                                                    |
|                                                                                                    |
|                                                                                                    |

7. Click Request a certificate.

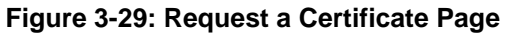

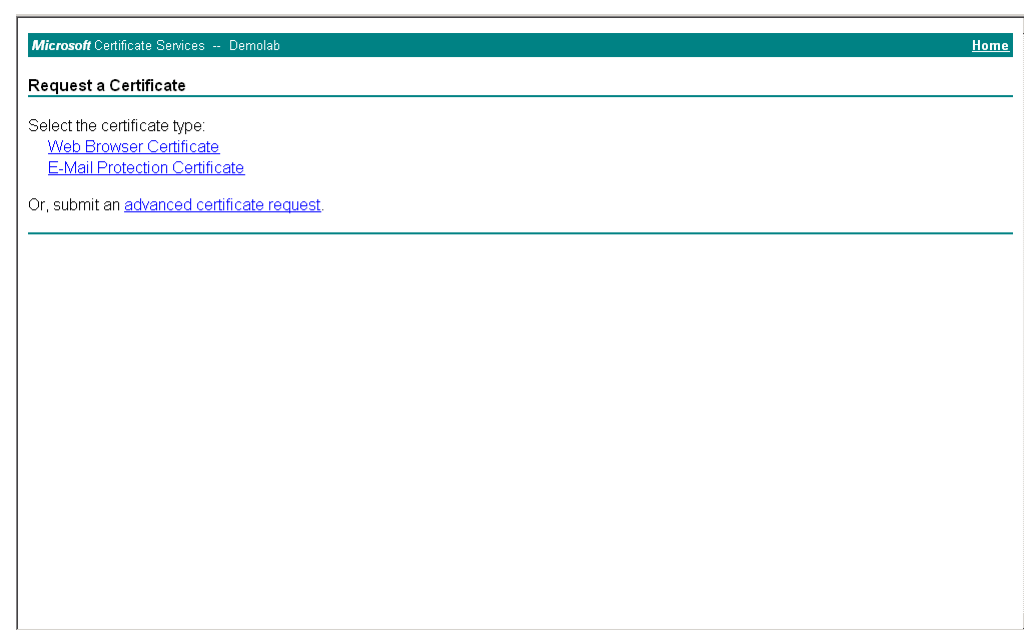

8. Click advanced certificate request, and then click Next.

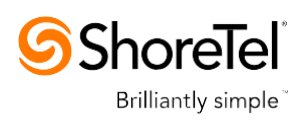

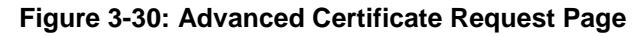

| Microsoft Certificate Services Demolab Home                                                                                                    |
|----------------------------------------------------------------------------------------------------|
| Advanced Certificate Request                                                                                                    |
| The policy of the CA determines the types of certificates you can request. Click one of the following options to:                                  |
| Create and submit a request to this CA.                                                                                                    |
| Submit a certificate request by using a base-64-encoded CMC or PKCS #10 file, or submit a renewal request by using a base-64-encoded PKCS #7 file. |
|                                                                                                    |
|                                                                                                    |
|                                                                                                    |
|                                                                                                    |
|                                                                                                    |
|                                                                                                    |
|                                                                                                    |
|                                                                                                    |

9. Click Submit a certificate request ..., and then click Next.

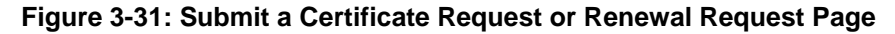

| Microsoft Active                                                                                  | Directory Certificate Services Lync-DC-LYNC-CA.                                                                                                    | ome |
|---------------------------------------------------------------------------------------------------|----------------------------------------------------------------------------------------------------|-----|
| Submit a Certi                                                                                    | ificate Request or Renewal Request                                                                                                    |     |
| To submit a sav<br>generated by a                                                                 | ved request to the CA, paste a base-64-encoded CMC or PKCS #10 certificate request or PKCS #7 renewal request<br>n external source (such as a Web server) in the Saved Request box.                                                                      |     |
| Saved Request:                                                                                    |                                                                                                    |     |
| Base-64-encoded<br>certificate request<br>(CMC or<br>PKCS #10 or<br>PKCS #7):<br>Certificate Temp | A8jxeP85ymyfbknfx+zEusB8z8h4JgzbeNxuyKkl       rr4ootrnsPOCAUEAAAAHAOCCSqG8Ib3D6EBB4DA       MhKHAkz8XuG9aAgoLKmuch2B62m4F7Back       9fSm8c4Bj3b+R5+YI+0et57XT9D2XNg5Yp4G+0B       ynouXUUX6BsVBT71aC03HcA      END CERTIFICATE REQUEST          Image: |     |
|                                                                                                   | Web Server 👻                                                                                                    |     |
| Additional Attrib                                                                                 | utes:                                                                                                    |     |
| Attributes:                                                                                       | < b                                                                                                    |     |
|                                                                                                   | Submit >                                                                                                    |     |
|                                                                                                   |                                                                                                    |     |
|                                                                                                   |                                                                                                    |     |

- **10.** Open the *certreq.txt* file that you created and saved in Step 5, and then copy its contents to the 'Saved Request' field.
- 11. From the 'Certificate Template' drop-down list, select Web Server.
- 12. Click Submit.

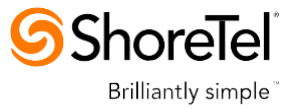

#### Figure 3-32: Certificate Issued Page

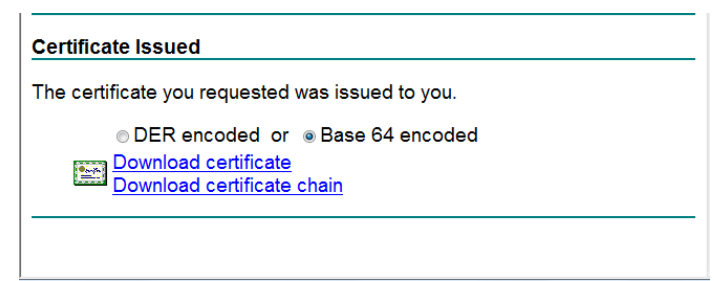

- 13. Select the Base 64 encoded option for encoding, and then click Download certificate.
- 14. Save the file as *gateway.cer* to a folder on your computer.
- **15.** Click the **Home** button or navigate to the certificate server at http://<Certificate Server>/CertSrv.
- 16. Click Download a CA certificate, certificate chain, or CRL.

Figure 3-33: Download a CA Certificate, Certificate Chain, or CRL Page

| Microsoft Certificate Services Demolab                                                               | <u>Home</u> |
|----------------------------------------------------------------------------------------------------|-------------|
| Download a CA Certificate, Certificate Chain, or CRL                                                 |             |
| To trust certificates issued from this certification authority, install this CA certificate chain.   |             |
| To download a CA certificate, certificate chain, or CRL, select the certificate and encoding method. |             |
| CA certificate:                                                                                      |             |
| Encoding method:<br>© DER<br>© Base 64<br>Download CA certificate                                    |             |
| Download CA certificate chain<br>Download latest base CRL                                            |             |
|                                                                                                    |             |
|                                                                                                    |             |
|                                                                                                    |             |
|                                                                                                    |             |

- 17. Under the 'Encoding method' group, select the Base 64 option for encoding.
- **18.** Click **Download CA certificate**.
- **19.** Save the file as *certroot.cer* to a folder on your computer.

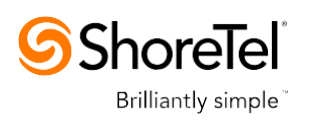

- 20. In the E-SBC's Web interface, return to the TLS Contexts page and do the following:
  - a. In the TLS Contexts table, select the required TLS Context index row (typically, the default TLS Context at Index 0 is used), and then click the TLS Context
     Certificates button, located at the bottom of the TLS Contexts page; the Context Certificates page appears.
  - b. Scroll down to the Upload certificates files from your computer group, click the Browse button corresponding to the 'Send Device Certificate...' field, navigate to the gateway.cer certificate file that you saved on your computer in Step 14, and then click Send File to upload the certificate to the E-SBC.

#### Figure 3-34: Upload Device Certificate Files from your Computer Group

| ▼ Upload certificate files from your computer                                                                                 |        |           |  |  |
|----------------------------------------------------------------------------------------------------|--------|-----------|--|--|
| Private key pass-phrase (optional)                                                                                            |        | audc      |  |  |
| Send <b>Private Key</b> file from your computer to the device.<br>The file must be in either PEM or PFX (PKCS#12) format.     |        |           |  |  |
|                                                                                                    | Browse | Send File |  |  |
| Note: Replacing the private key is not recommended but if it's done, it should be over a physically-secure network link.      |        |           |  |  |
| Send Device Certificate file from your computer to the device.<br>The file must be in textual PEM format.<br>Browse Send File |        |           |  |  |
|                                                                                                    |        |           |  |  |

- c. In the E-SBC's Web interface, return to the **TLS Contexts** page.
- d. In the TLS Contexts table, select the required TLS Context index row, and then click the **TLS Context Trusted-Roots Certificates** button, located at the bottom of the TLS Contexts page; the Trusted Certificates page appears.
- e. Click the Import button, and then select the certificate file to load.

#### Figure 3-35: Importing Root Certificate into Trusted Certificates Store

| Import New Certificate       | ×         |
|------------------------------|-----------|
| D:\backup\warehouse\c Browse | ə         |
|                              |           |
|                              |           |
|                              | OK Cancel |

- **21.** Click **OK**; the certificate is loaded to the device and listed in the Trusted Certificates store.
- 22. Reset the E-SBC with a burn to flash for your settings to take effect (see Section 3.16 on page 77).

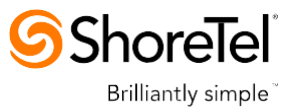

# 3.10 Step 10: Configure SRTP

This step describes how to configure media security. If you configure the Microsoft Mediation Server to use SRTP, you need to configure the E-SBC to operate in the same manner. Note that SRTP was enabled for Skype for Business Server 2015 when you configured an IP Profile for Skype for Business Server 2015 (see Section 3.6 on page 33).

- > To configure media security:
- 1. Open the Media Security page (Configuration tab > VoIP menu > Media menu > Media Security).
- 2. Configure the parameters as follows:

| Parameter      | Value  |
|----------------|--------|
| Media Security | Enable |

#### Figure 3-36: Configuring SRTP

| • | General Media Security Settings           |           |          |
|---|-------------------------------------------|-----------|----------|
| 4 | Media Security                            | Enable    | ~        |
| 4 | Aria Protocol Support                     | Disable   | ~        |
|   | Media Security Behavior                   | Mandatory | ~        |
|   | Authentication On Transmitted RTP Packets | Active    | <b>~</b> |
|   | Encryption On Transmitted RTP Packets     | Active    | ~        |
|   | Encryption On Transmitted RTCP Packets    | Active    | <b>~</b> |
| 4 | SRTP Tunneling Authentication for RTP     | Disable   | ~        |
| 9 | SRTP Tunneling Authentication for RTCP    | Disable   | <b>~</b> |

#### 3. Click Submit.

4. Reset the E-SBC with a burn to flash for your settings to take effect (see Section 3.16 on page 77).

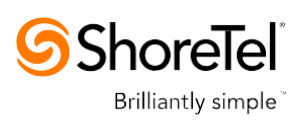

# 3.11 Step 11: Configure Maximum IP Media Channels

This step describes how to configure the maximum number of required IP media channels. The number of media channels represents the number of DSP channels that the E-SBC allocates to call sessions.

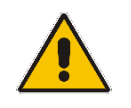

**Note:** This step is required **only** if transcoding is required.

#### > To configure the maximum number of IP media channels:

 Open the IP Media Settings page (Configuration tab > VoIP menu > SIP Definitions > Advanced Parameters).

#### Figure 3-37: Configuring Number of Media Channels

| 4 | Number of Media Channels | 30 |  |
|---|--------------------------|----|--|
|   |                          |    |  |

- 2. In the 'Number of Media Channels' field, enter the number of media channels according to your environments transcoding calls (e.g., **30**).
- 3. Click Submit.
- Reset the E-SBC with a burn to flash for your settings to take effect (see Section 3.16 on page 77).

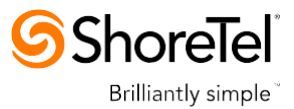

# 3.12 Step 12: Configure IP-to-IP Call Routing Rules

This step describes how to configure IP-to-IP call routing rules. These rules define the routes for forwarding SIP messages (e.g., INVITE) received from one IP entity to another. The E-SBC selects the rule whose configured input characteristics (e.g., IP Group) match those of the incoming SIP message. If the input characteristics do not match the first rule in the table, they are compared to the second rule, and so on, until a matching rule is located. If no rule is matched, the message is rejected. The routing rules use the configured IP Groups to denote the source and destination of the call. As configured in Section 3.7 on page 32, IP Group 1 represents Skype for Business Server 2015, and IP Group 2 represents ShoreTel UC system.

For the interoperability test topology, the following IP-to-IP routing rules need to be configured to route calls between Skype for Business Server 2015 (LAN) and ShoreTel UC system (WAN):

- Terminate SIP OPTIONS messages on the E-SBC that are received from the LAN
- Calls from Skype for Business Server 2015 to ShoreTel UC system
- Calls from ShoreTel UC system to Skype for Business Server 2015
- **To configure IP-to-IP routing rules:**
- Open the IP-to-IP Routing Table page (Configuration tab > VoIP menu > SBC > Routing SBC > IP-to-IP Routing Table).
- 2. Configure a rule to terminate SIP OPTIONS messages received from the LAN:
  - a. Click Add.
  - b. Click the **Rule** tab, and then configure the parameters as follows:

| Parameter       | Value                                          |
|-----------------|------------------------------------------------|
| Index           | 0                                              |
| Name            | Terminate OPTIONS (arbitrary descriptive name) |
| Source IP Group | S4B                                            |
| Request Type    | OPTIONS                                        |

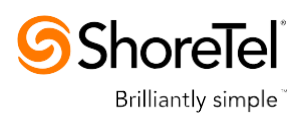

# Figure 3-38: Configuring IP-to-IP Routing Rule for Terminating SIP OPTIONS from LAN – Rule Tab

| Edit Row                       | ×                   |
|--------------------------------|---------------------|
| Index 0<br>Routing Policy Defa | ult_SBCRouting 🔻    |
| Rule Action                    |                     |
| Name                           | OPTIONS termination |
| Alternative Route Options      | Route Row           |
| Source IP Group                | S4B V               |
| Request Type                   | OPTIONS V           |
| Source Username Prefix         | Ŕ                   |
| Source Host                    | *                   |
| Destination Username<br>Prefix | Ŕ                   |
| Destination Host               | *                   |
| Message Condition              | None 🔻              |
| Call Trigger                   | (Any 🔻              |
| ReRoute IP Group               | Any T               |
|                                |                     |
|                                | Classic View        |
|                                | Save Cancel         |

a. Click the **Action** tab, and then configure the parameters as follows:

| Parameter           | Value        |
|---------------------|--------------|
| Destination Type    | Dest Address |
| Destination Address | internal     |

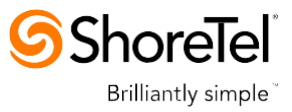

# Figure 3-39: Configuring IP-to-IP Routing Rule for Terminating SIP OPTIONS from LAN – Action Tab

| Add Row                        | ×                   |
|--------------------------------|---------------------|
| Index 0<br>Routing Policy Defa | ault_SBCRouting ▼   |
| Rule Action                    |                     |
| Destination Type               | Dest Address        |
| Destination IP Group           | (None •             |
| Destination SIP Interface      | None 🔻              |
| Destination Address            | internal            |
| Destination Port               | 0                   |
| Destination Transport<br>Type  | <b></b>             |
| Call Setup Rules Set ID        | -1                  |
| Group Policy                   | None 🔻              |
| Cost Group                     | None                |
|                                | <u>Classic View</u> |
|                                | Add Cancel          |

- Configure a rule to route calls from Skype for Business Server 2015 to ShoreTel UC system:
  - a. Click Add.
  - **b.** Click the **Rule** tab, and then configure the parameters as follows:

| Parameter       | Value                                               |
|-----------------|-----------------------------------------------------|
| Index           | 1                                                   |
| Route Name      | <b>S4B to ShoreTel</b> (arbitrary descriptive name) |
| Source IP Group | S4B                                                 |

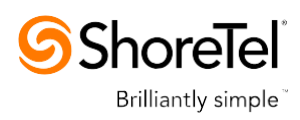

| Edit Row                       | ×                   |
|--------------------------------|---------------------|
| Index 1<br>Routing Policy Defa | ault_SBCRouting 🔻   |
| Rule Action                    |                     |
| Name                           | S4B to ShoreTel     |
| Alternative Route Options      | Route Row 🔻         |
| Source IP Group                | S4B 🔻               |
| Request Type                   | All                 |
| Source Username Prefix         | *                   |
| Source Host                    | *                   |
| Destination Username<br>Prefix | *                   |
| Destination Host               | *                   |
| Message Condition              | None 🔻              |
| Call Trigger                   | Any 🔻               |
| ReRoute IP Group               | Any 🔻               |
|                                |                     |
|                                | <u>Classic View</u> |
|                                | Save Cancel         |

Figure 3-40: Configuring IP-to-IP Routing Rule for S4B to ShoreTel – Rule tab

c. Click the Action tab, and then configure the parameters as follows:

| Parameter                 | Value    |
|---------------------------|----------|
| Destination Type          | IP Group |
| Destination IP Group      | ShoreTel |
| Destination SIP Interface | ShoreTel |

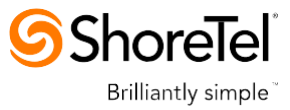

| Edit Row                       | ×                   |
|--------------------------------|---------------------|
| Index 1<br>Routing Policy Defa | ult_SBCRouting 🔻    |
| Rule Action                    |                     |
| Destination Type               | (IP Group 🔻         |
| Destination IP Group           | ShoreTel 🔻          |
| Destination SIP Interface      | ShoreTel 🔻          |
| Destination Address            |                     |
| Destination Port               | 0                   |
| Destination Transport<br>Type  |                     |
| Call Setup Rules Set ID        | -1                  |
| Group Policy                   | None                |
| Cost Group                     | None                |
|                                | <u>Classic View</u> |
|                                | Save Cancel         |

Figure 3-41: Configuring IP-to-IP Routing Rule for S4B to ShoreTel – Action tab

- **4.** To configure rule to route calls from ShoreTel UC system to Skype for Business Server 2015:
  - a. Click Add.
  - **b.** Click the **Rule** tab, and then configure the parameters as follows:

| Parameter       | Value                                               |
|-----------------|-----------------------------------------------------|
| Index           | 2                                                   |
| Route Name      | <b>ShoreTel to S4B</b> (arbitrary descriptive name) |
| Source IP Group | ShoreTel                                            |

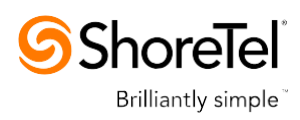

| Edit Row                       | ×                   |
|--------------------------------|---------------------|
| Index 2<br>Routing Policy Defa | ault_SBCRouting 🔻   |
| Rule Action                    |                     |
| Name                           | ShoreTel to S4B     |
| Alternative Route Options      | Route Row 🔻         |
| Source IP Group                | ShoreTel 🔻          |
| Request Type                   | All                 |
| Source Username Prefix         | *                   |
| Source Host                    | *                   |
| Destination Username<br>Prefix | Ŕ                   |
| Destination Host               | *                   |
| Message Condition              | None 🔻              |
| Call Trigger                   | Any 🔻               |
| ReRoute IP Group               | Any 🔻               |
|                                |                     |
|                                | <u>Classic View</u> |
|                                | Save Cancel         |

Figure 3-42: Configuring IP-to-IP Routing Rule for ShoreTel to S4B – Rule tab

c. Click the Action tab, and then configure the parameters as follows:

| Parameter                 | Value    |
|---------------------------|----------|
| Destination Type          | IP Group |
| Destination IP Group      | S4B      |
| Destination SIP Interface | S4B      |

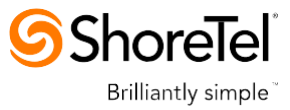

| Edit Row                       | ×                                     |  |  |  |  |
|--------------------------------|---------------------------------------|--|--|--|--|
| Index 2<br>Routing Policy Defa | ault_SBCRouting 🔻                     |  |  |  |  |
| Rule Action                    |                                       |  |  |  |  |
| Destination Type               | (IP Group 🔻                           |  |  |  |  |
| Destination IP Group           | (S4B V)                               |  |  |  |  |
| Destination SIP Interface      | (S4B V)                               |  |  |  |  |
| Destination Address            |                                       |  |  |  |  |
| Destination Port               | 0                                     |  |  |  |  |
| Destination Transport<br>Type  | · · · · · · · · · · · · · · · · · · · |  |  |  |  |
| Call Setup Rules Set ID        | -1                                    |  |  |  |  |
| Group Policy                   | None 🔻                                |  |  |  |  |
| Cost Group                     | None                                  |  |  |  |  |
|                                | <u>Classic View</u>                   |  |  |  |  |
|                                | Save Cancel                           |  |  |  |  |

Figure 3-43: Configuring IP-to-IP Routing Rule for ShoreTel to S4B – Action tab

The configured routing rules are shown in the figure below:

#### Figure 3-44: Configured IP-to-IP Routing Rules in IP-to-IP Routing Table

| -to-IP I                                                                                                    | to-IP Routing Table |                   |                                 |                    |                 |                              |                                   |                     |                         |                                 |                        |
|----------------------------------------------------------------------------------------------------|---------------------|-------------------|---------------------------------|--------------------|-----------------|------------------------------|-----------------------------------|---------------------|-------------------------|---------------------------------|------------------------|
| Add +     Edit ✓     Delete in Insert +     Up ↑     Down ↓     Show / Hide Insert +     V     ✓     All     Search in table     Search 𝒫 |                     |                   |                                 |                    |                 |                              |                                   |                     |                         |                                 |                        |
| Inde                                                                                                    | Name                | Routing<br>Policy | Alternative<br>Route<br>Options | Source IP<br>Group | Request<br>Type | Source<br>Username<br>Prefix | Destination<br>Username<br>Prefix | Destination<br>Type | Destination<br>IP Group | Destination<br>SIP<br>Interface | Destination<br>Address |
| 0                                                                                                    | OPTIONS termination | Default_SBC       | Route Row                       | Any                | OPTIONS         | *                            | *                                 | Dest Address        | None                    | None                            | internal               |
| 1                                                                                                    | S4B to ShoreTel     | Default_SBC       | Route Row                       | S4B                | All             | *                            | *                                 | IP Group            | ShoreTel                | ShoreTel                        |                        |
| 2                                                                                                    | ShoreTel to S4B     | Default_SBC       | Route Row                       | ShoreTel           | All             | *                            | *                                 | IP Group            | S4B                     | S4B                             |                        |
| v≪ Page 1 of 1 ⇒ ⊨ 10 ▼ View 1 - 3 of 3                                                                                                   |                     |                   |                                 |                    |                 |                              |                                   |                     |                         |                                 |                        |

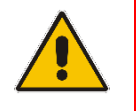

**Note:** The routing configuration may change according to your specific deployment topology.

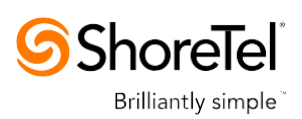

# 3.13 Step 13: Configure IP-to-IP Manipulation Rules

This step describes how to configure IP-to-IP manipulation rules. These rules manipulate the source and / or destination number. The manipulation rules use the configured IP Groups to denote the source and destination of the call. As configured in Section 3.7 on page 32, IP Group 0 represents Skype for Business Server 2015, and IP Group 1 represents ShoreTel UC system.

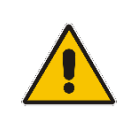

Note: Adapt the manipulation table according to you environment dial plan.

For this interoperability test topology, a manipulation is configured to add the "+" (plus sign) to the destination number for calls from the ShoreTel UC system IP Group to the Skype for Business Server 2015 IP Group for any destination username prefix and to remove the "+" from the Source and Destination numbers for calls from the Microsoft Skype for Business Server 2015 IP Group to the ShoreTel UC system IP Group.

- > To configure a number manipulation rule:
- 1. Open the IP-to-IP Outbound Manipulation page (**Configuration** tab > **VoIP** menu > **SBC** > **Manipulations SBC** > **IP-to-IP Outbound**).
- 2. Click Add.
- 3. Click the **Rule** tab, and then configure the parameters as follows:

| Parameter                   | Value             |
|-----------------------------|-------------------|
| Index                       | 0                 |
| Name                        | Add + toward S4B  |
| Source IP Group             | ShoreTel          |
| Destination IP Group        | S4B               |
| Destination Username Prefix | * (asterisk sign) |

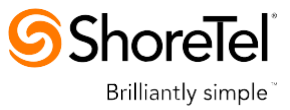

| Edit Row                       | ×                  |
|--------------------------------|--------------------|
| Index 0<br>Routing Policy De   | fault_SBCRouting ▼ |
| Rule Action                    |                    |
| Name                           | Add + toward S4B   |
| Additional Manipulation        | No                 |
| Request Type                   | All                |
| Source IP Group                | ShoreTel 🔻         |
| Destination IP Group           | <u>S4B</u> ▼       |
| Source Username<br>Prefix      | *                  |
| Source Host                    | *                  |
| Destination Username<br>Prefix | *                  |
| Destination Host               | *                  |
| Calling Name Prefix            | Ŕ                  |
| Message Condition              | None               |
| Call Trigger                   | Any 🔻              |
| ReRoute IP Group               | Any 🔻              |
|                                | Save Cancel        |

Figure 3-45: Configuring IP-to-IP Outbound Manipulation Rule – Rule Tab

4. Click the **Action** tab, and then configure the parameters as follows:

| Parameter        | Value           |
|------------------|-----------------|
| Manipulated Item | Destination URI |
| Prefix to Add    | + (plus sign)   |

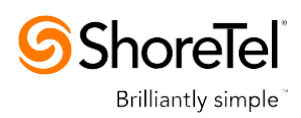

| Add Row                      | ×                           |
|------------------------------|-----------------------------|
| Index 0<br>Routing Policy De | efault_SBCRoutin <u>c</u> 🔻 |
| Rule Action                  |                             |
| Manipulated Item             | Destination URI             |
| Remove From Left             | 0                           |
| Remove From Right            | 0                           |
| Leave From Right             | 255                         |
| Prefix to Add                | +                           |
| Suffix to Add                |                             |
| Privacy Restriction Mode     | Transparent <b>v</b>        |
|                              | Classic View                |
|                              | Add Cancel                  |

Figure 3-46: Configuring IP-to-IP Outbound Manipulation Rule - Action Tab

5. Click Submit.

The figure below shows an example of configured IP-to-IP outbound manipulation rules for calls between Skype for Business Server 2015 IP Group and ShoreTel UC system IP Group:

Figure 3-47: Example of Configured IP-to-IP Outbound Manipulation Rules

| Add + | Edit 🧨 Dele        | te 💼             | Insert +                 | Up †               | Down ↓                 | Show / Hid                   | le 🗈                             |                   | ▼ All               | Search                  | in table               |                  | Search 🖌         |
|-------|--------------------|------------------|--------------------------|--------------------|------------------------|------------------------------|----------------------------------|-------------------|---------------------|-------------------------|------------------------|------------------|------------------|
| Inde  | Name               | Routin<br>Policy | Additional<br>Manipulati | Source IP<br>Group | Destinatio<br>IP Group | Source<br>Username<br>Prefix | Destinatio<br>Username<br>Prefix | Manipulat<br>Item | Remove<br>From Left | Remove<br>From<br>Right | Leave<br>From<br>Right | Prefix to<br>Add | Suffix to<br>Add |
| 0     | Add + toward S4B   | Default_         | No                       | ShoreTel           | S4B                    | *                            | *                                | Destination       | 0                   | 0                       | 255                    | +                |                  |
| 2     | Clip + from Dest   | Default_         | No                       | S4B                | ShoreTel               | *                            | +                                | Destination       | 1                   | 0                       | 255                    |                  |                  |
| 3     | Clip + from Source | Default_         | No                       | S4B                | ShoreTel               | +                            | *                                | Source URI        | 1                   | 0                       | 255                    |                  |                  |
|       |                    |                  |                          |                    |                        |                              |                                  |                   |                     |                         |                        |                  |                  |

| Rule Index | Description                                                                                                    |
|------------|----------------------------------------------------------------------------------------------------|
| 1          | Calls from ShoreTel IP Group to S4B IP Group with any destination number (*), add "+" to the prefix of the destination number. |
| 2          | Calls from S4B IP Group to ShoreTel IP Group with the prefix destination number "+", remove "+" from this prefix.              |
| 3          | Calls from S4B IP Group to ShoreTel IP Group with source number prefix "+", remove the "+" from this prefix.                   |

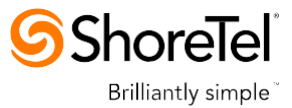

## 3.14 Step 14: Configure Message Manipulation Rules

This step describes how to configure SIP message manipulation rules. SIP message manipulation rules can include insertion, removal, and/or modification of SIP headers. Manipulation rules are grouped into Manipulation Sets, enabling you to apply multiple rules to the same SIP message (IP entity).

Once you have configured the SIP message manipulation rules, you need to assign them to the relevant IP Group (in the IP Group table) and determine whether they must be applied to inbound or outbound messages.

- > To configure SIP message manipulation rule:
- 1. Open the Message Manipulations page (Configuration tab > VoIP menu > SIP Definitions > Msg Policy & Manipulation > Message Manipulations).
- 2. Configure a new manipulation rule (Manipulation Set 4) for ShoreTel UC system. This rule applies to messages sent to the ShoreTel UC system IP Group calls initiated by the Skype for Business Server 2015 IP Group, which contain a PAI. This replace the host part of the P-Asserted Identity header with the destination host on the outgoing message towards the ShoreTel UC system.

| Parameter           | Value                                                    |
|---------------------|----------------------------------------------------------|
| Index               | 0                                                        |
| Name                | Change Host of History-Info.0                            |
| Manipulation Set ID | 4                                                        |
| Message Type        | invite.request                                           |
| Condition           | header.history-info.0 regex (.*)(@)(.*)(;user=phone)(.*) |
| Action Subject      | header.history-info.0                                    |
| Action Type         | Modify                                                   |
| Action Value        | \$1+\$2+param.ipg.dst.host+\$4+\$5                       |

Figure 3-48: Configuring SIP Message Manipulation Rule 0 (for ShoreTel UC system)

| Edit Row            | ×                        |
|---------------------|--------------------------|
| Index               | 0                        |
| Name                | Change Host of History-  |
| Manipulation Set ID | 4                        |
| Message Type        | [invite.request          |
| Condition           | header.history-info.0 re |
| Action Subject      | header.history-info.0    |
| Action Type         | Modify                   |
| Action Value        | \$1+\$2+param.ipg.dst.h  |
| Row Role            | Use Current Condit 🔻     |
|                     |                          |
|                     |                          |
|                     | Save Cancel              |

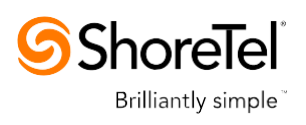

3. Configure another manipulation rule (Manipulation Set 4) for ShoreTel UC system. This rule applies to messages sent to the ShoreTel UC system IP Group calls initiated by the Skype for Business Server 2015 IP Group, which contain a long PAI. The SBC separates the P-Asserted Identity header into two separate PAI headers. This removes the second P-Asserted Identity header on the outgoing message towards the ShoreTel UC system.

| Parameter           | Value                 |
|---------------------|-----------------------|
| Index               | 1                     |
| Name                | Remove History-Info.1 |
| Manipulation Set ID | 4                     |
| Message Type        | invite.request        |
| Condition           |                       |
| Action Subject      | Header.history-info.1 |
| Action Type         | Remove                |
| Action Value        |                       |

#### Figure 3-49: Configuring SIP Message Manipulation Rule 1 (for ShoreTel UC system)

| Edit Row            | ×                     |
|---------------------|-----------------------|
| Index               | 1                     |
| Name                | Remove History-Info.1 |
| Manipulation Set ID | 4                     |
| Message Type        | invite.request        |
| Condition           |                       |
| Action Subject      | header.history-info.1 |
| Action Type         | Rem ove 🔹             |
| Action Value        |                       |
| Row Role            | Use Current Condit 🔻  |
|                     |                       |
|                     |                       |
|                     | Save Cancel           |

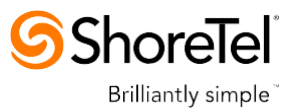

4. Configure another manipulation rule (Manipulation Set 4) for ShoreTel UC system. This rule applies to messages sent to the ShoreTel UC system IP Group calls initiated by the Skype for Business Server 2015 IP Group in a call transfer scenario. This rule replaces the host part of the SIP Referred-by Header with the value that was configured in the ShoreTel UC system IP Group.

| Parameter           | Value                       |
|---------------------|-----------------------------|
| Index               | 2                           |
| Name                | Change Referred-By Host     |
| Manipulation Set ID | 4                           |
| Message Type        | invite.request              |
| Condition           | header.referred-by exists   |
| Action Subject      | header.referred-by.url.host |
| Action Type         | Modify                      |
| Action Value        | param.ipg.dst.host          |

#### Figure 3-50: Configuring SIP Message Manipulation Rule 2 (for ShoreTel UC system)

| Edit Row            | ×                        |
|---------------------|--------------------------|
| Index               | 2                        |
| Name                | Change Referred-by Hos   |
| Manipulation Set ID | 4                        |
| Message Type        | [invite.request          |
| Condition           | header.referred-by exist |
| Action Subject      | header.referred-by.url.h |
| Action Type         | (Modify V                |
| Action Value        | param.ipg.dst.host       |
| Row Role            | Use Current Condit 🔻     |
|                     |                          |
|                     |                          |
|                     | Save Cancel              |

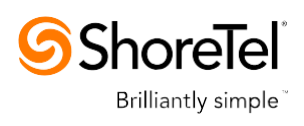

5. If manipulation rule index 2 (above) is executed, then the following rule is also executed. It removed '+' prefix from User part of the SIP Referred-by Header.

| Parameter           | Value                       |
|---------------------|-----------------------------|
| Index               | 3                           |
| Name                | Remove + in Referred-By     |
| Manipulation Set ID | 4                           |
| Message Type        |                             |
| Condition           |                             |
| Action Subject      | header.referred-by.url.user |
| Action Type         | Remove Prefix               |
| Action Value        | '+'                         |
| Row Role            | Use Previous Condition      |

#### Figure 3-51: Configuring SIP Message Manipulation Rule 3 (for ShoreTel UC system)

| Edit Row            | ×                        |
|---------------------|--------------------------|
| Index               | 3                        |
| Name                | Remove + in Referred-b   |
| Manipulation Set ID | 4                        |
| Message Type        |                          |
| Condition           |                          |
| Action Subject      | header.referred-by.url.u |
| Action Type         | Remove Prefix            |
| Action Value        | ('+'                     |
| Row Role            | Use Previous Condi 🔻     |
|                     |                          |
|                     |                          |
|                     | Save Cancel              |

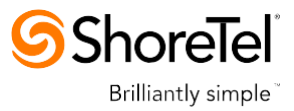

6. For every SIP Re-INVITE request with SDP, where RTP mode = "sendonly" (occurs in a Skype for Business-initiated Hold), create a variable and set it to '1'. This variable manages how the call will be handled in each state (answer, request, etc.).

| Parameter           | Value                                 |
|---------------------|---------------------------------------|
| Index               | 4                                     |
| Manipulation Name   | МОН                                   |
| Manipulation Set ID | 1                                     |
| Message Type        | reinvite.request                      |
| Condition           | param.message.sdp.rtpmode=='sendonly' |
| Action Subject      | var.call.src.0                        |
| Action Type         | Modify                                |
| Action Value        | <b>'1'</b>                            |
| Row Role            | Use Current Condition                 |

#### Figure 3-52: Configuring SIP Message Manipulation Rule 4 (for Microsoft Skype for Business)

| Edit Row            |                       |
|---------------------|-----------------------|
| Index               | 4                     |
| Name                | МОН                   |
| Manipulation Set ID | [1                    |
| Message Type        | reinvite.request      |
| Condition           | param.message.sdp.rtp |
| Action Subject      | var.call.src.0        |
| Action Type         | (Modify 🔹             |
| Action Value        | (1'                   |
| Row Role            | Use Current Condit 🔻  |
|                     |                       |
|                     |                       |
|                     | Save Cancel           |

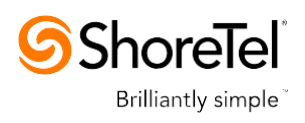

7. If the manipulation rule Index 4 (above) is executed, then the following rule is also executed on the same SIP message: if RTP mode within the SDP is set to "sendonly" change it to "sendrecv".

| Parameter           | Value                     |
|---------------------|---------------------------|
| Index               | 5                         |
| Manipulation Name   | мон                       |
| Manipulation Set ID | 1                         |
| Action Subject      | param.message.sdp.rtpmode |
| Action Type         | Modify                    |
| Action Value        | 'sendrecv'                |
| Row Role            | Use Previous Condition    |

#### Figure 3-53: Configuring SIP Message Manipulation Rule 5 (for Microsoft Skype for Business)

| Edit Row            | ×                     |
|---------------------|-----------------------|
| Index               | 5                     |
| Name                | МОН                   |
| Manipulation Set ID | 1                     |
| Message Type        |                       |
| Condition           |                       |
| Action Subject      | param.message.sdp.rtp |
| Action Type         | (Modify V             |
| Action Value        | ('sendrecv'           |
| Row Role            | Use Previous Condi 🔻  |
|                     |                       |
|                     |                       |
|                     | Save Cancel           |

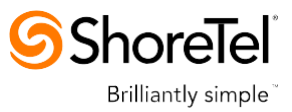

8. The following rule attempts to normalize the call processing state back to Microsoft Skype for Business for the correct reply to the initially received "sendonly". For every SIP Re-INVITE message with the variable set to '1', change RTP mode to "recvonly". This SIP Re-INVITE message is the response sent from the ShoreTel UC system to the Skype for Business initiated Hold.

| Parameter           | Value                     |
|---------------------|---------------------------|
| Index               | 6                         |
| Manipulation Name   | МОН                       |
| Manipulation Set ID | 2                         |
| Message Type        | reinvite.response.200     |
| Condition           | var.call.src.0=="1"       |
| Action Subject      | param.message.sdp.rtpmode |
| Action Type         | Modify                    |
| Action Value        | 'recvonly'                |
| Row Role            | Use Current Condition     |

#### Figure 3-54: Configuring SIP Message Manipulation Rule 6 (for Microsoft Skype for Business)

| Edit Row            | ×                     |
|---------------------|-----------------------|
| Index               | б                     |
| Name                | МОН                   |
| Manipulation Set ID | 2                     |
| Message Type        | reinvite.response.200 |
| Condition           | var.call.src.0=='1'   |
| Action Subject      | param.message.sdp.rtp |
| Action Type         | Modify •              |
| Action Value        | ('recvonly'           |
| Row Role            | Use Current Condit 🔻  |
|                     |                       |
|                     |                       |
|                     | Save Cancel           |

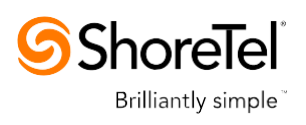

9. If the manipulation rule Index 6 (above) is executed, then the following rule is also executed. If the variable is determined to be set to "1" (in the previous manipulation rule), then set it to "0" in order to normalize the call processing state back. Skype for Business now sends Music on Hold to the ShoreTel UC system even without the ShoreTel UC system knowing how to receive Music on Hold. The call is now truly on hold with Music on Hold.

| Parameter           | Value                  |
|---------------------|------------------------|
| Index               | 7                      |
| Manipulation Name   | мон                    |
| Manipulation Set ID | 2                      |
| Action Subject      | var.call.src.0         |
| Action Type         | Modify                 |
| Action Value        | 'O'                    |
| Row Role            | Use Previous Condition |

#### Figure 3-55: Configuring SIP Message Manipulation Rule 7 (for Microsoft Skype for Business)

| Edit Row            | ×                    |
|---------------------|----------------------|
| Index               | 7                    |
| Name                | мон                  |
| Manipulation Set ID | 2                    |
| Message Type        |                      |
| Condition           |                      |
| Action Subject      | var.call.src.0       |
| Action Type         | Modify               |
| Action Value        | ('0'                 |
| Row Role            | Use Previous Condi 🔻 |
|                     |                      |
|                     |                      |
|                     | Save Cancel          |

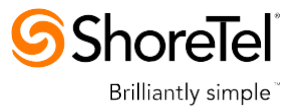

| ▼ Message Manipulations |                                            |                        |                   |                    |                   |                 |                  |                 |  |
|-------------------------|--------------------------------------------|------------------------|-------------------|--------------------|-------------------|-----------------|------------------|-----------------|--|
| Add                     | Add + Edit 🖈 Delete 🝵 Insert + Up † Down 🕹 |                        |                   |                    | ▼ All             | Search in table |                  | Search 🔎        |  |
| Show                    | Show / Hide 🗅                              |                        |                   |                    |                   |                 |                  |                 |  |
|                         |                                            |                        |                   |                    |                   |                 |                  |                 |  |
| Index                   | Name                                       | Manipulation<br>Set ID | Message Type      | Condition          | Action Subject    | Action Type     | Action Value     | Row Role        |  |
| 0                       | Change Host of History-I                   | 4                      | invite.request    | header.history-inf | header.history-ii | Modify          | \$1+\$2+param.ip | Use Current Con |  |
| 1                       | Remove History-Info.1                      | 4                      | invite.request    |                    | header.history-ii | Remove          |                  | Use Current Con |  |
| 2                       | Change Referred-by Hos                     | 4                      | invite.request    | header.referred-b  | header.referred   | Modify          | param.ipg.dst.hc | Use Current Con |  |
| 3                       | Remove + in Referred-b                     | 4                      |                   |                    | header.referred-  | Remove Prefix   | '+'              | Use Previous Co |  |
| 4                       | мон                                        | 1                      | reinvite.request  | param.message.s    | var.call.src.0    | Modify          | '1'              | Use Current Con |  |
| 5                       | мон                                        | 1                      |                   |                    | param.message     | Modify          | 'sendrecv'       | Use Previous Co |  |
| 6                       | мон                                        | 2                      | reinvite.response | var.call.src.0=='1 | param.message     | Modify          | 'recvonly'       | Use Current Con |  |
| 7                       | мон                                        | 2                      |                   |                    | var.call.src.0    | Modify          | '0'              | Use Previous Co |  |
|                         | View 1 - 8 of 8                            |                        |                   |                    |                   |                 |                  |                 |  |

#### Figure 3-56: Example of Configured SIP Message Manipulation Rules

The table displayed below includes SIP message manipulation rules which are bound together by commonality via the Manipulation Set IDs (Manipulation Set IDs 1, 2, and 4) which are executed for messages sent to and from the ShoreTel UC system IP Group as well as the Skype for Business Server 2015 IP Group. These rules are specifically required to enable proper interworking between ShoreTel UC system and Skype for Business Server 2015. The specific items are needed to support Music on Hold (rules 4-7). Refer to the *User's Manual* for further details concerning the full capabilities of header manipulation.

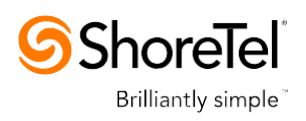

| Rule<br>Index | Rule Description                                                                                                    | Reason for Introducing Rule                                                                                                    |  |
|---------------|----------------------------------------------------------------------------------------------------|----------------------------------------------------------------------------------------------------|--|
| 0             | This rule applies to messages sent to the<br>ShoreTel UC system IP Group in a call forward<br>scenario. This replaces the user part of the SIP<br>From Header with the value from the SIP<br>History-Info Header.                                                                                                    | To introduce Topology Hiding in the Call<br>Forward scenarios, the host part of the<br>SIP History-Info Header should be<br>replaced with the value that was<br>configured in the SIP Trunk IP Group.                                                                                                    |  |
| 1             | This rule applies to messages sent to the<br>ShoreTel UC system IP Group in a call forward<br>scenario. This rule removes the SIP History-<br>Info.1 Header.                                                                                                    | To introduce Topology Hiding in the Call<br>Forward scenarios, the SIP History-Info.1<br>Header should be removed.                                                                                                    |  |
| 2             | This rule applies to messages sent to ShoreTel<br>UC system IP Group in a call transfer scenario.<br>This replaces the host part of the SIP Referred-<br>by Header with the value, configured in the<br>ShoreTel UC system IP Group.                                                                                                    | To introduce Topology Hiding in the Call<br>Transfer scenarios, the host part of the<br>SIP Referred-by Header should be                                                                                                    |  |
| 3             | If the manipulation rule Index 2 (above) is<br>executed, then the following rule is also<br>executed. It remove prefix '+' from the Referred-<br>By Header.                                                                                                    | replaced with the value that was configured in the SIP Trunk IP Group.                                                                                                    |  |
| 4             | For every SIP Re-INVITE request with SDP,<br>where RTP mode = "sendonly" (occurs in a S4B-<br>initiated Hold), create a variable and set it to '1'.<br>This variable manages how the call will be<br>handled in each state (answer, request, etc.).                                                                                                    | In the Hold scenario, Microsoft S4B sends<br>Re-INVITE message with the SDP, where<br>the RTP mode is set to "a= sendonly".<br>However, the ShoreTel UC system<br>support only "a=inactive" RTP mode. This<br>causes the loss of the Music On Hold<br>functionality. These four rules are applied<br>to work around this limitation. |  |
| 5             | If the previous manipulation rule (Index 4) is<br>executed, then the following rule is also<br>executed on the same SIP message: if RTP<br>mode within the SDP is set to "sendonly",<br>change it to "sendrecv".                                                                                                    |                                                                                                    |  |
| 6             | This rule attempts to normalize the call<br>processing state back to S4B for the correct<br>reply to the initially received "sendonly". For<br>every SIP Re-INVITE message with the variable<br>set to '1', change RTP mode to "recvonly". This<br>SIP Re-INVITE message is the response sent<br>from the ShoreTel UC system to the S4B-<br>initiated Hold.                                                                          |                                                                                                    |  |
| 7             | If the manipulation rule Index 6 (above) is<br>executed, then the following rule is also<br>executed. If the variable is determined to be set<br>to "1" (in the previous manipulation rule), then<br>set it to "0" to normalize the call processing<br>state. S4B now sends Music on Hold to the<br>ShoreTel UC system even without the ShoreTel<br>UC system knowing how to receive MoH. The<br>call is now truly on hold with MoH. |                                                                                                    |  |
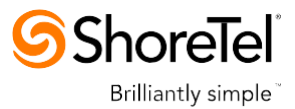

- **10.** Assign Manipulation Set IDs 1 and 2 to the Skype for Business 2015 IP Group:
  - a. Open the IP Group Table page (Configuration tab > VoIP menu > VoIP Network > IP Group Table).
  - b. Select the row of the Skype for Business 2015 IP Group, and then click Edit.
  - c. Click the SBC tab.
  - d. Set the 'Inbound Message Manipulation Set' field to 1.
  - e. Set the 'Outbound Message Manipulation Set' field to 2.

#### Figure 3-57: Assigning Manipulation Set to the Skype for Business 2015 IP Group

| Edit Row                             |                        |
|--------------------------------------|------------------------|
| Index 1<br>SRD Default               | tSRD T                 |
| Common GW SE                         | 3C                     |
| SBC Operation Mode                   | Not Configured         |
| Classify By Proxy Set                | Enable 🔻               |
| SBC Client Forking<br>Mode           | Sequential 🔻           |
| Inbound Message<br>Manipulation Set  | 1                      |
| Outbound Message<br>Manipulation Set | 2                      |
| Msg Man User Defined<br>String1      |                        |
| Msg Man User Defined<br>String2      |                        |
| Registration Mode                    | User Initiates Regis 🔻 |
| Max. Number of<br>Registered Users   | -1                     |
| Authentication Mode                  | User Authenticates 🔻   |
| Authentication Method<br>List        |                        |
| Username                             |                        |
|                                      | Save Cancel            |

f. Click Submit.

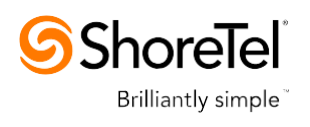

- **11.** Assign Manipulation Set ID 4 to the ShoreTel UC system IP Group:
  - a. Open the IP Group Table page (Configuration tab > VoIP menu > VoIP Network > IP Group Table).
  - **b.** Select the row of the ShoreTel UC system IP Group, and then click **Edit**.
  - c. Click the SBC tab.
  - d. Set the 'Outbound Message Manipulation Set' field to 4.

#### Figure 3-58: Assigning Manipulation Set 4 to the ShoreTel UC system IP Group

| Edit Row                                    | ×                                     |
|---------------------------------------------|---------------------------------------|
| Index 2<br>SRD Defaul                       | tsrD V                                |
| Common GW SI                                | BC                                    |
| SBC Operation Mode<br>Classify By Proxy Set | Not Configured                        |
| SBC Client Forking<br>Mode                  | Sequential V                          |
| Inbound Message<br>Manipulation Set         | -1                                    |
| Outbound Message<br>Manipulation Set        | 4                                     |
| Msg Man User Defined<br>String1             |                                       |
| Msg Man User Defined<br>String2             |                                       |
| Registration Mode                           | User Initiates Regis 🔻                |
| Max. Number of<br>Registered Users          | -1                                    |
| Authentication Mode                         | User Authenticates 🔻                  |
| Authentication Method<br>List               |                                       |
| Username                                    | · · · · · · · · · · · · · · · · · · · |
|                                             | Save Cancel                           |

e. Click Submit.

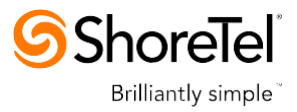

## 3.15 Step 15: Miscellaneous Configuration

This section describes miscellaneous E-SBC configuration.

### 3.15.1 Step 15a: Configure Call Forking Mode

This step describes how to configure the E-SBC's handling of SIP 18x responses received for call forking of INVITE messages. For the interoperability test topology, if a SIP 18x response with SDP is received, the E-SBC opens a voice stream according to the received SDP. The E-SBC re-opens the stream according to subsequently received 18x responses with SDP or plays a ringback tone if a 180 response without SDP is received. It is mandatory to set this field for the Skype for Business Server 2015 environment.

- **To configure call forking:**
- 1. Open the General Settings page (Configuration tab > VoIP menu > SBC > General Settings).
- 2. From the 'SBC Forking Handling Mode' drop-down list, select **Sequential**.

| •                                     |                    |   |
|---------------------------------------|--------------------|---|
| Transcoding Mode                      | Only If Required   | ~ |
| No Answer Timeout [sec]               | 600                |   |
| GRUU Mode                             | As Proxy           | ~ |
| Minimum Session-Expires [sec]         | 90                 |   |
| BroadWorks Survivability Feature      | Disable            | ~ |
| BYE Authentication                    | Disable            | ~ |
| User Registration Time [sec]          | 0                  |   |
| Proxy Registration Time [sec]         | 0                  |   |
| Survivability Registration Time [sec] | 0                  |   |
| Forking Handling Mode                 | Sequential         | ~ |
| Unclassified Calls                    | Reject             | ~ |
| Session-Expires [sec]                 | 180                |   |
| Direct Media                          | Disable            | ~ |
| Preferences Mode                      | Include Extensions | ~ |
| User Registration Grace Time [sec]    | 0                  |   |
| Fax Detection Timeout [sec]           | 10                 |   |
| RTCP Mode                             | Transparent        | ~ |
| Max Forwards Limit                    | 10                 |   |

#### Figure 3-59: Configuring Forking Mode

3. Click Submit.

->

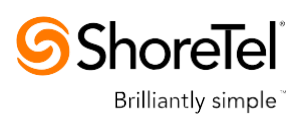

### 3.15.2 Step 15b: Configure SBC Alternative Routing Reasons

This step describes how to configure the E-SBC's handling of SIP 503 responses received for outgoing SIP dialog-initiating methods, e.g., INVITE, OPTIONS, and SUBSCRIBE messages. In this case E-SBC attempts to locate an alternative route for the call.

- > To configure SIP reason codes for alternative IP routing:
- 1. Open the SBC Alternative Routing Reasons page (Configuration tab > VoIP menu > SBC > Routing SBC > SBC Alternative Routing Reasons).
- 2. Click Add; the following dialog box appears:

Figure 3-60: SBC Alternative Routing Reasons Table - Add Record

| Add Row                | ×                          |
|------------------------|----------------------------|
| Index<br>Release Cause | 0<br>503 Service Unavail 🔻 |
|                        | Add Cancel                 |

3. Click Submit.

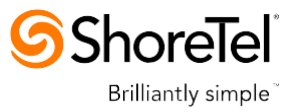

## 3.16 Step 16: Reset the E-SBC

After you have completed the configuration of the E-SBC described in this chapter, save ("burn") the configuration to the E-SBC's flash memory with a reset for the settings to take effect.

- To save the configuration to flash memory:
- 1. Open the Maintenance Actions page (Maintenance tab > Maintenance menu > Maintenance Actions).

| ✓ Reset Configuration     |          |
|---------------------------|----------|
| Reset Board               | Reset    |
| Burn To FLASH             | Yes 🔻    |
| Graceful Option           | No       |
|                           |          |
| Lock                      | LOCK     |
| Graceful Option           | No       |
| Gateway Operational State | UNLOCKED |
| ✓ Save Configuration      |          |
| Burn To FLASH             | BURN     |
|                           |          |

Figure 3-61: Resetting the E-SBC

- 2. Ensure that the 'Burn to FLASH' field is set to Yes (default).
- 3. Click the **Reset** button.

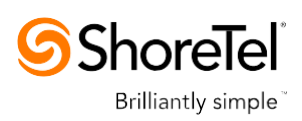

# 4

## Configuring Microsoft Skype for Business Server 2015

This chapter describes how to configure Microsoft Skype for Business Server 2015 to operate with AudioCodes E-SBC.

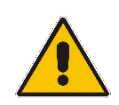

**Note:** Dial plans, voice policies, and PSTN usages are also necessary for Enterprise voice deployment; however, they are beyond the scope of this document.

## 4.1 Configuring the E-SBC as an IP / PSTN Gateway

The procedure below describes how to configure the E-SBC as an IP / PSTN Gateway.

- > To configure E-SBC as IP/PSTN Gateway and associate it with Mediation Server:
- On the server where the Topology Builder is installed, start the Skype for Business Server 2015 Topology Builder (Windows Start menu > search for Skype for Business Server Topology Builder), as shown below:

Figure 4-1: Starting the Skype for Business Server Topology Builder

| Search                                         |
|------------------------------------------------|
| Everywhere 🗸                                   |
| Business Server Topology Builder               |
| Skype for Business Server<br>Deployment Wizard |
| Skype for Business Server<br>Topology Builder  |
| Skype for Business Server Control<br>Panel     |
| Skype for Business Server<br>Management Shell  |

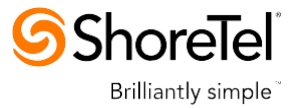

The following is displayed:

#### Figure 4-2: Topology Builder Dialog Box

| Topology Builder                                                                                                    |  |  |
|----------------------------------------------------------------------------------------------------|--|--|
| Welcome to Topology Builder. Select the source of the Skype for Business<br>Server topology document.                                                                                                    |  |  |
| <ul> <li>Download Topology from existing deployment<br/>Retrieve a copy of the current topology from the Central Management<br/>store and save it as a local file. Use this option if you are editing an<br/>existing deployment.</li> </ul> |  |  |
| <ul> <li>Open Topology from a local file</li> <li>Open an existing Topology Builder file. Use this option if you have work<br/>in progress.</li> </ul>                                                                                       |  |  |
| <ul> <li>New Topology<br/>Create a blank topology and save it to a local file. Use this option for<br/>defining new deployments from scratch.</li> </ul>                                                                                     |  |  |
| Help OK Cancel                                                                                                    |  |  |

2. Select the **Download Topology from existing deployment** option, and then click **OK**; you are prompted to save the downloaded Topology:

Figure 4-3: Save Topology Dialog Box

| Save Topology As                                       |                          |                    |              |               |
|--------------------------------------------------------|--------------------------|--------------------|--------------|---------------|
| 🔄 🕘 🔻 👔 « Ac                                           | Iministrator > Documents | ♥ 🖒 Sear           | ch Documents | Q             |
| Organize 👻 New folde                                   | er                       |                    |              | !≡ <b>•</b> @ |
| 🔆 Favorites                                            | Name                     | Date modified      | Туре         | Size          |
| 🛄 Desktop                                              | 2015.05.25.tbxml         | 5/25/2015 3:58 PM  | TBXML File   | 49 KB         |
| 〕 Downloads                                            | 2015.05.31.tbxml         | 5/31/2015 11:37 AM | TBXML File   | 49 KB         |
| 🖳 Recent places                                        | First_Topology.tbxml     | 5/17/2015 9:56 AM  | TBXML File   | 45 KB         |
| I軱 This PC<br>역 Network                                |                          |                    |              |               |
| File <u>n</u> ame: interop                             |                          |                    |              |               |
| Save as <u>type</u> : Topology Builder files (*.tbxml) |                          |                    |              |               |
| • Hide Folders                                         |                          |                    | <u>S</u> ave | Cancel        |

**3.** Enter a name for the Topology file, and then click **Save**. This step enables you to roll back from any changes you make during the installation.

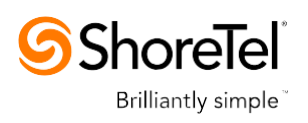

#### The Topology Builder screen with the downloaded Topology is displayed:

#### Figure 4-4: Downloaded Topology

| 19                                                                                                    | Skype for Business Server                                 | 2015, Top           | ology Builder                            |                           | _ | X |
|----------------------------------------------------------------------------------------------------|-----------------------------------------------------------|---------------------|------------------------------------------|---------------------------|---|---|
| Eile       Action       Help         ▲                                                                                                    | SIP domain<br>Default SIP domain:<br>Additional supported | S4B.inte<br>Not con | rop                                      |                           |   |   |
| Grype for business server 2013     Grype for business server 2013     Grype for busines     Grype for business     Grype for business server 2013     G | SIP domains:                                              |                     |                                          |                           |   |   |
| Edge pools Trusted application servers                                                                                                    | Phone access URLs:                                        | Active              | Simple URL<br>https://dialin.S4B.interop |                           |   |   |
| <ul> <li>Video Interop Server pools</li> <li>Shared Components</li> </ul>                                                                                                    | Meeting URLs:                                             | Active              | Simple URL<br>https://meet.S4B.interop   | SIP domain<br>S4B.interop |   |   |
| Tranch sites                                                                                                    | Administrative access<br>URL:                             | https://a           | admin.S4B.interop                        |                           |   |   |
|                                                                                                    | Central Management Serv                                   | ver                 |                                          |                           |   |   |
|                                                                                                    | Central Management<br>Server:                             | Active              | Front End<br>FE.S48.interop              | Site<br>Interop           |   |   |

4. Under the **Shared Components** node, right-click the **PSTN gateways** node, and then from the shortcut menu, choose **New IP/PSTN Gateway**, as shown below:

Figure 4-5: Choosing New IP/PSTN Gateway

|                                                                                                    | Skype for Business Server 2015, Topology Builder            |
|----------------------------------------------------------------------------------------------------|-------------------------------------------------------------|
| <u>File Action H</u> elp                                                                                                    |                                                             |
| <ul> <li>▲ Skype for Business Server</li> <li>▲ Interop</li> <li>▶ □ Lync Server 2010</li> <li>▶ □ Lync Server 2013</li> <li>▶ □ Skype for Business Server 2015</li> </ul>                                                                                                    | The properties for this item are not available for editing. |
| <ul> <li>Snared Components</li> <li>SQL Server stores</li> <li>File stores</li> <li>File stores</li> <li>PS</li> <li>File stores</li> <li>New IP/PSTN Gateway</li> <li>Tri</li> <li>New IP/PSTN Gateway</li> <li>Topology</li> <li>Vic</li> <li>Help</li> <li>SIP Video trunks</li> </ul> |                                                             |
| 🛅 Branch sites                                                                                                    |                                                             |

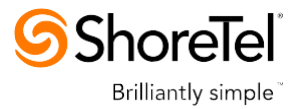

The following is displayed:

#### Figure 4-6: Define the PSTN Gateway FQDN

| 9         | Define New IP/PSTN Gateway                                 | x |
|-----------|------------------------------------------------------------|---|
| 5         | Define the PSTN Gateway FQDN                               |   |
| Define th | e fully qualified domain name (FQDN) for the PSTN gateway. |   |
| ITSP.S4   | B.interop                                                  |   |
|           |                                                            |   |
|           |                                                            |   |
|           |                                                            |   |
|           |                                                            |   |
|           |                                                            |   |
|           |                                                            |   |
|           |                                                            |   |
|           |                                                            |   |
|           |                                                            |   |
| Help      | Back Next Cancel                                           |   |

 Enter the Fully Qualified Domain Name (FQDN) of the E-SBC (e.g., ITSP.S4B.interop). Update this FQDN in the relevant DNS record, and then click Next; the following is displayed:

#### Figure 4-7: Define the IP Address

| Define New IP/PSTN Gateway                      | ĸ |
|-------------------------------------------------|---|
| Define the IP address                           |   |
| Enable IPv4                                     |   |
| O Use all configured IP addresses.              |   |
| O Limit service usage to selected IP addresses. |   |
| PSTN IP address:                                |   |
|                                                 |   |
| ○ Enable IPv6                                   |   |
| Use all configured IP addresses.                |   |
| O Limit service usage to selected IP addresses. |   |
| PSTN IP address:                                |   |
|                                                 |   |
|                                                 |   |
|                                                 |   |
|                                                 |   |
| Help Back Next Cancel                           |   |

- 6. Define the listening mode (IPv4 or IPv6) of the IP address of your new PSTN gateway, and then click **Next**.
- 7. Define a root trunk for the PSTN gateway. A trunk is a logical connection between the Mediation Server and a gateway uniquely identified by the following combination: Mediation Server FQDN, Mediation Server listening port (TLS or TCP), gateway IP and

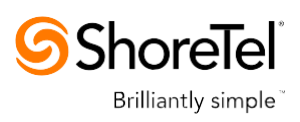

FQDN, and gateway listening port.

Notes:

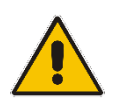

- When defining a PSTN gateway in Topology Builder, you must define a root trunk to successfully add the PSTN gateway to your topology.
- The root trunk cannot be removed until the associated PSTN gateway is removed.

#### Figure 4-8: Define the Root Trunk

| 9                  | Define New IP/PSTN Gateway          | x |
|--------------------|-------------------------------------|---|
| 5                  | Define the root trunk               |   |
| <u>T</u> runk na   | me:*                                |   |
| ITSP.S4            | B.interop                           |   |
| Listening          | port for IP/PSTN gateway: *         |   |
| 5067               |                                     |   |
| SIP T <u>r</u> ans | sport Protocol:                     |   |
| TLS                |                                     | • |
| Associate          | ed <u>M</u> ediation Server:        |   |
| FE.S4B.i           | nterop Interop                      | • |
| Associate          | ed Mediation <u>S</u> erver port: * |   |
| 5067               |                                     |   |
|                    |                                     |   |
|                    |                                     |   |
| Help               | <u>B</u> ack <u>F</u> inish Cancel  |   |

- a. In the 'Listening Port for IP/PSTN Gateway' field, enter the listening port that the E-SBC will use for SIP messages from the Mediation Server that will be associated with the root trunk of the PSTN gateway (e.g., 5067).
- **b.** In the 'SIP Transport Protocol' field, select the transport type (e.g., **TLS**) that the trunk uses.
- **c.** In the 'Associated Mediation Server' field, select the Mediation Server pool to associate with the root trunk of this PSTN gateway.
- d. In the 'Associated Mediation Server Port' field, enter the listening port that the Mediation Server will use for SIP messages from the SBC (e.g., **5067**).
- e. Click Finish.

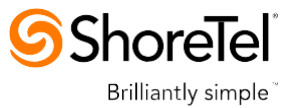

The E-SBC is added as a PSTN gateway, and a trunk is created as shown below: **Figure 4-9: E-SBC added as IP/PSTN Gateway and Trunk Created** 

| S                                                                                                    | kype for Business Server 2                                                                                                | 2015, Topology Builder                                                                            |
|----------------------------------------------------------------------------------------------------|----------------------------------------------------------------------------------------------------|---------------------------------------------------------------------------------------------------|
| <u>F</u> ile <u>A</u> ction <u>H</u> elp                                                                                                    |                                                                                                    |                                                                                                   |
| <ul> <li>Skype for Business Server</li> <li>Interop</li> <li>Lync Server 2010</li> <li>Lync Server 2013</li> <li>Skype for Business Server 2015</li> <li>Skype for Business Server 2015</li> <li>Shared Components</li> <li>SQL Server stores</li> <li>File stores</li> <li>File stores</li> <li>PSTN gateways         <ul> <li>ITSP.S4B.interop</li> <li>Office Web Apps Servers</li> <li>Video gateways</li> <li>SIP Video trunks</li> <li>Branch sites</li> </ul> </li> </ul> | Trunk name:<br>PSTN gateway:<br>Listening port:<br>SIP Transport Protocol:<br>Mediation Server:<br>Mediation Server port: | ITSP.S4B.interop<br>ITSP.S4B.interop (Interop)<br>5067<br>TLS<br>FE.S4B.interop (Interop)<br>5067 |

## 8. Publish the Topology: In the main tree, select the root node **Skype for Business Server**, and then from the **Action** menu, choose **Publish Topology**, as shown below:

Figure 4-10: Choosing Publish Topology

| n |
|---|
|   |
|   |
|   |
|   |
|   |
|   |
|   |
|   |
| i |

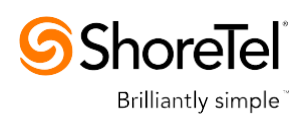

#### The following is displayed:

#### Figure 4-11: Publish the Topology

| 9                                                                                                    | Publish Topology                                                                                                    | x |
|----------------------------------------------------------------------------------------------------|----------------------------------------------------------------------------------------------------|---|
| Publis                                                                                                    | n the topology                                                                                                    |   |
| In order i<br>publish y<br>complete                                                                                                    | or Skype for Business Server 2015 to correctly route messages in your deployment, you must<br>our topology. Before you publish the topology, ensure that the following tasks have been<br>d:                                                                                                    |   |
| <ul> <li>A va</li> <li>A fill</li> <li>All s</li> <li>For I</li> <li>Arch</li> <li>exce</li> <li>For a</li> <li>com</li> <li>You</li> <li>sysa</li> <li>If yo</li> <li>cont</li> <li>When yo</li> </ul> | lidation check on the root node did not return any errors.<br>a share has been created for all file stores that you have configured in this topology.<br>imple URLs have been defined.<br>Enterprise Edition Front End pools and Persistent Chat pools and for Monitoring Servers and<br>iving Servers: All SQL Server stores are installed and accessible remotely, and firewall<br>ptions for remote access to SQL Server are configured.<br>a single Standard Edition server, the "Prepare first Standard Edition server" task was<br>pleted.<br>are currently logged on as a SQL Server administrator (for example, as a member of the SQL<br>dmin role).<br>u are removing a Front End pool, all users, common area phones, analog devices, application<br>art chiests, and conference directories have been removed from the pool-<br>u are ready to proceed, click Next. |   |
| Help                                                                                                    | Back Next Cancel                                                                                                    |   |

9. Click **Next**; the Topology Builder starts to publish your topology, as shown below:

Figure 4-12: Publishing in Progress

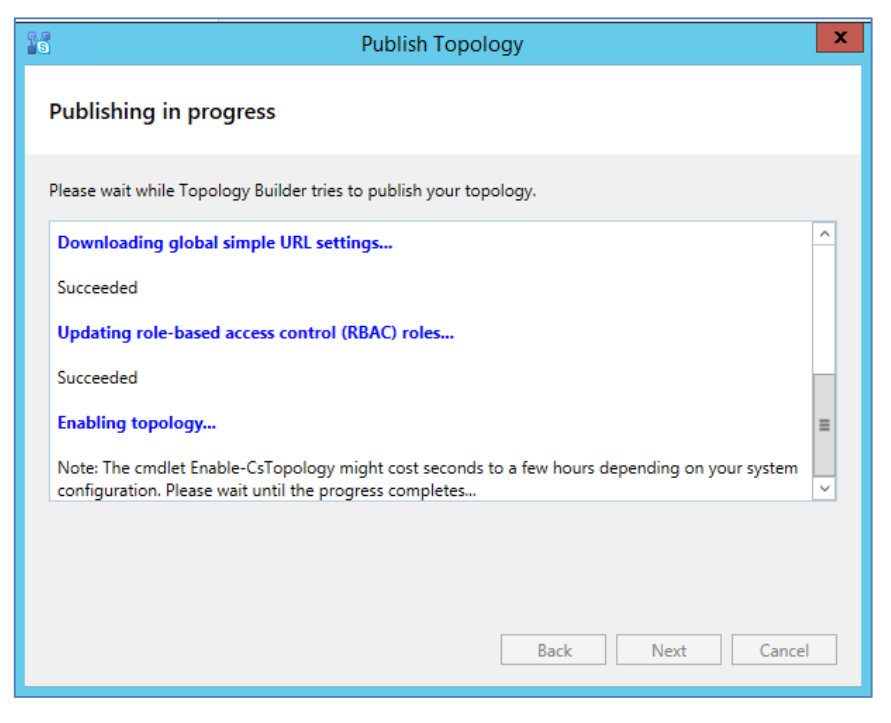

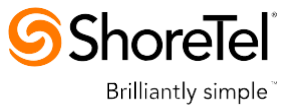

**10.** Wait until the publishing topology process completes successfully, as shown below:

Figure 4-13: Publishing Wizard Complete

| Publish Topology                                                            | /                             | x               |  |  |  |
|-----------------------------------------------------------------------------|-------------------------------|-----------------|--|--|--|
| Publishing wizard complete                                                  |                               |                 |  |  |  |
| Your topology has been successfully published, but some check the log file. | warnings were encountere      | d. For details, |  |  |  |
| Step                                                                        | Status                        |                 |  |  |  |
| Publishing topology                                                         | Completed<br>with<br>warnings | View Logs       |  |  |  |
| <ul> <li>Downloading topology</li> </ul>                                    | Success                       |                 |  |  |  |
| <ul> <li>Downloading global simple URL settings</li> </ul>                  | Success                       |                 |  |  |  |
| <ul> <li>Updating role-based access control (RBAC) roles</li> </ul>         | Success                       |                 |  |  |  |
| Enabling topology                                                           | Success                       |                 |  |  |  |
| To close the wizard, click Finish.                                          |                               |                 |  |  |  |
| Help                                                                        | Back Finish                   | Cancel          |  |  |  |

11. Click Finish.

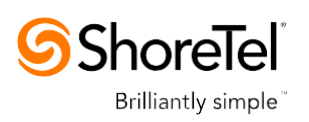

## 4.2 Configuring the "Route" on Skype for Business Server 2015

The procedure below describes how to configure a "Route" on the Skype for Business Server 2015 and to associate it with the E-SBC PSTN gateway.

- > To configure the "route" on Skype for Business Server 2015:
- Start the Microsoft Skype for Business Server 2015 Control Panel (Start > search for Microsoft Skype for Business Server Control Panel), as shown below:

Figure 4-14: Opening the Skype for Business Server Control Panel

| Sea    | Search                                         |  |  |  |  |
|--------|------------------------------------------------|--|--|--|--|
| Everyw | here 🗸                                         |  |  |  |  |
| for Bu | usiness Server Control Pane                    |  |  |  |  |
|        | Skype for Business Server<br>Deployment Wizard |  |  |  |  |
| K      | Skype for Business Server<br>Topology Builder  |  |  |  |  |
| 5      | Skype for Business Server Control<br>Panel     |  |  |  |  |
| 25     | Skype for Business Server<br>Management Shell  |  |  |  |  |

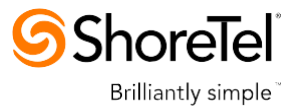

2. You are prompted to enter your login credentials:

#### Figure 4-15: Skype for Business Server Credentials

|                           | Windows Security         | × |
|---------------------------|--------------------------|---|
| AdminUIH<br>Connecting to | ost<br>o FE.S4B.interop. |   |
|                           | Administrator            |   |
|                           | Connect a smart card     |   |
|                           | OK Cancel                | ] |

**3.** Enter your domain username and password, and then click **OK**; the Microsoft Skype for Business Server 2015 Control Panel is displayed:

Figure 4-16: Microsoft Skype for Business Server 2015 Control Panel

| 5                                                                                                    | Skype for Business Server 2015 Co                                                                                                    | ontrol Panel                                                                                                    |
|----------------------------------------------------------------------------------------------------|----------------------------------------------------------------------------------------------------|----------------------------------------------------------------------------------------------------|
| Skype for Busi                                                                                                    | ness Server                                                                                                    | Administrator   5<br>6.0.9305.0   Privacy st                                                                                                    |
| Home<br>Users<br>Topology<br>IM and Presence<br>Persistent Chat<br>Voice Routing<br>Voice Features<br>Response Groups<br>Conferencing<br>Clients<br>Federation and<br>External Access<br>Monitoring<br>and Archiving | Welcome, Administrator<br>View your roles<br>Top Actions<br>Enable users for Skype for Business Server<br>Edit or move users<br>View topology status<br>View Monitoring reports<br>Connection to Skype for<br>Business Online<br>Check recommendations from Office 365<br>You have not signed in to Office 365<br>Sign in to Office 365<br>Set up hybrid with Skype for Business Online | COLOGIONAL Privacy st<br>Calify Started<br>First Run Checklist<br>Using Control Panel<br>Skype for Business Server 2015<br>Using Office 365<br>Catting Help<br>Online Documentation on TechNet Library<br>Skype for Business Server Management Shell<br>Skype for Business Server Management Shell<br>Skype for Business Server Resource Kit Tools<br>Community<br>Forums<br>Blogs |
| Security<br>Network<br>Configuration                                                                                                    |                                                                                                    | Activate Windows<br>Go to System in Control Par<br>Windows.                                                                                                    |

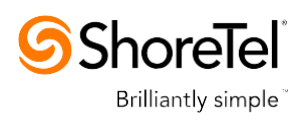

4. In the left navigation pane, select Voice Routing.

#### Figure 4-17: Voice Routing Page

| 5                                  | Skype for Business Server 2015 Control Panel                                   | _ 🗆 X                                                     |
|------------------------------------|--------------------------------------------------------------------------------|-----------------------------------------------------------|
| Skype for Busin                    | ness Server 6                                                                  | Administrator   Sign out<br>.0.9305.0   Privacy statement |
| Home                               | DIAL PLAN VOICE POLICY ROUTE PSTN USAGE TRUNK CONFIGURATION TEST VOICE ROUTING |                                                           |
| Users<br>Topology                  | Create voice routing test case information                                     | ~                                                         |
| IM and Presence<br>Persistent Chat | ٩                                                                              |                                                           |
| Voice Routing                      | ♣ New ▼                                                                        | 0                                                         |
| Voice Features                     | Name Scope State Normalization rules Description                               |                                                           |
| Response Groups                    | 💮 Global Global Committed 1                                                    |                                                           |
| Conferencing                       |                                                                                |                                                           |
| Clients                            |                                                                                |                                                           |
| Federation and<br>External Access  |                                                                                |                                                           |
| Monitoring<br>and Archiving        |                                                                                |                                                           |
| Security                           |                                                                                |                                                           |
| Network<br>Configuration           |                                                                                |                                                           |
|                                    | Activate<br>Go to Syste<br>Windows.                                            | Windows<br>em in Control Panel to a                       |

5. In the Voice Routing page, select the **Route** tab.

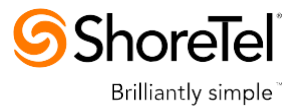

#### Figure 4-18: Route Tab

| 5                                 | Skype for                         | Business Server 2015 Control Panel | _ <b>D</b> X                                                     |
|-----------------------------------|-----------------------------------|------------------------------------|------------------------------------------------------------------|
| Skype for Busir                   | ness Server                       |                                    | Administrator   Sign out<br>6.0.9305.0   Privacy statement       |
| Home                              | DIAL PLAN VOICE POLICY ROL        | TE PSTN USAGE TRUNK CONFIGURATION  | TEST VOICE ROUTING                                               |
| Users<br>Topology                 | Create voice routing test case in | formation                          | ~                                                                |
| IM and Presence                   |                                   |                                    |                                                                  |
| Persistent Chat                   |                                   | Q                                  |                                                                  |
| Voice Routing                     | 🕂 New 🧪 Edit 🔻 👚 Move ur          | Move down Action V Commit V        | Ø                                                                |
| Voice Features                    | Name                              | State PSTN usage                   | Pattern to match                                                 |
| Response Groups                   | LocalRoute                        | Committed                          | ^(\+1[0-9]{10})\$                                                |
| Conferencing                      |                                   |                                    |                                                                  |
| Clients                           |                                   |                                    |                                                                  |
| Federation and<br>External Access |                                   |                                    |                                                                  |
| Monitoring<br>and Archiving       |                                   |                                    |                                                                  |
| Security                          |                                   |                                    |                                                                  |
| Network<br>Configuration          |                                   |                                    |                                                                  |
|                                   |                                   |                                    | Activate Windows<br>Go to System in Control Panel to<br>Windows. |

6. Click **New**; the New Voice Route page appears:

Figure 4-19: Adding New Voice Route

| Skype for Busir                   | iess Server                                                                                                    | Administrator   Sign out<br>6.0.9305.0   Privacy statement |
|-----------------------------------|----------------------------------------------------------------------------------------------------|------------------------------------------------------------|
| Home                              | DIAL PLAN VOICE POLICY ROUTE PSTN USAGE TRUNK CONFIGURATION TEST VOICE ROUTING                                                                 |                                                            |
| Topology                          | Create voice routing test case information                                                                                                    | ~                                                          |
| IM and Presence                   | Naw Voice Poute                                                                                                    |                                                            |
| Persistent Chat                   |                                                                                                    | 0                                                          |
| Voice Routing                     | Scope:                                                                                                    | <u>م</u>                                                   |
| Voice Features                    | Name: *                                                                                                    |                                                            |
| Response Groups                   | ПСР                                                                                                    |                                                            |
| Conferencing                      | Description:                                                                                                    |                                                            |
| Clients                           |                                                                                                    |                                                            |
| Federation and<br>External Access | Build a Pattern to Match<br>Add the starting digits that you want this route to handle, or create<br>the expression manually by clicking Edit. |                                                            |
| Monitoring                        | Starting digits for numbers that you want to allow:                                                                                            |                                                            |
| Security                          | Type a valid number and then click Add. Add                                                                                                    |                                                            |
| Network                           | Exceptions                                                                                                    |                                                            |
| Configuration                     | Remove                                                                                                    |                                                            |
|                                   |                                                                                                    |                                                            |
|                                   | Match this pattern: *                                                                                                    |                                                            |
|                                   | *                                                                                                    |                                                            |
|                                   |                                                                                                    |                                                            |
|                                   | Edit Reset 🕐                                                                                                    | •                                                          |

- 7. In the 'Name' field, enter a name for this route (e.g., **ITSP**).
- 8. In the 'Starting digits for numbers that you want to allow' field, enter the starting digits you want this route to handle (e.g., \* to match all numbers), and then click **Add**.

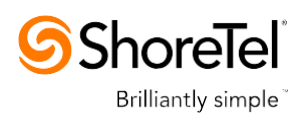

- 9. Associate the route with the E-SBC Trunk that you created:
  - **a.** Under the 'Associated Trunks' group, click **Add**; a list of all the deployed gateways is displayed:

| S Skype for Business Server       |                   |                |                     |                     |                    |  |
|-----------------------------------|-------------------|----------------|---------------------|---------------------|--------------------|--|
| Home                              | DIAL PLAN VOICE   | POLICY ROUTE   | PSTN USAGE          | TRUNK CONFIGURATION | TEST VOICE ROUTING |  |
| Users                             | _                 |                |                     |                     |                    |  |
| Topology                          | Create voice r S  | elect Trunk    |                     |                     | 22                 |  |
| IM and Presence                   |                   |                |                     |                     |                    |  |
| Persistent Chat                   | New Voice Rout    |                |                     |                     | ~                  |  |
| Voice Routing                     | √ ок 🗶            | Service        |                     | Site                |                    |  |
| Voice Features                    |                   | PstnGateway:IT | SP.S4B.interop      | Interop             |                    |  |
| Response Groups                   | Edit              |                |                     |                     |                    |  |
| Conferencing                      | Suppress cal      |                |                     |                     |                    |  |
| Clients                           | Alternate ca      |                |                     |                     |                    |  |
| Federation and<br>External Access | Associated trunk  |                |                     |                     |                    |  |
| Monitoring<br>and Archiving       | Associated truin  |                |                     |                     |                    |  |
| Security                          |                   |                |                     |                     |                    |  |
| Network<br>Configuration          |                   |                |                     |                     |                    |  |
|                                   | Associated PSTN   |                |                     |                     |                    |  |
|                                   | Select            |                |                     | ОК Са               | incel              |  |
|                                   | PSTN usage record | Ass            | ociated voice polic | les                 |                    |  |

Figure 4-20: List of Deployed Trunks

**b.** Select the E-SBC Trunk you created, and then click **OK**; the trunk is added to the 'Associated Trunks' group list:

Figure 4-21: Selected E-SBC Trunk

| Skype for Busine            | ess Server                                                                     |
|-----------------------------|--------------------------------------------------------------------------------|
| Home                        | DIAL PLAN VOICE POLICY ROUTE PSTN USAGE TRUNK CONFIGURATION TEST VOICE ROUTING |
| Users                       |                                                                                |
| Topology                    | Create voice routing test case information                                     |
| IM and Presence             |                                                                                |
| Persistent Chat             | New Voice Route                                                                |
| Voice Routing               |                                                                                |
| Voice Features              | Match this pattern: *                                                          |
| Response Groups             | *                                                                              |
| Conferencing                | Edit Reset 🧭                                                                   |
| Clients                     |                                                                                |
| Federation and              | Suppress caller ID                                                             |
| External Access             | Alternate caller ID:                                                           |
| Monitoring<br>and Archiving |                                                                                |
| Security                    | Associated durks:                                                              |
| Network<br>Configuration    | Remove                                                                         |
|                             |                                                                                |

**10.** Associate a PSTN Usage to this route:

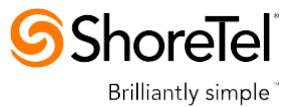

**c.** Under the 'Associated PSTN Usages' group, click **Select** and then add the associated PSTN Usage.

| S Skype for Business Server |                                                                                |  |  |  |  |  |
|-----------------------------|--------------------------------------------------------------------------------|--|--|--|--|--|
| Home                        | DIAL PLAN VOICE POLICY ROUTE PSTN USAGE TRUNK CONFIGURATION TEST VOICE ROUTING |  |  |  |  |  |
| Users                       |                                                                                |  |  |  |  |  |
| Тороlоду                    | Create voice routing test case information                                     |  |  |  |  |  |
| IM and Presence             |                                                                                |  |  |  |  |  |
| Persistent Chat             | New Voice Route                                                                |  |  |  |  |  |
| Voice Routing               |                                                                                |  |  |  |  |  |
| Voice Features              |                                                                                |  |  |  |  |  |
| Response Groups             | Associated trunks:                                                             |  |  |  |  |  |
| Conferencing                | PstnGateway:ITSP.S48.interop Add                                               |  |  |  |  |  |
| Clients                     | Remove                                                                         |  |  |  |  |  |
| Federation and              |                                                                                |  |  |  |  |  |
| External Access             | Associated PSTN Usages                                                         |  |  |  |  |  |
| Monitoring<br>and Archiving | Select Remove 👚 🦊                                                              |  |  |  |  |  |
| Security                    | PSTN usage record Associated voice policies                                    |  |  |  |  |  |
| Network                     | Internal                                                                       |  |  |  |  |  |
| Configuration               | Local                                                                          |  |  |  |  |  |
|                             | Long Distance                                                                  |  |  |  |  |  |
|                             |                                                                                |  |  |  |  |  |
|                             |                                                                                |  |  |  |  |  |

Figure 4-22: Associating PSTN Usage to Route

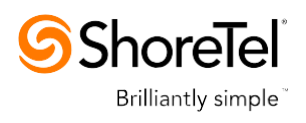

**11.** Click **OK** (located on the top of the New Voice Route page); the New Voice Route (Uncommitted) is displayed:

| Skype for Business Server |                           |                  |                     |                    |  |  |
|---------------------------|---------------------------|------------------|---------------------|--------------------|--|--|
| Home                      | DIAL PLAN VOICE POLICY    | ROUTE PSTN USAGE | TRUNK CONFIGURATION | TEST VOICE ROUTING |  |  |
| Users                     |                           |                  |                     |                    |  |  |
| Topology                  | Create voice routing test | case information |                     |                    |  |  |
| IM and Presence           |                           |                  |                     |                    |  |  |
| Persistent Chat           |                           |                  | Q                   |                    |  |  |
| Voice Routing             |                           |                  |                     |                    |  |  |
| Voice Features            | Name                      | Move up          | Action Commit       | Pattern to match   |  |  |
| Response Groups           | LocalRoute                | Committed        | F3114 usage         | ^(\+1[0-9]{10})\$  |  |  |
| Conferencing              | ITSP                      | 1 Uncommitted    | Internal            | ^((\+66) (66))     |  |  |

Figure 4-23: Confirmation of New Voice Route

12. From the **Commit** drop-down list, choose **Commit all**, as shown below:

Figure 4-24: Committing Voice Routes

| S Skype for Business Server |             |                  |           |             |            |                                |         |
|-----------------------------|-------------|------------------|-----------|-------------|------------|--------------------------------|---------|
| Home                        | DIAL PLAN   | VOICE POLICY     | ROUTE     | PSTN USAGE  | TRUNK CON  | IFIGURATION TEST VOICE RO      | DUTING  |
| Users                       |             |                  |           |             |            |                                |         |
| Тороlоду                    | Create voic | e routing test o | ase infor | mation      |            |                                |         |
| IM and Presence             |             |                  |           |             |            |                                |         |
| Persistent Chat             |             |                  |           |             | ۶          |                                |         |
| Voice Routing               |             |                  |           |             |            |                                |         |
| Voice Features              | 🖶 New 🥖     | Edit 🔻 👚 N       | love up   | -Move down  | Action 🔻   | Commit 🔻                       | _       |
| voice reatarcs              | Name        |                  |           | State       | PSTN usage | Review uncommitted changes     | match   |
| Response Groups             | LocalRou    | ute              |           | Committed   |            | Commit all                     | [10})\$ |
| Conferencing                | ITSP        |                  |           | Uncommitted | Internal   | Cancel selected changes        | 6))     |
| Clients                     |             |                  |           |             |            | Cancel all uncommitted changes |         |

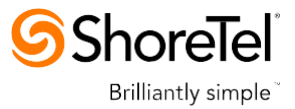

The Uncommitted Voice Configuration Settings page appears:

Figure 4-25: Uncommitted Voice Configuration Settings

| Uncommitted Voice Configuration Settings |        |                              |                              |       |
|------------------------------------------|--------|------------------------------|------------------------------|-------|
|                                          |        |                              |                              |       |
| Routes                                   |        |                              |                              | ^     |
|                                          |        |                              |                              |       |
| Identity                                 | Action | New value (pattern to match) | Old value (pattern to match) |       |
| 115P                                     | Added  | ^((\+00) (00))               |                              |       |
|                                          |        |                              |                              |       |
|                                          |        |                              |                              |       |
|                                          |        |                              |                              |       |
|                                          |        |                              |                              |       |
|                                          |        |                              |                              |       |
|                                          |        |                              |                              |       |
|                                          |        |                              |                              |       |
|                                          |        |                              |                              |       |
|                                          |        |                              |                              |       |
|                                          |        |                              |                              |       |
|                                          |        |                              | OK                           | ancel |
|                                          |        |                              | OK C                         | ance: |

**13.** Click **Commit**; a message is displayed confirming a successful voice routing configuration, as shown below:

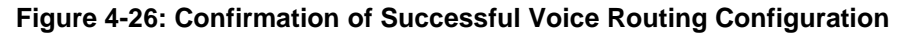

| Skype for Business Server         |                                            |                |                           |                    |  |  |
|-----------------------------------|--------------------------------------------|----------------|---------------------------|--------------------|--|--|
| Home                              | DIAL PLAN VOICE POLICY ROL                 | TE PSTN USAGE  | TRUNK CONFIGURATION       | TEST VOICE ROUTING |  |  |
| Users                             |                                            |                |                           |                    |  |  |
| Topology                          | Create voice routing test case information |                |                           |                    |  |  |
| IM and Presence                   |                                            |                |                           |                    |  |  |
| Persistent Chat                   |                                            |                | Q                         |                    |  |  |
| Voice Routing                     | • · · · • • • · · ·                        |                |                           |                    |  |  |
| Voice Features                    | New / Edit      Move u;                    | Move down      | Action Commit             | Dellare to such th |  |  |
| Response Groups                   | LocalRoute                                 | Skype for Busi | ness Server 2015 Contro   |                    |  |  |
| Conferencing                      | ITSP                                       | A C            |                           |                    |  |  |
| Clients                           |                                            |                | published voice routing c | onfiguration.      |  |  |
| Federation and<br>External Access |                                            |                |                           | Close              |  |  |
| Monitoring<br>and Archiving       |                                            |                |                           |                    |  |  |
| Security                          |                                            |                |                           |                    |  |  |
| Network<br>Configuration          |                                            |                |                           |                    |  |  |

14. Click **Close**; the new committed Route is displayed in the Voice Routing page, as shown below:

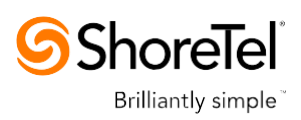

| Skype for Busine                  | ess Server                       |                |                     |                    | Administrator   Sign out<br>6.0.9305.0   Privacy statement |
|-----------------------------------|----------------------------------|----------------|---------------------|--------------------|------------------------------------------------------------|
| Home                              | DIAL PLAN VOICE POLICY ROL       | JTE PSTN USAGE | TRUNK CONFIGURATION | TEST VOICE ROUTING |                                                            |
| Users                             |                                  |                |                     |                    |                                                            |
| Topology                          | Create voice routing test case i | nformation     |                     |                    | *                                                          |
| IM and Presence                   |                                  |                |                     |                    |                                                            |
| Persistent Chat                   |                                  |                | م                   |                    |                                                            |
| Voice Routing                     |                                  |                |                     |                    | 0                                                          |
| Voice Features                    | 💠 New 🧪 Edit 🔻 🁚 Move u          | p 👆 Move down  | Action  Commit      |                    | W                                                          |
| Response Groups                   | Name                             | State          | PSTN usage          | Pattern to match   |                                                            |
| Response Groups                   |                                  | Committed      |                     | ×(/+1[0-9]{10})\$  |                                                            |
| Conferencing                      | ITSP                             | Committed      | Internal            | ^((\+66) (66))     |                                                            |
| Clients                           |                                  |                |                     |                    |                                                            |
| Federation and<br>External Access |                                  |                |                     |                    |                                                            |
| Monitoring<br>and Archiving       |                                  |                |                     |                    |                                                            |
| Security                          |                                  |                |                     |                    |                                                            |
| Network<br>Configuration          |                                  |                |                     |                    |                                                            |

#### Figure 4-27: Voice Routing Screen Displaying Committed Routes

**15.** For ITSPs that implement a call identifier, continue with the following steps:

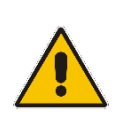

**Note:** The SIP History-Info header provides a method to verify the identity (ID) of the call forwarder (i.e., the Skype for Business user number). This ID is required by ShoreTel UC system in the P-Asserted-Identity header. The device adds this ID to the P-Asserted-Identity header in the sent INVITE message using the IP Profile (see Section 3.6 on page 33).

a. In the Voice Routing page, select the **Trunk Configuration** tab. Note that you can add and modify trunk configuration by site or by pool.

| S Skype for Business Server 6.0.9305.0   Privacy stateme |                                                                                |                          |  |  |
|----------------------------------------------------------|--------------------------------------------------------------------------------|--------------------------|--|--|
| Home                                                     | DIAL PLAN VOICE POLICY ROUTE PSTN USAGE TRUNK CONFIGURATION TEST VOICE ROUTING |                          |  |  |
| Users<br>Topology                                        | Create voice routing test case information                                     | ~                        |  |  |
| IM and Presence                                          |                                                                                |                          |  |  |
| Persistent Chat                                          | ٩                                                                              |                          |  |  |
| Voice Routing                                            |                                                                                | ۵                        |  |  |
| Voice Features                                           | Name Scope State Media bypass PSTN usage Calling number n                      | ules Called number rules |  |  |
| Response Groups                                          | 💮 Global Global Committed 0                                                    | 0                        |  |  |

Figure 4-28: Voice Routing Screen – Trunk Configuration Tab

b. Click Edit; the Edit Trunk Configuration page appears:

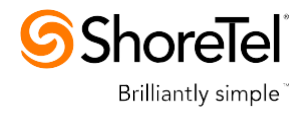

| Skype for Busin             | ess Server                                                                                                    | Administrator   Sign out<br>6.0.9305.0   Privacy statement |
|-----------------------------|----------------------------------------------------------------------------------------------------|------------------------------------------------------------|
| Home                        | DIAL PLAN VOICE POLICY ROUTE PSTN USAGE TRUNK CONFIGURATION TEST VOICE ROUTING                                                                                                    |                                                            |
| Users                       |                                                                                                    |                                                            |
| Topology                    | Create voice routing test case information                                                                                                    | ~                                                          |
| IM and Presence             |                                                                                                    |                                                            |
| Persistent Chat             | New Trunk Configuration - PstnGateway:ITSP.S4B.interop                                                                                                    |                                                            |
| Voice Routing               | V OK X Cancel                                                                                                    | •                                                          |
| Voice Features              | Scope: Pool Name: *                                                                                                    |                                                            |
| Response Groups             | PstnGateway:ITSP.54B.interop                                                                                                    |                                                            |
| Conferencing                | Description:                                                                                                    |                                                            |
| Clients                     |                                                                                                    |                                                            |
| Federation and              | Maximum early dialogs supported:                                                                                                    |                                                            |
| External Access             | 20                                                                                                    |                                                            |
| Monitoring<br>and Archiving | Encryption support level:                                                                                                    |                                                            |
| Security                    | Required                                                                                                    |                                                            |
| Network                     | Refer support:                                                                                                    |                                                            |
| Configuration               | India Janung reier to the gatemy                                                                                                    |                                                            |
|                             | ✓ Centralized media processing                                                                                                    |                                                            |
|                             | Enable RTP latching                                                                                                    |                                                            |
|                             | ✓ Enable forward call history                                                                                                    |                                                            |
|                             | Enable forward P-Asserted-Identity data                                                                                                    |                                                            |
|                             | <b>I</b> ■ <b>C</b> ■ <b>C</b> ■ | •                                                          |

- c. Select the Enable forward call history check box, and then click OK.
- d. Repeat Steps 11 through 13 to commit your settings.